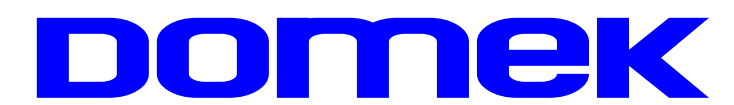

# DOMska Evidencija Korisnika

Upute za korištenje sustava

Autorstvo, održavanje i vlasništvo prava na kopiranje:

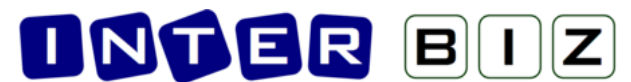

 Inter-biz, Informatičke usluge – vlasnik: mr.sc. Matija Mikac, dipl.ing.

 \$\$\$098/680-847 | ₹=7\$ info@inter-biz.hr

Službene web stranice: http://www.inter-biz.hr – http://domek.inter-biz.hr

Varaždin, 2003 - 2015.

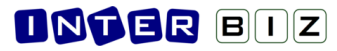

# Sadržaj

| 1. OPĆENITO O SUSTAVU                                           | 1  |
|-----------------------------------------------------------------|----|
| 2. DOMEK SOCIJALA                                               | 2  |
| 2.1. PRIPREMA PROGRAMA ZA RAD I OSNOVNE POSTAVKE                | 2  |
| 2.2. ZAPRIMANIE ZAHTIEVA ZA SMIEŠTAI                            | 4  |
| 2.3. PREGLED I OBRADA ZAHTIEVA                                  | 5  |
| 2.4. POPIS I PRETRAŽIVANJE KORISNIKA                            | 6  |
| 2.4.1. Pretraživanje ili filtriranje popisa?                    | 8  |
| 2.4.2. Prikaz podataka o korisnicima                            | 9  |
| 2.5. MATIČNA KNJIGA, POMOĆNA MATIČNA KNJIGA                     |    |
| 2.6. EVIDENCIJA ODSUTNOSTI KORISNIKA                            |    |
| 2.6.1. Mjesečna evidencija odsutnosti                           |    |
| 2.7. EVIDENCIJA AKTIVNOSTI KORISNIKA                            |    |
| 2.8. STATISTIČKI LIST                                           |    |
| 2.8.1. Statistika prestanka smještaja i statistika za razdoblja |    |
| 2.8.2. Statistički list za određeni datum                       |    |
| 2.8.3. Statistički izvještaji                                   |    |
| 2.8.4. Statistika korisnika i ustanove                          |    |
| 2.9. MJESEČNO IZVJEŠĆE SOCIJALNE SLUŽBE                         |    |
| 2.10. SMJEŠTAJNI KAPACITETI                                     |    |
| 2.10.1. Određivanje soba za smještaj korisnika                  |    |
| 2.11. PREGLED INDVIDUALNIH PLANOVA                              | 19 |
| 2.11.1. Evidencija indvidualnih planova                         |    |
| 2.12. MJESEČNI PLANOVI I REALIZACIJA PLANOVA                    | 19 |
| 2.12.1. Unos novog mjesečnog plana                              |    |
| 2.12.2. Pregled evidencije mjesečnih planova i realizacija      | 21 |
| 2.13. OSTALE FUNKCIJE                                           | 21 |
| 2.13.1. Rođendani                                               |    |
| 2.13.2. Evidencija dokumenata korisnika                         |    |
| 2.14. IZVJEŠTAJI I ISPIS EVIDENCIJA NA PISAČ                    | 23 |
| 2.14.1. Evidencija podnesenih zahtjeva                          | 24 |
| 2.14.2. Odluke o obradi zahtjeva                                | 25 |
| 2.14.3. Matična knjiga i pomoćna matična knjiga                 | 25 |
| 2.14.4. Mjesečni pregled odsutnosti korisnika                   | 26 |
| 2.14.5. Osobni list korisnika                                   | 27 |
| 2.14.6. Izvještaj o radno-okupacijskim aktivnostima korisnika   | 27 |
| 2.14.7. Izvještaj o evidenciji odsutnosti korisnika             | 28 |
| 2.14.8. Obrazac za zdravstvenu službu                           |    |
| 3. NOVE FUNKCIJE                                                | 29 |
| 3.1. AUTORIZACIJA DJELATNIKA                                    | 29 |
| 3.2. SOBE I STATISTIKA SMJEŠTAJA                                |    |
| 3.3. DETALJNA EVIDENCIJA RADNO-OKUPACIJSKIH AKTIVNOSTI          |    |
| 3.4. ROĐENDANI KORISNIKA                                        |    |
| 3.5. KOMISIJE ZA ODLUKE O ZAHTJEVIMA ZA SMJEŠTAJ                |    |
| 3.6. DNEVNIK RADA                                               |    |
| 3.7. NADOGRADNJE – VERZIJA 2.7 – STUDENI 2008                   | 35 |
| 3.8. NADOGRADNJE - VERZIJA 2.71 - SIJEČANJ-OŽUJAK 2009          |    |
| 3.8.1. Evidencija promjene sobe/smještaja                       |    |

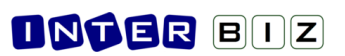

| 3.9. NADOGRADNJE – VERZIJA 2.80 – SRPANJ-RUJAN 2009                   |    |
|-----------------------------------------------------------------------|----|
| 3.9.1. Statistička analiza                                            |    |
| 3.9.2. Statistika prestanka smještaja i statistika za razdoblja       |    |
| 3.9.3. Statistički list za određeni datum                             |    |
| 3.9.4. Evidencija promjene kapaciteta ustanove                        |    |
| 3.9.5. Pregled stambenog statusa prije smještaja u ustanovu           |    |
| 3.10. NADOGRADNJE – VERZIJA 2.90 – SIJEČANJ-VELJAČA 2010              | 41 |
| 3.10.1. Podrška za OIB                                                | 41 |
| 3.11. NADOGRADNJE - VERZIJA 2013-2015-1 (2.10.13-15) - X-2013 II-2015 | 41 |
| 3.11.1. PODACI ZA MRTVOZORNIKA                                        | 41 |
| 3.11.2. BILJEŠKE O KORISNIKU                                          |    |
| 3.11.3. SOCIJALNA ANAMNEZA                                            |    |
| 3.11.4. DODATNI PODACI O KORISNIKU                                    |    |
| 3.11.5. ODSUTNOST - TIP I NAPOMENA                                    | 45 |
| 3.11.6. KATEGORIZACIJA - DNEVNIK RADA                                 | 46 |
| 3.11.7. DNEVNIK SOCIJALNOG RADA                                       | 47 |
| 3.11.8. STUPANJ USLUGE (Narodne novine, NN 04/14)                     |    |
| 3.11.9. FIZIKALNA TERAPIJA KAO STAVKA INDIVIDUALNOG PLANA             | 49 |
| 3.11.10. MJESEČNO IZVJEŠĆE SOCIJALNE SLUŽBE - GODIŠNJI PREGLED        | 50 |
| 3.11.11. PODRŠKA ZA USLUGU DNEVNOG I POLUDNEVNOG BORAVKA              | 50 |
| 3.11.12. GLAVNI EKRAN - PREČICE                                       | 50 |

DOKUMENTACIJA / UPUTE ZA KORIŠTENJE PROGRAMSKOG SUSTAVA **DOMEK** DETALJNO OPISUJU GLAVNE FUNKCIONALNOSTI I NAČIN KORIŠTENJA. NEKE MANJE VAŽNE FUNKCIONALNOSTI NISU NI OPISANE, PA SE KORISNICIMA PREPORUČA PAŽLJIV RAD I TESTIRANJE I DRUGIH FUNKCIJA. NESPOMENUTIH U OVOJ DOKUMENTACIJI. KONCEPT KORIŠTENJA PADAJUĆIH IZBORNIKA NA DESNOJ TIPKI MIŠA NAJČEŠĆE NUDI MOGUĆNOSTI BRZOG SKOKA NA KORISNE FUNKCIJE - PREPORUKA JE ISPROBATI SVE MOGUĆNOSTI JER U ODREĐENIM SLUČAJEVIMA ZNAČAJNO OLAKŠAVAJU KORIŠTENJE!

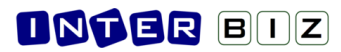

# 1. Općenito o sustavu

Sustav za evidenciju korisnika ustanova za stare i nemoćne, DOMEK, sastoji se od tri neovisna računalna programa – **DOMEK Socijala**, **DOMEK Radionica** i **DOMEK Medicina**. Svi programi namijenjeni su izvođenju na osobnim računalima koja koriste Microsoft Windows operacijske sustave – svaki od programa obavlja specifične funkcije, te svi zajedno čine cjelinu.

**DOMEK Socijala** je namijenjen djelatnicima socijalne službe te funkcionalno predstavlja kompletno rješenje za vođenje evidencije korisnika – od zaprimljenih zahtjeva i njihove obrade, do vođenja osobnih listova i matične knjige korisnika, te svih ostalih evidencija propisanih zakonom (program omogućava pregled i ispis sljedećih evidencija – matične knjige, pomoćne matične knjige, osobnog lista, evidencije odsutnosti korisnika, evidencije aktivnosti korisnika, te evidencije u jedinici za posebnu njegu).

**DOMEK Radionica** je program namijenjen korištenju u korisničkim radionicima – naglasak u programu je stavljen na vođenje radno-okupacijske evidencije aktivnosti korisnika. Omogućen je brz pregled i pretraživanje korisnika, vođenje dnevnika rada i pregled osnovnih podataka o korisnicima.

**DOMEK Medicina** je program koji se koristi na odjelu za posebnu njegu – osim pretraživanja korisnika i evidencije odsutnosti, program omogućava vođenje detaljne evidencije vezane uz posebnu njegu korisnika – npr. evidencija prehrane, tlaka, previjanja, sestrinska anamneza itd.

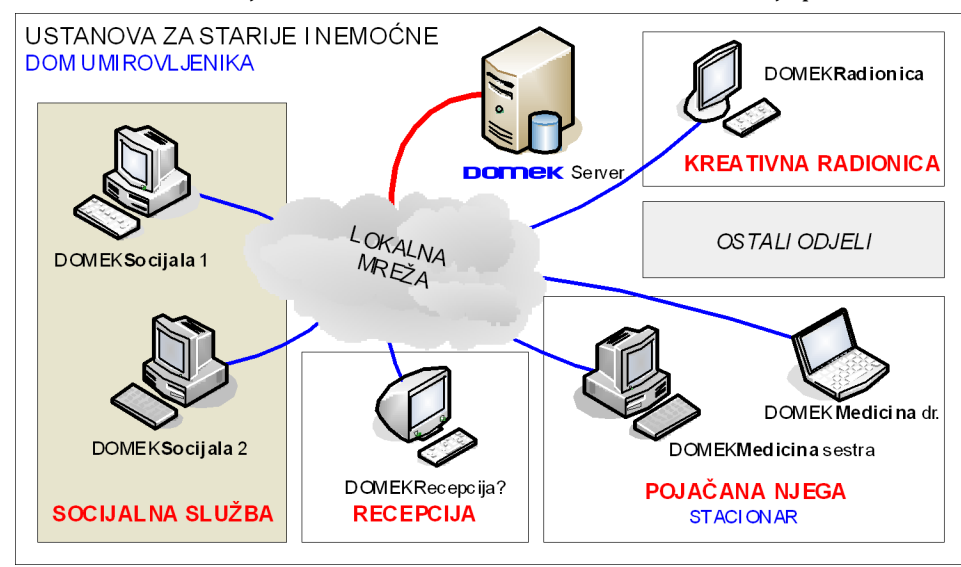

Osnovna zamisao korištenja sustava na različitim računalima u ustanovi je prikazana na slici 1.

Slika 1: Idejna shema sustava DOMEK

Bitno je napomenuti da program **DOMEK Socijala** uključuje većinu funkcija ostalih modula (osim medicinskog dijela, tj. DOMEK Medicina, koji je samostalan program), te ga je moguće koristiti neovisno o ostalim programima. Drugim riječima, korištenje sustava je omogućeno i korištenjem samo jednog računala, bez potrebe za povezivanjem ostalih u mrežu. Naravno, kad se za to ostvare uvjeti ostala se računala po potrebi mogu uključiti u sustav i na njih postaviti odgovarajući programi.

U nastavku je dan detaljan opis programa DOMEK Socijala, skraćeno <u>DOMEKSoc</u>. Opisana je većina funkcionalnosti sustava, uz dodatno naglašene neke novitete u zadnjem poglavlju dokumenta (dio tih novosti uklopljen je u standardni tekst).

# 2. DOMEK Socijala

Program DOMEK Socijala predstavlja osnovu sustava za evidenciju korisnika u ustanovama za stare i nemoćne osobe. Po pokretanju programa pojavljuje se osnovni prozor s glavnim izbornikom prikazan na slici 2.

| 🗃 DOMEK Socijala               |                            |                                        | X |  |  |  |  |  |
|--------------------------------|----------------------------|----------------------------------------|---|--|--|--|--|--|
| DOMEK Zahtjevi Korisnici S     | itatistika Smještaj Dnevni | k rada Planovi Podaci                  |   |  |  |  |  |  |
| Dom za starije i nemoćne DOMEK |                            |                                        |   |  |  |  |  |  |
| Novi zahtjev                   | Pregled zahtjeva           | Zahtjevi<br>Ukupno: 3<br>Dijačanih: 2  |   |  |  |  |  |  |
| Korisnici                      | Matična knjiga             | Neriješenih: 1<br>Odustalo: 0          |   |  |  |  |  |  |
| Odsutnost                      | Aktivnosti                 | Korisnici<br>Ukupno: 3<br>Useljanih; 1 |   |  |  |  |  |  |
| Dnevnik rada                   | Korištene sobe             | Odsutnih: 0<br>Iseljenih/Umrlih: 1/1   | 1 |  |  |  |  |  |
|                                |                            | Dielatnik: Admin                       | _ |  |  |  |  |  |

Slika 2: Glavni prozor programa DOMEK Socijala

Iz tog prozora pokreću se sve bitne funkcije programa, a korištenje je olakšano uputama i detaljnim objašnjenjima u statusnoj liniji prozora. Za pokretanje osnovnih funkcija koriste se gumbi smješteni u središnjem dijelu prozora, dok se ostale funkcije pokreću korištenjem izbornika. U desnom dijelu prozora prikazuju se aktualni statistički podaci o zahtjevima za smještaj (ukupno podnesenih zahtjeva, broj riješeni i neriješenih zahtjeva, broj odustanja od zahtjeva) i korisnicima (ukupan broj korisnika, broj trenutno useljenih korisnika, broj odsutnih korisnika, broj iseljenih i umrlih korisnika).

### 2.1. Priprema programa za rad i osnovne postavke

Pri prvom pokretanju programa potrebno je podesiti osnovne parametre koji mogu biti specifični za svaku pojedinu ustanovu – podatke o ustanovi i podružnici, te podatke o vrstama smještaja koji se nude u ustanovi.

Unos tih podataka započinje odabirom u izborniku *DOMEK->Opcije*. Po pokretanju te stavke u izborniku pojavljuje se prozor sa slike 3.

Pod 'Podaci o domu' unose se opći podaci o ustanovi – omogućeno je definiranje naziva, adrese, mjesta i telefona ustanove, podataka o podružnici, te podaci vezani uz sam rad sustava – tekst koji se prikazuje kao naslov glavnog prozora (npr. naziv doma i slično), podaci o ravnatelju i socijalnom radniku u ustanovi itd. Ovdje se definira i kapacitet ustanove (inicijalne vrijednosti, a gumbom *Promjena kroz vrijeme* je moguće evidentirati promjene kapaciteta ustanove (utječe na sadržaj statističkih listova). Izgled prozora kod unosa prikazuje slika 3. Pod 'Postavke' se definira sadržaj zaglavlju u izvještajima te ostale postavke sustava (slika 4).

Pod *'Pristup bazi'* se obavljaju podešavanja vezana uz pristup bazi podataka korisnika – postavke će podesiti administrator sustava, te ih nije potrebno naknadno mijenjati od strane korisnika!

Pod 'Odluke o prijamu' moguće je predefinirati tekstove odluka o prijamu korisnika u ustanovu. Naime, nakon obrade zahtjeva donosi se odluka o tome da li je zahtjev pozitivno ili negativno riješen. Ovisno o tome, ustanova izdaje rješenje o odluci podnositelju zahtjeva. Program omogućava pripremu i ispis odluke, a sam tekst odluke moguće je proizvoljno definirati, kao što prikazuje slika 5. Osim teksta pozitivne i negativne odluke, omogućen je i unos podataka o članovima komisije koja je odluku donijela. Budući da svaka odluka mora sadržavati i podatke o podnositelju zahtjeva, datumu i slično, omogućeno je korištenje ključnih riječi u tekst odluke, pa se tekst ovisno o podnositelju automatski popunjava zahtjevanim podacima. Gumbom *Inicijalno* je omogućeno postavljanje pripremljenih tipskih tekstova odluka.

Nakon što su podaci podešeni gumbom *Snimi promjene* snimaju se promjene i one postaju aktivne. Sa *Otkaži* se otkazuje snimanje promjena.

| Postavke sus      | ava                                |                     |
|-------------------|------------------------------------|---------------------|
| Podaci o domu     | Postavke Odluke o prijamu          |                     |
| Opći podaci o do  | mu:                                | Snimi postavke XML  |
| Naziv doma:       | DOM ZA STARE I NEMOĆNE "DOMEK"     | Učitai postavke XML |
| Adresa:           | Varaždinska 121, Varaždin HR-42000 |                     |
| Mjesto:           | 10 020 Novi Zagreb                 |                     |
| Telefon:          | fax: 042/203-596 mob: 098/680-847  |                     |
| Podružnica:       |                                    |                     |
| Ime i prezim      | e ravnatelja: Ivanka Ivić          |                     |
| Ime i prezime     | soc.radnika: Mladen Mladenović     |                     |
| Naslov (gl.proz   | r): Dom za starije i nemoćne DOMEK |                     |
| -Kapacitet (utvrd | eni broj mjesta)                   |                     |
|                   | Stambeni dio: 85 Promiena          |                     |
| Jedinica za po    | jačanu njegu: 20 kroz vrijeme      |                     |
|                   |                                    |                     |
| Otkaži            |                                    | Snimi promjene      |

Slika 3: Opcije – podaci o domu

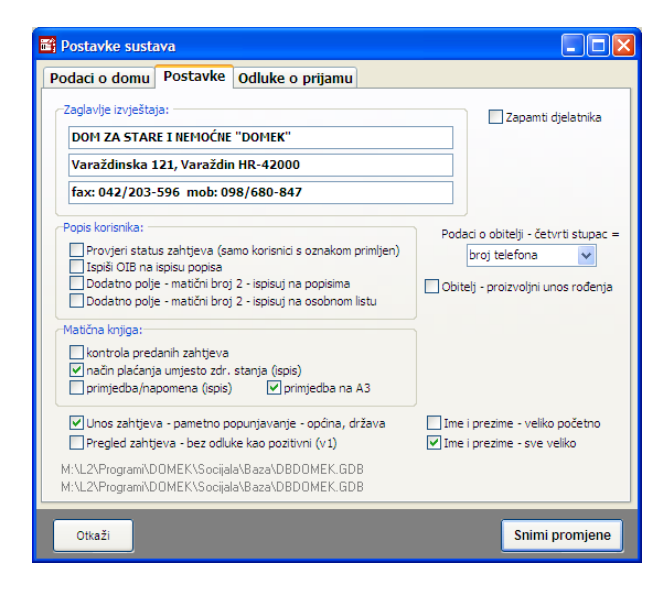

Slika 4: Opcije – ostale postavke - način unosa podataka...

| 🛱 Postavke sustava                                                                                                    | X  |
|----------------------------------------------------------------------------------------------------|----|
| Podaci o domu Postavke Odluke o prijamu                                                                                                    |    |
| Pozitivna odluka Negativna odluka Komisija Incijala                                                                                                    | no |
| U Zagrebu,                                                                                                    |    |
| Temeljem Statuta Doma za starije i nemoćne osobe Kuća svetog Franje te Pravilnika o prijemu i<br>otpustu korisnika Komisija za prijam i otpust korisnika (u daljnjem tekstu Komisija) na sjednici<br>održanoj, DATUM donosi                                                |    |
| ODLUKU                                                                                                    | -  |
| kojom se utvrđuje da nema zapreka za prijam IMEPRE, JMBG MBR, na DIO (SOB), Doma za starije                                                                                                    |    |
| Obrazloženje                                                                                                    |    |
| Na sjednici Komisije održanoj dana DATUM, razmatrana je zamolba o smještaju IMEPRE iz GRAD, adresa ADRESA, podnesena DATZAH.                                                                                                    |    |
| Komisija je utvrdila da su ispunjeni svi uvjeti za pozitivno rješenje zamolbe, te se može pristupiti realizaciji istoga.                                                                                                    |    |
| Ključne riječi za podatke: DATUM, MEPRE (ime + prezime), MBR (JMBG), DIO (smještaj), SOB (1/1),<br>GRAD, ADRESA, DATZAH (datum zahtjeva), DATKOM (datum saziva komisije), DATROD, MJROD<br>MJESTO - mjesto u kojem je donesena odluka/sjedište doma, BOIB - korisnikov OIB |    |
| Otkaži Snimi promjen                                                                                                    | е  |

Slika 5: Definiranje teksta odluke o prijamu

### 2.2. Zaprimanje zahtjeva za smještaj

Program je zamišljen tako da vođenje evidencije započinje od zaprimanja i unosa zahtjeva za smještaj korisnika u ustanovu. Unos zahtjeva započinje klikom na gumb *Novi zahtjev* ili iz izbornika stavkom *Zahtjevi->Novi zahtjev*. Nakon takvog izbora prikazuje se prozor kao na slici 66.

| 📑 Novi zahtjeva     | za smještaj     |                                  |
|---------------------|-----------------|----------------------------------|
| Oznaka zahtjeva:    | 5/02/13         | Padai bai zaktiauz 5             |
| Datum zahtjeva:     | 16. 2 .2013 🛛 👻 |                                  |
| Ime:                | MARKO           | Vrsta smještaja: 💌               |
| Prezime:            | MARKOVIĆ        | Napomena:                        |
| Spol:               | ⊙Muško ⊖Žensko  | A                                |
| Djevojačko prezime: |                 |                                  |
| JMBG:               |                 |                                  |
| OIB:                |                 | ×                                |
| Roditelji:          |                 | Odluka o smještaju: 📃 Donesena 📃 |
| Ime oca:            |                 | Datum sazivanja: 16. 2 .2013 💌   |
| Ime majke:          |                 | <b>v v</b>                       |
| Djev. prez. majke:  |                 | Odluka: Pozitivno 🗸              |
| Rođenje:            | 40.0.0010       | Uselio: 🗖 Da                     |
| Datum rođenja:      | 16. 2.2013 💌    | Datum useljenja: 16. 2 .2013 💌   |
| Mjesto rođenja:     |                 |                                  |
| Upcina rođenja:     | Linuatalua      |                                  |
| Urzava rođenja:     | miyalska        |                                  |
|                     |                 | Povratak Snimi                   |

Slika 6: Unos novog zahtjeva za smještaj

U gornjem desnom dijelu prozora automatski se određuje redni broj zahtjeva, te se traži unos podataka o korisniku koji podnosi zahtjev.

Osim rednog broja, zahtjev se definira oznakom (inicijalno formata *r.br/mjesec/godina*) i datumom zaprimanja. Za podnositelja zahtjeva unose se sljedeći podaci: ime, prezime, spol, ime oca i majke, djevojačko prezime, djevojačko prezime majke, datum, mjesto, općina i država rođenja te napomene po želji. Ukoliko u bazi već postoji evidentiran korisnik s tim JMBG-om ili OIB-om, program to signalizira crveno-žutim uskličnikom uz polje za unos matičnog broja i OIB-a. Kod unosa mjesta i općine rođenja,

| 1 | Odluka o smještaju: 🦳 🗖 Donesena |   |
|---|----------------------------------|---|
|   | Datum sazivanja: 5.12.2003       | • |
|   | Stambenidio 🚽 1/1                | - |
|   | Odluka: Pozitívno                | • |
| 1 | Uselio: 🔲 Da                     |   |
|   | Datum useljenja: 5.12.2003       | • |
|   |                                  | ~ |
|   |                                  |   |
|   | 1                                |   |

programa automatski popunjava polja temeljem unosa, pri tome inteligentno koristeći podatke iz prethodnih unosa (npr. unos mjesta rođenja Varaždin automatski popunjava općinu...).

U istom prozoru moguće je unijeti i odluku (ukoliko je donesena) o samom zahtjevu. Ukoliko odluka nije donesena, zahtjev se vodi kao neriješen, te ga je kasnije moguće jednostavno riješiti i odrediti odluku (detaljnije o tome u odjeljku 0. Pregled i obrada zahtjeva).

| Slika 7: Odluka o z | ahtjevu za smještaj |
|---------------------|---------------------|
|---------------------|---------------------|

Ukoliko je odluka donesena, unosi se podatak o datumu sazivanja sjednice komisije, sama odluka (pozitivna, negativna, odustajanje od zahtjeva), podatak o vrsti i tipu smještaja (stambeni dio ili stacionar, jednokrevetna ili dvokrevetna soba), te podatak o datumu useljenja i napomene po potrebi.

Sa *Snimi* se zahtjev dodaje u bazu podataka. Ovisno o tome da li je zahtjev u obrađen ili ne, te ovisno o odluci koja je donesena program će ponuditi mogućnost unosa ostalih podataka o korisniku u bazu (u slučaju da je zahtjev obrađen, a podnositelj primljen u dom).

| Korisnik je primljen u dom, želite li odmah unijeti osnovne podatke u bazu korisnika? |
|---------------------------------------------------------------------------------------|
| <u>Yes</u> <u>N</u> o                                                                 |
|                                                                                       |

Slika 8: Unos ostalih podataka o korisniku?

U tom slučaju pojavit će se prozor za unos dodatnih podataka prikazan na slici 9. Nije nužno unijeti sve podatke jer se unos i promjena može naknadno obaviti po potrebi. Kod unosa u bazu korisnika, korisniku se dodijeljuje matični broj koji je jedinstven i postaje osnovni element za evidenciju smještaja o tom korisniku. *Moguć je i ručni unos matičnog broja (npr. u ustanovama koje već imaju* 

dodijeljene brojeve). Nakon što se unesu brojevi već useljenih korisnika, program dalje automatski generira brojeve za nove korisnike.

| 🗃 Unos i promjen                                                                                          | a podataka o kor                                                    | isniku          |                                                                                                    |                                  |                      |                  |
|----------------------------------------------------------------------------------------------------|---------------------------------------------------------------------|-----------------|----------------------------------------------------------------------------------------------------|----------------------------------|----------------------|------------------|
| MATIJA M<br>JMBG: 1806977320                                                                              | IKAC<br>0036 MBR: 4                                                 |                 |                                                                                                    |                                  |                      | SPOL<br>M        |
| Osnovni podaci Adre                                                                                       | esa, osobna Smješ                                                   | aj i skrbništvo | Zdravstveno i i                                                                                                    | movinsko stanje                  | Obavijesti, troškovi | Ostalo Zdr.osig. |
| Ime:<br>Prezime:<br>Spot<br>Djevojačko prezime:<br>[?] JMBG:<br>UIB:<br>Vrsta smještaja:<br>Matični broj: | MATIJA<br>MIKAC<br>Muško Žensk<br>1806977320036<br>01881329881<br>4 |                 | tenje:<br>Datum rođenja:<br>Mjesto rođenja:<br>Općina rođenja:<br>Država rođenja:<br>itelji:<br>Ime oca:<br>Ime majke:<br>iev. prez. majke: | 18. 6 .1977<br>Hrvatska<br>JURAJ |                      |                  |
| M.br (2):                                                                                                 |                                                                     |                 |                                                                                                    |                                  |                      |                  |
|                                                                                                    |                                                                     |                 |                                                                                                    |                                  |                      |                  |
|                                                                                                    |                                                                     |                 |                                                                                                    |                                  | Otkaži               | Snimi promjene   |

Slika 9: Prozor za unos podataka o primljenom korisniku

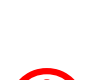

Prilikom unosa podataka u polja za unos omogućeno je prelaženje na sljedeće polje korištenjem tipke **TAB** prema Windows standardu, ali i tipke **ENTER** kako bi se omogućio brži unos. Kod polja za unos više redaka teksta, prelazak je moguć samo sa **TAB** jer **ENTER** služi za unos teksta u novi redak. Polje u koje se vrši unos označeno je drugom bojom kako bi se olakšalo korištenje korisnicima koji nemaju puno iskustva u radu sa programima na računalu.

Osim unosa podataka o korisnicima kroz zaprimljene zahtjeve omogućen je i unos novih korisnika direktno iz glavnog izbornika sa *Korisnici->Novi korisnik*. Ta funkcija koristi se u ustanovama koje ne žele voditi evidenciju zaprimanja i obrade zahtjeva za smještaj.

# 2.3. Pregled i obrada zahtjeva

Zaprimljene zahtjeve moguće je pregledati klikom na gumb *Pregled zahtjeva* u glavnom prozoru ili izborom stavke *Zahtjevi->Pregled zahtjeva* u izborniku. Pregled zahtjeva daje se u prozoru prikazanom na slici 10.

|      | Pregled zah                                                                              | itjeva z | a smještaj u ustar | iovi [Prikazan | o 4 zahtjeva] |        |            |            |        |           |                      |                                |
|------|------------------------------------------------------------------------------------------|----------|--------------------|----------------|---------------|--------|------------|------------|--------|-----------|----------------------|--------------------------------|
| Vrst | Vrsta pregleda: Svi zahtjevi 🕑 📖 Statistika Sortiraj prema: prezimenu i imenu 💟 🌦 Ispiši |          |                    |                |               |        |            |            |        |           |                      |                                |
| Pro  | nađi:                                                                                    |          | prema              | prezimenu      | ¥             | godina | 2013       |            |        |           | Neobrader<br>Obrader | ni zahtjevi 🔜<br>ni zahtjevi 🔛 |
| ##   | Oznaka                                                                                   | R.br.    | lme (ime oca       | i prezime      | JMBG          | Spol   | Predan     | Obrada     | Uselio | Odluka    | Datum obrade         | Iselio 🔥                       |
| 1    | 4/08/11                                                                                  | 4        | ANA (F) ANIC       |                | 111296789332  | ę      | 23.08.2011 | <b>√</b> i |        | -         | 23.08.2011           |                                |
| 2    | 1/08/11                                                                                  | 1        | ANTE (D) ANTIC     |                | 11            | ି      | 23.08.2011 |            |        |           |                      |                                |
| 3    | 3/08/11                                                                                  | 3        | GORAN (2) GORANIO  |                | 1311          | ď      | 23.08.2009 | <b>⊻</b> i |        | +         | 23.08.2011           |                                |
| 4    | 5/02/13                                                                                  | 5        | MATUA (JURAJ) MIK  | AC             | 1806977320036 | o C    | 16.02.2013 | <b>1</b>   |        | Obradi :  | ahtjev               |                                |
|      |                                                                                          |          |                    |                |               |        |            |            |        | Obriši za | ahtjev Ctrl+De       |                                |
|      |                                                                                          |          |                    |                |               |        |            |            |        | Podaci o  | korisniku            |                                |
|      |                                                                                          |          |                    |                |               |        |            |            |        | Ispis od  | uke Ctrl+P           |                                |
|      |                                                                                          |          |                    |                |               |        |            |            |        | Kopiraj   | tablicu Ctrl+C       |                                |
|      |                                                                                          |          |                    |                |               |        |            |            |        |           |                      | _                              |
|      |                                                                                          |          |                    |                |               |        |            |            |        |           |                      | =                              |
|      |                                                                                          |          |                    |                |               |        |            |            |        |           |                      |                                |
|      |                                                                                          |          |                    |                |               |        |            |            |        |           |                      |                                |
|      |                                                                                          |          |                    |                |               |        |            |            |        |           |                      |                                |
|      |                                                                                          |          |                    |                |               |        |            |            |        |           |                      |                                |
|      |                                                                                          |          |                    |                |               |        |            |            |        |           |                      | ~                              |

Slika 10: Pregled zaprimljenih zahtjeva

Popis zahtjeva inicijalno uključuje sve zahtjeve sortirane po prezimenu i imenu podnositelja zahtjeva. Program omogućava i jednostavnu manipulaciju pregledom - omogućeni su različiti uvjeti pregleda/filtriranja i sortiranja. Moguć je pregled svih zahtjeva, svih neobrađenih, obrađenih, pozitivno riješenih, negativno riješenih zahtjeva itd. (slika 10). Sortiranje je moguće prema prezimenu i imenu podnositelja, rednom broju zahtjeva, te datumu obrade i datumu predaje zahtjeva.

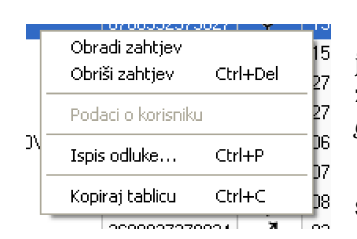

Zahtjeve je moguće pretraživati prema imenu i prezimenu i jedinstvenom matičnom broju korisnika, te prema broju ili oznaci zahtjeva. Moguće je ograničiti prikaz godišnjih zahtjeva označavanjem *godina* i definiranjem godine koju se želi pregledavati.

Slika 11: Pomoćni izbornik

Popis je u svakom trenutku moguće ispisati na pisač klikom na gumb *Ispis na pisač*. Primjer izvještaja je prikazan je u poglavlju 2.14.1. Označavanjem određenog zahtjeva i klikom na desnu tipku miša pojavljuje se pomoćni izbornik (slika 11). Taj izbornik omogućava dodatnu obradu zahtjeva (npr. rješavanje neriješenih ili promjena odluka o zahtjevu), brisanje i ispis rješenja o odluci za označeni zahtjev, te pregled podataka o već useljenim korisnicima. Stavkom *Kopiraj tablicu* je omogućeno kopiranje popisa u međuspremnik (*clipboard*) za obradu podataka u drugim programima (npr. Microsoft Excel)

.U svakom trenutku je moguće dobiti statistiku obrade podnesenih zahtjeva klikom na gumb *Statistika* u pregledu zahtjeva ili direktno iz glavnog programa izborom stavke *Zahtjevi->Statistika* u glavnom izborniku (slika 12).

| 🖬 Statistika zahtjeva za smještaj                                                                                                    |                  |      | Statistika                  | zahtjeva z                                 | a smje           | štaj       |         |                                        |                                                     |                  |
|----------------------------------------------------------------------------------------------------|------------------|------|-----------------------------|--------------------------------------------|------------------|------------|---------|----------------------------------------|-----------------------------------------------------|------------------|
| Statistika obrade zahtjeva za smještaj:                                                                                                    | ,<br>,           | ~Sta | atistika ob                 | rade zahtje                                | va za si         | nještaj: – |         |                                        |                                                     | ,<br>,           |
| Ukupno zahtjeva u bazi: 4 Ukupno obrađenih zahtjeva:<br>2013 1 pozitivno riješenih<br>2012 0 negativno riješenih<br>Neobrađenih zahtjeva: 1 odustalih | 3<br>2<br>1<br>0 | L    | Jkupno zahtj<br>Neobrađenił | eva u bazi:<br>2013<br>2012<br>n zahtjeva: | 4<br>1<br>0<br>1 |            | Ukupno  | obrađenih za<br>pozitivno<br>negativno | ahtjeva:<br>o riješenih<br>o riješenih<br>odustalih | 3<br>2<br>1<br>0 |
| Status ukupno Godine Tablično godine                                                                                                    |                  | St   | atus ukup                   | ono Godin                                  | e Tab            | lično god  | line    |                                        |                                                     |                  |
|                                                                                                    | Snimi            |      | Godina                      | Ukupno                                     | +                | - 0        | dustali | Neobr.                                 |                                                     | Snimi            |
| Neobraden 25 %     Pazitivno 50 %                                                                                                    | Clipboard        |      | 2013                        | 1                                          | 1                | 0          | 0       | 0                                      |                                                     | Clipboard        |
| Negativno 25 %                                                                                                    | 3D               |      | 2012                        | 0                                          | 0                | 0          | 0       | 0                                      |                                                     | 3D               |
| Odustali 0 %                                                                                                    |                  |      | 2010                        | õ                                          | ō                | ō          | õ       | ō                                      |                                                     |                  |
|                                                                                                    |                  |      | 2009                        | 1                                          | 1                | 0          | 0       | 0                                      |                                                     |                  |
|                                                                                                    | Povratak         |      |                             |                                            |                  |            |         |                                        |                                                     | Povratak         |

Slika 12: Statistika obrade zahtjeva za smještaj

### 2.4. Popis i pretraživanje korisnika

Nakon što su zahtjevi zaprimljeni, svaki korisnik koji se prima u dom uključuje se u listu korisnika, te dobiva svoje mjesto u matičnoj knjizi. Kako postoji mogućnost da se za korisnika unesu samo osnovni podaci, a ne i podaci potrebni za matičnu knjigu i osobni list, u popisu korisnika mogu se naći i korisnici koji još nisu uključeni u matičnu knjigu. Pregled korisnika pokreće se iz glavnog prozora klikom na gumb *Korisnici*, ili iz izbornika izborom stavke *Korisnici->Popis korisnika*. Popis korisnika prikazuje se u središnjem dijelu prozoru kao na slici 13.

| 🗃 Popis i pr  | etraživanje korisn    | ika ust      | anove [Prikaz | ano u popis | u: 4 korisnika] |                  |              |          |     |          |            |
|---------------|-----------------------|--------------|---------------|-------------|-----------------|------------------|--------------|----------|-----|----------|------------|
| Pronađi:      | prema p               | orezimeni    | u 💙           |             | Sortiraj: redo  | slijed unosa + 💌 | Uvjet: svi k | orisnici |     | 💙 svi    | *          |
| Datum us      | seljenja 🔽 od 🛛       | 16. 1.20     | 13 💌 do 16.   | 2.2013 💌    |                 | Sm               | ještaj: Zan  | emari    |     |          | *          |
| Ime           | Prezime               | Spol         | JMBG          | Datum rođ.  | Adresa          | Mjesto           | Soba         | Iselio   | MBR | Smještaj | <u>n</u> ~ |
| MARKO         | MARKOVIC              | o j          | 21121122      | 21.12.2112  |                 |                  |              | -        | 1   |          |            |
| JUBA          | JUSIC                 | 0°           | 1806977320036 | 19.03.2198  |                 |                  |              |          | 2   |          |            |
| MATIJA        | MIKAC                 | ð            | 1806977320036 | 18.06.1977  |                 |                  |              |          | 4   |          | (          |
|               |                       |              |               |             |                 |                  |              |          |     |          |            |
| Matična knjig | a - primjedbe ) Osobi | ni list - za | pažanja 🗙     | Prestanak   |                 | Indiv. plan      | Detalji 🖉    | Promij   | eni | ii 🔬 🍓   | spiši      |

Slika 13: Popis i pretraživanje korisnika u sustavu

Osim pretraživanja korisnika prema imenu, prezimenu i matičnom broju, omogućeni su i različiti uvjeti prikaza korisnika i sortiranja popisa. Izbor uvjeta prikaza i sortiranja vrši se iz ponuđenih lista (na slici primjer izbor uvjeta prikaza korisnika). Pretraživanje i podešavanje uvjeta prikaza obavlja se u gornjem dijelu prozora, iznad samog popisa.

U donjem dijelu prozora nalaze se gumbi koji omogućavaju unos napomena za matičnu knjigu (gumb *Matična knjiga-napomene*), zapažanja u osobni list (*Osobni list-zapažanja*), definiranje prestanka smještaja korisnika (*Prestanak smještaja*) i promjenu već unesenih podataka o korisniku (*Promijeni*). Detaljni prikaz podataka o označenom korisniku dobiva se dvoklikom miša iznad korisnika ili izborom odgovarajuće stavke u padajućem izborniku- klikom na desnu tipku miša iznad željenog korisnika dobiva se pomoćni izbornik kao na slici desno koji također omogućava pokretanje implementiranih funkcija.

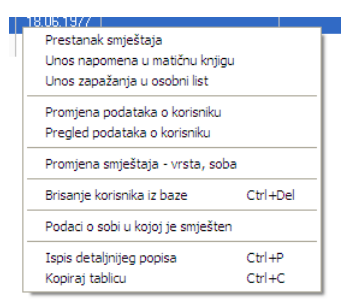

U donjem dijelu prozora su i gumbi za ispis popisa na pisač - omogućena su dva načina ispisa na pisač - pojednostavljeni popis (samo osnovni podaci) A4 uspravno i detaljni ispis s više podataka o korisnicima na A4 položeni papir.

Pokretanjem funkcije za unos napomena u matičnu knjigu korisnika (klikom na gumb *Matična knjiga-napomene* ili izborom odgovarajuće stavke u pomoćnom izborniku), prikazuje se prozor za unos napomena (slika 16).

| 🔁 Matična knjiga - napomene o korisniku                                                      |       |
|----------------------------------------------------------------------------------------------|-------|
| Primjer unosa napomena u matičnu knjigu<br>Proizvoljan unos teksta<br>- neograničena duljina |       |
| Ovo je primjer za dokumentaciju                                                              |       |
|                                                                                              |       |
|                                                                                              |       |
|                                                                                              |       |
|                                                                                              |       |
|                                                                                              |       |
| Olkaži                                                                                       | Snimi |

Slika 14: Unos napomena o korisniku u matičnu knjiga

Identičan prozor pojavljuje se i prilikom unosa zapažanja o korisniku u osobni list. Nakon unosa ili promjene teksta, gumbom *Snimi* podaci se spremaju u bazu.

Gumbom *Prestanak smještaja* prikazuje se prozor sa slike 17, koji omogućuje unos svih relevantnih podataka u slučaju prestanka smještaja korisnika. Unosi se datum prestanka, razlog (odlazak u drugi dom, odlazak u vlastitu obitelj, smrt, suicid, ostalo – kategorije prema propisanom statističkom listu), te podaci o novoj adresi po izlasku iz ustanove.

| 🔁 Prestanak sm    | ještaja             |       |
|-------------------|---------------------|-------|
| Datum prestanka:  | 13. 5 . 2004 💌 🗖    | Ne    |
| Razlog prestanka: | Odlazak u drugi dom | •     |
| Nova adresa:      |                     |       |
|                   |                     |       |
|                   |                     |       |
|                   | Otkaži              | Snimi |

Slika 15: Prestanak smještaja korisnika

Gumbom *Individalni plan* moguće je izraditi individualni plan socijalnog radnika za određenog korisnika. Sučelje za unos prikazuje sljedeća slika - definira se datum i mjesto (ispisuje se na dnu obrasca), detalji prema područjima u tablici i do 4 imena i prezimena osoba koje sudjeluju u izradi plana.

| Individualni pla                        | n                                          |                                                                                        |         |              | Σ                    |  |  |
|-----------------------------------------|--------------------------------------------|----------------------------------------------------------------------------------------|---------|--------------|----------------------|--|--|
| Korisnik: Matija I                      | Matić                                      | Odredi                                                                                 | Datum:  | 10.10.2011 💌 | Mjesto: Varaždin     |  |  |
| Područje                                | Sadržaj                                    | Metode                                                                                 | Ciljevi | Izvodite     | ji Evaluacija        |  |  |
| Odnos s<br>obitelji                     | Proizvoljni unos u više<br>redaka po želji | Sve podatke je<br>moguće mijenjati                                                     |         |              |                      |  |  |
| Briga o<br>zdravlju                     |                                            | Naknadno je moguća<br>promjena, unos, ispis,<br>izrada novog plana<br>prema postojećem |         |              |                      |  |  |
| Briga o<br>osobnoj<br>higijeni          |                                            |                                                                                        |         |              |                      |  |  |
| Prehrana                                |                                            |                                                                                        |         |              |                      |  |  |
| Usluge<br>socijalnog<br>rada            |                                            |                                                                                        |         |              |                      |  |  |
| Radna terapija<br>i slobodno<br>vrijeme |                                            |                                                                                        |         |              |                      |  |  |
|                                         |                                            |                                                                                        |         |              |                      |  |  |
| Izradili - 1: Mat                       | ija Mikac 3:<br>ko Marković 4:             | Ana Anića                                                                              |         | X Otka       | ži 🔒 Dodaj           |  |  |
| 2: 114                                  | T.                                         |                                                                                        | Ispiš   | i N          | ovi prema postojećem |  |  |

Po unosu, obrazac se snima u evidenciju i moguće ga je ispisati (program će pitati korisnika želi li ispis odmah po dodavanju u evidenciju (gumb *Dodaj*)). Naknadno je moguće podatke mijenjati, izrađivati nove planove prema postojećem itd.

Prije ispisa obrazac je vidljiv na ekranu, kao što prikazuje slika:

| 🔁 Report Preview : Individ                                                                                                    | Jalni plan DOMEK                          |                                                                                                    |                                                                                           |            |               |
|----------------------------------------------------------------------------------------------------|-------------------------------------------|----------------------------------------------------------------------------------------------------|-------------------------------------------------------------------------------------------|------------|---------------|
| 🗆 🕂 🗆 🔄 📂                                                                                                    | $\leftarrow \rightarrow \rightarrow \mid$ | <b>¥</b>   0                                                                                                    | ð ð é 🔒                                                                                   | Ø          | <u>C</u> lose |
| ThumbNails         Search Results           Image: A state of the state of the state of th |                                           | Dom za statija i namočna<br>INU<br>Korasti: Mariji Mari<br>Datan redorgi: 19 27 19 28.<br>Zgljeta u dom 21 01 19 08. | DIVIDUALNI PLAN                                                                           |            |               |
|                                                                                                    |                                           | Pedručje Saddaj<br>Odnosti<br>obtolj Petroje desv<br>vicentile pristji rego                                          | Mende Cijevi Izvolikelji<br>ninkop<br>nompopu                                             | Evaluacija |               |
|                                                                                                    |                                           | Biriga o State<br>adraniju voje<br>patra                                                                             | name ya<br>kang pangan,<br>ggi kanak<br>ggi kanyana<br>galan                              |            |               |
|                                                                                                    |                                           | Eriga o<br>orobnoj<br>higileni<br>Prekrana                                                                           |                                                                                           |            |               |
|                                                                                                    |                                           | Unings<br>so Claine g<br>ands                                                                                        |                                                                                           |            |               |
|                                                                                                    |                                           | Rades<br>tempija i<br>slob odno<br>vrtjeme                                                                           |                                                                                           |            |               |
|                                                                                                    |                                           | Vansta, lõimpa 201.                                                                                                  | Plan moti<br>1 <u>Marga Mater</u><br>2 <u>Marga Mater</u><br>2 <u>Ann</u> <u>Ann</u><br>6 |            |               |
| 61% Page 1 of 1 Indivis                                                                                                    | dualni plan DOMEK                         |                                                                                                    |                                                                                           |            |               |

### 2.4.1. Pretraživanje ili filtriranje popisa?

Sustav pretraživanja omogućava dva osnovna načina rada - standardni-pretraživanje i dodatnifiltriranje podataka. Što to znači?

**Pretraživanje** - unos podataka u polje za pretraživanje skočit će na prvog korisnika koji zadovoljava taj uvjet.

**Filtriranje** - unos podataka u polje za pretraživanje uzrokovat će (pritiskom na ENTER) filtriranje popisa na način da u popisu ostaju samo korisnici koji zadovoljavaju traženi kriterij

Promjena načina pretraživanja se vršim dvoklikom miša na tekst *Pronađi* odnosno *Filtriraj* u gornjem dijelu prozora s popisom korisnika (slika).

| 🗃 Popis i p | retraživanje koris | nika ustanov | e [Prikazaı | Popis   | i pretraživanj | e korisı | nika ustano | ve [l |
|-------------|--------------------|--------------|-------------|---------|----------------|----------|-------------|-------|
| Pronađi: j  | prema              | prezimenu    | ~           | Filter: | filter         | prema    | prezimenu   | ~     |
| Datum u     | iseljenja 💙 od     | 1. 9 .2013   | ✓ do 1.10   | Datum   | useljenja 🔽    | od       | 1.9.2013    | 🗸 d   |
| JOSIP       | JOSIĆ              | 1            | 9031980     | Ime     | Pre            | zime     | Spol        | JMB   |

Na isti način kombiniranje filtriranja i pretraživanja je moguće u pregledu zahtjeva za smještaj.

### 2.4.2. Prikaz podataka o korisnicima

Za svakog korisnika ustanove omogućen je unos velikog broja podataka koji se zahtijevaju u matičnoj knjizi i osobnom listu korisnika. Prikaz tih podataka omogućen je direktno iz svakog od pregleda korisnika u programu (npr. gumbom *Podaci o korisniku* u popisu korisnika opisanom u prethodnom odjeljku).

Prozor koji omogućava pregled svih unesenih podataka prikazuje slika 16.

| 🖀 Pregled podataka o korisniku                                                                                                    |                                                                                                    |
|----------------------------------------------------------------------------------------------------|----------------------------------------------------------------------------------------------------|
| JURA JURIĆ<br>JMBG: 1806977320036 MBR: 3 .1                                                                                                    | 013 SPOL SRBNIŠTVO SOBA                                                                              |
| Matična knjiga Osobni list Odsutnosti Aktivnosti Dnevnik rac                                                                                                    | da Planovi                                                                                           |
| Redni broj u matičnoj knjizi: 3 Datum smještaja: 05.02.2013                                                                                                    | Vrsta smještaja:                                                                                     |
| Ime oca: Marko Podaci o roditeljima<br>Ime majke: Marka<br>Djevojačko prezime:<br>Djev. prezime majke: Markić                                                                                                    | Rješenje o smještaju<br>Klasa:<br>Broj ugovora:<br>Datum: <b>05.02.2013</b>                          |
| Datum rođenja:         18.06.1977         Osobni podaci           Mjesto rođenja:         Varaždim         OIB:         01881329981           Država rođenja:         Hrvatska         Zvanje:         Državljentvo:           Državljentvo:         JMBG:         1806577320036 | Bješenje o skrbništvu           Klasa:           Urudžbeni broj:           Datum:         05.02.2013 |
| Bračno stanje: Udovac/udovica                                                                                                    | Zdravstveno stanje                                                                                   |
| mer prezinte suprazina.<br>Adresa - unica i tori;<br>Adresa - općina;<br>Adresa - općina;<br>Adresa - općina;                                                                                                    | Modiment Pokretan<br>Kontinentnost: <b>Kontinentan</b><br>Kronično:<br>Terapija:<br>Ostalo:          |
| Ime: Podaci o skrbniku<br>Prezine:<br>Adresa:<br>Kontakt:<br>Srodstvo:                                                                                                    | Prinjedbe:                                                                                           |
| Izvješća/evidencije za korisnika: Osobni list 🛛 🗸 Pr                                                                                                    | ikaz i ispis Povratak                                                                                |

Slika 16: Podaci o korisniku

U zaglavlju prozora nalaze se osnovni podaci o korisniku – ime, prezime, JMBG, matični broj u evidenciji/matičnoj knjizi, spol, podatak o skrbništvu i soba u kojoj je korisnik smješten u ustanovi.

Središnji dio prozora prikazuje tražene podatke – podaci su grupirani, pa je omogućen prikaz podataka matične knjige (izbor *Matična knjiga* u donjem dijelu prozora), podataka iz osobnog lista (*Osobni list*), kompletne evidencije odsutnosti i evidencije aktivnosti korisnika.

| ଅ Pregled podataka o korisniku                                                                                                    |                                                                                                    |               |
|----------------------------------------------------------------------------------------------------|----------------------------------------------------------------------------------------------------|---------------|
| Matija Mikac<br>JMBG: 1806977320036 MBR: 1                                                                                                    | M SRBHIŠTVO<br>DA                                                                                                    | SOBA<br>N-102 |
| Odsutnost korisnika         Dat. povratka           28.02.2003         20.04.02         30.12.2003         22.97.24           29.12.2003         20.04.02         30.12.2003         22.04.13 | Ukupna odsutnost po mjesecima:<br><u>Mjesec Godina Dal</u><br>Prosinac 2004 0<br>Veljača 2004 2<br>Džujak 2004 31<br>Travanj 2004 31<br>Travanj 2004 0<br>Srpanj 2004 0<br><b>Godišnja odsutnost</b><br><u>Godišnja odsutnost</u><br><u>Godišnja odsutnost</u><br><u>Godišnja odsutnost</u> |               |
| Matična knjiga Osobni list Evidencija odsutnosti Evidencija aktivnosti                                                                                                    |                                                                                                    |               |
| Izvješća/evidencije za korisnika: Osobni list 🗾 P                                                                                                    | Prikaz i ispis                                                                                                    | Povratak      |

Slika 17: Podaci o odsutnosti korisnika

U donjem dijelu prozora gumbom *Prikaz i ispis* omogućen je prikaz raznih standardiziranih izvješća i njihov ispis na pisač.

Slika 18 prikazuje podatke vezane uz matičnu knjigu korisnika. Na slici 19 su prikazni podaci o evidenciji odsutnosti korisnika. Evidencija odsutnosti prikazuje detaljan popis svih izlazaka i povrataka u ustanovu, te ukupnu odsutnost po mjesecima i godinama. Ukupna odsutnost se definira za razdoblje od useljenja do datuma pregleda evidencije, odnosno datuma prestanka smještaja korisnika (ukoliko je korisnik iselio iz ustanove).

### 2.5. Matična knjiga, pomoćna matična knjiga

Prilikom useljenja u ustanovu, za svakog korisnika unose se potrebni podaci koji se spremaju u matičnu knjigu korisnika. Pregled matične knjige moguć je klikom na gumb *Matična knjiga* u glavnom prozoru programa. Pregled je moguće pokrenuti i odabirom stavke *Korisnici->Pregled matične* knjige iz glavnog izbornika. Prozor za pregled matične knjige prikazan je na slici 18.

Pregled uključuje sve podatke iz matične knjige (kako je propisano pravilnicima), koji su poredani prema rednim brojevima u matičnoj knjizi. U svakom trenutku moguće je pretraživati matičnu knjigu prema prezimenu i imenu i JMBG korisnika, te po rednom broju u matičnoj knjizi.

U donjem dijelu prozora omogućeno je definiranje kriterija pregleda matične knjige – moguće je definirati uvjete za pregled: početni i krajnji redni broj u knjizi, te početni i krajnji datum smještaja u ustanovu.

| Pronadi         prema         prezimenu           R.br.         Prezime         Imc         JMB6         Dat.snještaja         Dat.prestanka           1         ANDRIĆ         INNBIJA         1912910300015         22.11.2003         06.08.2004           3         MITROVIĆ         GORDANA         1001924335098         22.11.2003         06.08.2004           3         MITROVIĆ         ZV0NIMIR         2805928330081         15.12.2003         12.02.2004           5         MIRKOVIĆ         MANA         0509914345049         22.12.2003         12.02.2004           6         STANKOVIĆ         TIHANA         1205922335085         10.01.2004         22.03.2004           6         STANKOVIĆ         TIHANA         120592235085         10.01.2004         22.03.2004           7         ZLATKOVIĆ         ANA-MARIJA         2407392335026         10.02.004         14.02.2004           9         LUKIĆ         LUCIJA         1807914335026         01.02.2004         14.02.2004           10         OROST         ZDENKA         3009915335041         07.04.2004         02.06.2004           11         CVETKO         CATHERINE         3006912395042         25.04.2004         02.06.2004           12 <th>Ime oca Dje<br/>JOSIP<br/>JURAJ GORE</th> <th>Pomoćna matična knjiga<br/>vojačko pr. Adresa - ulica<br/>LIVANJSKDG SIRA 11</th> | Ime oca Dje<br>JOSIP<br>JURAJ GORE | Pomoćna matična knjiga<br>vojačko pr. Adresa - ulica<br>LIVANJSKDG SIRA 11 |
|----------------------------------------------------------------------------------------------------|------------------------------------|----------------------------------------------------------------------------|
| R.br.         Prezime         Ime         JMBG         Dat.smještaja         Dat.prestanka           1         ANDRIĆ         ANDRIA         1812910300015         22.11.2003         06.08.2004           3         MITROVIĆ         GORDANA         1001924335098         22.11.2003         06.08.2004           3         MITROVIĆ         ZVONIMIR         2005928330081         15.12.2003         15.02.2003           4         ANTIĆ         ANKA         0509914345049         22.12.2003         12.02.2004           5         MIRKOVIĆ         MARIJA         1101916335009         23.12.2003         12.02.2004           6         STANKOVIĆ         TIHANA         1205922335165         05.01.2004         22.03.2004           7         ZLATKOVIĆ         ANAMARIJA         2407932335095         10.01.2004         22.03.2004           8         MIŠUR         OKTAVIJA         0109914335029         01.02.2004         14.02.2004           9         LIKIĆ         LUCIA         1807916335041         07.04.2004         02.06.2004           10         OROST         ZDENKA         3009916335014         25.04.2004         02.06.2004           11         CVETKO         CATHERINE         3000521395042         25.04                                                                                                    | Ime oca Dje<br>JOSIP<br>JURAJ GORD | vojačko pr. Adresa - ulica 🔨                                               |
| 1         ANDRIĆ         ANDRIJA         1812910300015         22.11.2003           2         HUSKIĆ         GDRDANA         1001924335098         22.11.2003         06.08.2004           3         MITROVIĆ         ZVONIMIR         2805928330081         15.12.2003         46.08.2004           4         ANTIĆ         ANKA         0509914345049         22.12.2003         12.02.2004           5         MIRKOVIĆ         MARIJA         1101916335009         23.12.2003         12.02.2004           6         STANKOVIĆ         MARIJA         1101916335029         10.01.2004         22.03.2004           7         ZLATKOVIĆ         ANAMARIJA         2407932335085         10.01.2004         22.03.2004           8         MIŠUR         OKTAVUA         0109914335029         01.02.2004         14.02.2004           9         LIKIĆ         LUCIA         1807916335041         01.02.2004         10.02.004           10         OROST         ZDENKA         3009916335041         07.04.2004         02.06.2004           11         CVETKO         CATHERINE         3005921395042         25.04.2004         02.06.2004           12         KRESNIĆ         IVAIKA         2203924335014         16.07.2004         14.92                                                                                                    | JOSIP<br>JURAJ GORE                | LIVANJSKOG SIRA 11                                                         |
| 2         HUSKIĆ         GORDANA         1001924335098         22.11.2003         06.08.2004           3         MITROVIĆ         ZVDNIMIR         2805928330081         15.12.2003           4         ANTIĆ         ANKA         0509914345049         22.12.2003           5         MIRKDVIĆ         MARIJA         1101916335009         23.12.2003         12.02.2004           6         STANKOVIĆ         MARIJA         1101916335009         23.12.2003         12.02.2004           6         STANKOVIĆ         ANA-MARIJA         2407932335085         10.01.2004         22.03.2004           7         ZLATKOVIĆ         ANA-MARIJA         2407932335085         10.01.2004         22.003.2004           8         MIŠUR         OKTAVIJA         010914335029         01.02.2004         14.02.2004           9         LUKIĆ         LUCIJA         1807914335026         01.02.004         14.02.2004           10         OROST         ZDENKA         3008916335041         07.04.2004         12.206.2004           11         CVETKO         CATHERINE         3006921395042         25.04.2004         02.06.2004           12         KRESNIC         IVAINKA         2020324335028         90.7.2004         14.52.2004                                                                                                    | JURAJ GORE                         |                                                                            |
| 3         MITROVIĆ         ZVONIMIR         2805928330081         15.12.2003           4         ANTIĆ         ANKA         0509914345049         22.12.2003           5         MIRKOVIĆ         MARIJA         1101916335009         23.12.2003         12.02.2004           6         STANKOVIĆ         TIHANA         1205922335165         05.01.2004         22.03.2004           7         ZLATKOVIĆ         ANA-MARIJA         2407932335085         10.01.2004         22.03.2004           8         MIŠUR         OKTAVUJA         0109914335026         01.02.2004         14.02.2004           9         LUKIĆ         LUCIJA         1807914335026         01.02.2004         14.02.2004           10         OROST         ZDENKA         3009916335041         07.04.2004         11           11         CVETKO         CATHERINE         3006921395042         25.04.2004         02.06.2004           12         KRESNIĆ         IVANKA         2203924335028         09.07.2004         13           13         MATAS         ANKICA         021910396501         16.07.2004         14           14         SEIWERT         KORINA         120592033014         25.08.2004         29.08.2004           15                                                                                                    | CODAN                              | DANIĆ VUKOVARSKA 11                                                        |
| 4         ANTIĆ         ANKA         0509914345049         22.12.2003           5         MIRKUVIĆ         MARIJA         1101916335009         23.12.2003         12.02.2004           6         STANKOVIĆ         MARIJA         1101916335009         23.12.2003         12.02.2004           6         STANKOVIĆ         ANAMARIJA         120532335165         05.01.2004         22.03.2004           7         ZLATKOVIĆ         ANAMARIJA         0109314335029         01.02.2004         14.02.2004           9         LUKIĆ         LUCIJA         1807914335026         01.02.2004         14.02.2004           10         OROST         ZDENKA         3009916335041         07.04.2004         10.2.004           11         CVETKO         CATHERINE         300521395042         25.04.2004         02.06.2004           12         KRESNIĆ         IVANKA         2203924335028         09.07.2004         14.02.004           13         MATAS         ANKICA         021910395014         25.08.2004         14.02.004           14         SEIWERT         KORINA         1205920335014         25.08.2004         23.08.2004           15         SVETLIĆ         MATEJA         0711938335006         26.08.2004         23.08.                                                                                                    | donAN                              | KOPRIVNIČKA 11                                                             |
| 5         MIRKOVIĆ         MARIJA         1101916335009         23.12.2003         12.02.204           6         STANKOVIĆ         TIHANA         120592235165         0501.2004         22.03.2004           7         ZLATKOVIĆ         ANAMARIJA         2407932335065         10.01.2004         22.03.2004           8         MIŠUR         OKTAVIJA         0109914335029         01.02.2004         14.02.2004           9         LUKIĆ         LUCIJA         1807914335026         01.02.2004         14.02.2004           10         OROST         ZDENKA         3009916335014         07.04.2004         10.2.004           11         CVETKO         CATHERINE         3005921395042         25.04.2004         02.06.2004           12         KRESNIĆ         IVANKA         2203924335028         09.07.2004         14.02.204           13         MATAS         ANKICA         021910396501         16.07.2004         14           14         SEIWERT         KORINA         1205920335014         25.08.2004         13.08.2004           14         SEIWERT         KORINA         12039303691         27.08.2004         29.08.2004           15         SVETLIĆ         MATEJA         0711938335006         26.08.2004                                                                                                    | FRANJO ANIĆ                        | SV. LOVRE 12                                                               |
| 6         STANKOVIĆ         TIHANA         1205922335165         05.01.2004           7         ZLATKOVIĆ         ANA-MARIJA         2407932335085         10.01.2004         22.03.2004           8         MIŠUR         OKTAVUJA         0109914335029         01.02.2004         14.02.2004           9         LUKIĆ         LUCIJA         1807914335026         01.02.2004         14.02.2004           10         OROST         ZDENKA         3009916335041         07.04.2004         12.02.004           11         CVETKO         CATHERINE         3006921395042         25.04.2004         02.06.2004           13         MATAS         ANKICA         0210324335028         09.07.2004         14.02.004           14         SEIWERT         KORINA         1205920335014         15.07.2004         14.02.004           14         SEIWERT         KORINA         1205920335014         25.08.2004         15.07.2004           15         SVETLIĆ         MATEJA         0711938335006         26.08.2004         29.08.2004           16         HIKAĆ         MILJENKO         21039303691         27.08.2004         17.0.2004           17         MUZINIK         TIHANA         2008928091001         17.10.2004         SUMA                                                                                                    | MARKO GOSF                         | PDONETIĆ                                                                   |
| 7         ZLATKOVIĆ         ANA-MARIJA         2407932335085         10.01.2004         22.03.2004           8         MIŠUR         OKTAVIJA         0109914335029         01.02.2004         14.02.2004           9         LUKIĆ         LUCIJA         1807914335026         01.02.2004         14.02.2004           10         OROŠT         ZDENKA         3006921395042         25.04.2004         02.06.2004           11         CVETKO         CATHERINE         3006921395042         25.04.2004         02.06.2004           12         KRESNIĆ         IVANKA         2203924335028         09.07.2004         02.06.2004           13         MATAS         ANKICA         0212910396501         16.07.2004         02.06.2004           14         SEIVERT         KORINA         1205920335014         25.08.2004         23.08.2004           15         SVETLIĆ         MATEJA         0711938335006         26.08.2004         23.08.2004           16         HIKAČ         MILJENKO         210393033691         27.08.2004         17.10.2004                                                                                                    | FRANJO KUKU                        | JLJIĆ ZADARSKA 57                                                          |
| 8         MIŠUR         DKTAVUA         0109914335029         01.02.2004         14.02.2004           9         LUKIĆ         LUCIJA         1807914335026         01.02.2004         14.02.2004           10         DROST         ZDENKA         3008915335014         07.04.2004         11           11         CVETKO         CATHERINE         3006921395042         25.04.2004         02.06.2004           12         KRESNIĆ         IVANKA         2203924335028         09.07.2004         13           14         SEIWERT         KORINA         1205920335014         25.08.2004         14           15         SVETLIĆ         MATEJA         0711938335006         26.08.2004         29.08.2004           16         HIKAČ         MILJENKO         210393033691         27.08.2004         17.10.2004                                                                                                    | JOSIP KUKU                         | JĆ ULICA HRVATSKE VOJSKE 11                                                |
| 9         LUKIĆ         LUCIJA         1807914335026         01.02.2004           10         OROST         ZDENKA         3009916335021         07.04.2004           11         CVETKO         CATHERINE         300951335024         25.04.2004         02.06.2004           12         KRESNIĆ         IVANKA         2203924335028         09.07.2004         13.3           13         MATAS         ANKICA         021910396501         16.07.2004         14.5           14         SEIWERT         KORINA         120590335014         25.08.2004         29.08.2004           15         SVETLIĆ         MATEJA         0711938335006         26.08.2004         29.08.2004           16         HIKAČ         MILJENKO         21039303691         27.08.2004         17.10.2004                                                                                                    | GOJKO ŽUBR                         | RINIĆ                                                                      |
| 10         OROST         ZDENKA         3009916335041         07.04.2004           11         CVETKO         CATHERINE         3006916335041         07.04.2004           12         KRESNIĆ         IVANKA         220324335028         09.07.2004           13         MATAS         ANKICA         0212910396501         16.07.2004           14         SEIVERT         KORINA         1205920335014         25.08.2004           15         SVETLIĆ         MATEJA         0711938335006         26.08.2004         29.08.2004           16         HIKAĆ         MILJENKO         21039303631         27.08.2004         17.02.004                                                                                                    | OTON LUKA                          | AŠEVSKI ILICA 21                                                           |
| 11         CVETK0         CATHERINE         3006821395042         25.04.2004         02.06.2004           12         KRESNIĆ         IVANKA         2203924335028         09.07.2004         13.07.2004           13         MATAS         ANKICA         0212910396501         16.07.2004         16.07.2004           14         SEIWERT         KORINA         1205920335016         26.08.2004         29.08.2004           15         SVETLIĆ         MATEJA         0711938335006         26.08.2004         29.08.2004           16         HIKAČ         MILJENKO         210393033691         27.08.2004         29.08.2004           17         MUZINIK         TIHANA         2008928091001         17.10.2004                                                                                                    | MILE TARN                          | NOVSKI LOVRANSKA 12                                                        |
| 12         KRESNIČ         IVANKA         220324335028         09.07.2004           13         MATAS         ANKICA         0212910396501         16.07.2004           14         SEIWERT         KORINA         1205920335014         25.08.2004           15         SVETLIČ         MATEJA         0711938335006         26.08.2004         29.08.2004           16         HIKAČ         MILJENKO         210393033691         27.08.2004         17.10.2004                                                                                                    | ALBERT CVET                        | KO ULICA FILIPA LATINOVITSCZ                                               |
| 13         MATAS         ANKICA         0212910396501         16.07.2004           14         SEIWERT         KORINA         1205920335014         25.08.2004           15         SVETLIĆ         MATEJA         0711938335006         26.08.2004         29.08.2004           16         HIKAČ         MILJENKO         210393033691         27.08.2004         17.10.2004           17         MUZINIK         TIHANA         2008928091001         17.10.2004         IV.10.2004                                                                                                    | JURAJ KRAL                         | L.                                                                         |
| 14         SEIWERT         KORINA         1205920335014         25.08.2004           15         SVETLIČ         MATEJA         0711938335006         26.08.2004         29.08.2004           16         HIKAČ         MILJENKO         210393033691         27.08.2004         29.08.2004           17         MUZINIK         TIHANA         2008928091001         17.10.2004                                                                                                    | IVAN MULJ                          | JEVIĆ                                                                      |
| 15         SVETLIČ         MATEJA         0711938335006         26.08.2004         29.08.2004           16         HIKAČ         MILJENKO         210393033691         27.08.2004           17         MUZINIK         TIHANA         2008928091001         17.10.2004                                                                                                    | ZVONIMIR DRAG                      | GANJA BRANIMIROVA 11                                                       |
| 16         HIKAČ         MILJENKO         210393033691         27.08.2004           17         MIJZINIK         TIHANA         2008928091001         17.10.2004                                                                                                    | OZREN ŠTUL                         | JĆ TRNJANSKA 18                                                            |
| 17 MUZINIK TIHANA 2008928091001 17.10.2004                                                                                                    | LOVORKO                            | VRBIK 11                                                                   |
|                                                                                                    | NADA MUZI                          | (NIK 🛛 DR. POLAKA 123 🛛 💽                                                  |
|                                                                                                    |                                    | >                                                                          |
| U vieti evente de metiče e kolicev. 🔽 ovi zapisi u matičnoj knjizi                                                                                                    |                                    |                                                                            |
|                                                                                                    |                                    |                                                                            |
| Matični brojevi od 0 do 0 FRazdoblje od 25.12.2003 do 25.12.                                                                                                    | 1003 👻 Prikaži                     | 1                                                                          |
|                                                                                                    |                                    | -                                                                          |
| Pregled i ispis matične knjige Broj koris                                                                                                    | -1 17                              | Povratak                                                                   |

Slika 18: Pregled matične knjige korisnika

Klikom na gumb *Pomoćna matična knjiga* ostvaruje se pregled pomoćne matične knjige koja je u stvari matična knjiga sortirana prema prezimenima korisnika.

Gumbom *Pregled i ispis matične knjige*, odnosno *Ispis pomoćne matične knjige* pri pregledu pomoćne matične knjige, omogućen je pregled matične knjige te ispis na pisač (vidi odjeljak 0).

Gumb *Redni brojevi* koristi se u slučaju kada iz nekog razloga postoji potreba da se brišu korisnici iz baze. Kako se korisnici ujedno brišu i iz matične knjige može doći do poremećaja u rednim brojevima u matičnoj knjizi – npr. brojevi obrisanih korisnika više ne postoje pa postoje 'preskakanja' u rednim brojevima. U tom slučaju klikom na gumb dodjeljuju se novi brojevi i eliminira spomenuto preskakanje.

Dvostrukim klikom miša na određenog korisnika odmah se dobiva prikaz svih podataka u bazi (slika 18).

U pregled matične knjige ustanove dodano je nekoliko novih mogućnosti:

- sadržaj standardnog obrasca (položeni A4) je neznatno izmijenjen uključuje općinu rođenja i podatke o plaćanju i stručnoj/školskoj spremi korisnika
- dodana je mogućnost ispisa većeg (položni A3!) obrasca matične knjige u popisu se ispisuju i primjedbe koje se unose u matičnu knjigu neovisno o ostalim podacima

dodana je mogućnost ispisa naslovnice osobnog lista ili kompletnih osobnih listova za sve korisnike vidljive u popisu (kompletna ili filtrirana matična knjiga)

Funkcije ispisa A3 matične knjige i svih osobnih listova pokreću se novim gumbima u gornjem dijelu prozora za pregled matične knjige (slika). Kod ispisa osobnih listova omogućen je izbor pisača i načina ispisa (inicijalno samo naslovnica osobnog lista).

NAPOMENA: ukoliko se na osobnim listovima nepotrebno ispisuje dodatni pomoćni "matični" broj, po želji je taj ispis moguće isključiti u postavkama sustava (glavni izbornik DOMEK - Postavke) -Dodatno polje - matični broj 2 - ispisuj na osobnom listu

### 2.6. Evidencija odsutnosti korisnika

U svakoj ustanovi potrebno je voditi evidenciju o odsutnosti korisnika iz ustanove. Evidencija se pokreće klikom na gumb Odsutnost u glavnom prozoru ili izborom stavke Korisnici->Evidencija->Odsutnost iz glavnog izbornika. Evidencija se vrši korištenjem prozora prikazanog na slici 19.

| 🔁 Pregled i određiv | vanje odsutnosti                 | korisnika      |                                | × |
|---------------------|----------------------------------|----------------|--------------------------------|---|
| Korisnik            | F                                | Prikaži: Sve u | iseljene korisnike 📃 💌         |   |
| Prezime             | Ime                              | MBB            | JMRG 🗛                         | i |
| ANDRIĆ              | ANDRIJA                          | 1              | 1812910300015                  |   |
| ANTIĆ               | ANKA                             | 4              | 0509914345049                  |   |
| HIKAČ               | MILJENKO                         | 16             | 210393033691                   |   |
| KRESNIĆ             | IVANKA                           | 12             | 2203924335028                  |   |
| LUKIĆ               | LUCIJA                           | 9              | 1807914335026                  |   |
| MATAS               | ANKICA                           | 13             | 0212910396501                  |   |
| MITROVIĆ            | ZVONIMIR                         | 3              | 2805928330081                  |   |
| MUZINIK             | TIHANA                           | 17             | 2008928091001                  |   |
| URUST               | ZDENKA                           | 10             | 3009916335041                  |   |
| SEIWERT             | KURINA                           | 14             | 1205920335014                  |   |
| STAINCOVIC          | TIMANA                           | 0              | 1206322333163                  |   |
| ODLAZAK 1           | 23.10.2004 <b>v</b><br>8:19:22 ÷ | DOLA           | ZAK 27.10.2004 •<br>10:12:36 ÷ |   |
| Evidencija odsutnos | sti odabranog koris              | snika          | Status:                        | ĺ |
| Dan odl. Vr         | .o Dan pov.                      | Vr.p           | ODSUTAN                        |   |
| 23.10.2004 18:19:   | 22                               | 1.00.40        | Otišao:                        |   |
| 10:07:2004   10:51: | ן 24.07.2004 ויי                 | 1:26:43        | subota<br>23.10.2004.<br>18:19 |   |
| Mjesečna evidencija | Korisr                           | nika: 11       | Povratak                       | 1 |

Slika 19: Evidencija odsutnosti korisnika

U gornjem dijelu prozora nalazi se popis korisnika kojeg je moguće brzo pretraživati. Prikaz se može po volji ograničiti na određenu skupinu korisnika izborom ponuđenih uvjeta (vidi sliku!) – broj korisnika koji zadovoljavaju odabrani kriterij ispisuje se u donjem dijelu prozora. Odabirom željenog korisnika, u donjem dijelu prozora dobiva se informacija o tome da li je korisnik trenutno prisutan u ustanovi ili je odsutan, odnosno iselio. Korisnik se smatra odsutnim ukoliko nije unesene podatak o dolasku u ustanovu nakon što je otišao, ili ukoliko dan povratka još nije nastupio (korisno u slučajevima kad korisnik unaprijed definira kad se vraća – nije potrebno unositi datum dolaska u ustanovu pri njegovom povratku). Osim informacije o trenutnoj odsutnosti dobiva se i pregled svih odsutnosti korisnika u tablici u donjem dijelu prozora.

Kad korisnik odlazi iz ustanove dovoljno je pronaći ga, označiti u listi i klikom na gumb ODLAZAK zabilježiti trenutno vrijeme i datum – po potrebi je vrijeme i datum moguće podesiti po želji. Na sličan način se registrira povratak korisnika gumbom DOLAZAK.

Omogućena je i naknadna promjena vremena odlazaka i povratka u ustanovu – u donjoj tablici je moguće obrisati pojedinu stavku ili ju promijeniti. Za to je potrebno iznad željene stavke desnom tipkom miša pokrenuti pomoćni izbornik i u njemu odabrati željenu funkciju – brisanje ili promjenu podataka.

### 2.6.1. Mjesečna evidencija odsutnosti

Gumbom Mjesečna evidencija... omogućen je detaljan pregled odsutnosti korisnika prema mjesecima. Ista evidencija može se pokrenuti i iz glavnog izbornika izborom Korisnici->Evidencija->Mjesečna odsutnost. Pregled mjesečnih evidencija dan je u prozoru kao na slici 20.

U gornjem dijelu prozora definiraju se uvjeti pretraživanja i evidencije - moguće je definirati mjesec ili mjesece koje se

| regieu                    | ousumos    | su konsiin    | ka prem    |  |  |  |  |
|---------------------------|------------|---------------|------------|--|--|--|--|
| knjige ko                 | risnika [B | roj korisnika | : 196]     |  |  |  |  |
| 🖌 😓 Ispiši 🖉 Ispiši A3 OL |            |               |            |  |  |  |  |
| MBG                       | OIB        | Dat.smještaja | Dat.presta |  |  |  |  |
| 24367908                  |            | 17.12.2007    | 21.11.20   |  |  |  |  |

analizira, te godinu. Određuje se način sortiranja - prema prezimenu i imenu korisnika, datumu

rođenja, datumu odlaska i datumu povratka u ustanovu. Gumbom *PRIKAŽI* osvježava se prikaz i u središnjem dijelu prozora dobije se pregled korisnika koji su u definiranim mjesecima bili odsutni.

| 🔁 Odsutnost k                                   | orisnika prema r                   | njesecima                        |                                                         |                                                         |                                            |       |
|-------------------------------------------------|------------------------------------|----------------------------------|---------------------------------------------------------|---------------------------------------------------------|--------------------------------------------|-------|
| Mjeseci:<br>│ siječanj<br>│ veljača<br>│ ožujak | ☐ travanj<br>✔ svibanj<br>☐ lipanj | □ srpanj<br>▼ kolovoz<br>▼ rujan | ♥ listopad<br>□ studeni<br>□ prosinac                   | Godina:<br>2004<br>Sortiranje prema<br>prezime i ime    | PRIKAŽI                                    | ▼<br> |
| ANDRIĆ ANDRIJ<br>HIKAČ MILJENK<br>STANKOVIĆ TIH | Prezime i im<br>JA<br>O<br>JANA    | 2                                | Datum rođenja<br>18.12.1910<br>21.03.1930<br>12.06.1922 | Datum odlaska<br>23.10.2004<br>10.09.2004<br>02.04.2004 | Datum povratka<br>12.09.2004<br>17.05.2004 |       |
| Pregled i ispis i                               | na pisač                           |                                  |                                                         |                                                         | Povrat                                     | ak    |

Slika 20: Mjesečna evidencija odsutnosti

Klikom na gumb *Pregled i ispis na pisač* moguće je ispisati izvještaj na pisač, a gumbom *Povratak* prekida se pregled mjesečne evidencije odsutnosti.

### 2.7. Evidencija aktivnosti korisnika

Evidencija radno-okupacijskih aktivnosti korisnika vodi se jednostavnim dopunjavanjem polja o aktivnostima kojima se je korisnik bavio prije dolaska u ustanovu i onima kojima se bavi od dolaska u ustanovu. Unos promjena i vođenje evidencije pokreće se iz glavnog prozora gumbom *Aktivnosti,* odnosno izborom stavke *Korisnici->Evidencija->Aktivnosti korisnika* iz glavnog izbornika. Prozor za pregled i evidenciju aktivnosti prikazan je na slici 23.

| 🔁 Podaci o aktiv                                                                                                    | vnostima korisnil                                                                                                  | ka                                                             |   |                                                                            |
|----------------------------------------------------------------------------------------------------|----------------------------------------------------------------------------------------------------|----------------------------------------------------------------|---|----------------------------------------------------------------------------|
| Korisnik                                                                                                    | Prikaži: Sve                                                                                                    | useljene korisnike                                             | - | Aktivnosti i hobiji prije dolaska u ustanovu                               |
| Prozime<br>ANDRIĆ<br>ANTIĆ<br>HIKAĆ<br>KRESNIĆ<br>LUKIĆ<br>MATAS<br>MITROVIĆ<br>MUZINIK<br>OROST<br>SEIVERT<br>STANKOVIĆ | Inca<br>ANDRIJA<br>ANKA<br>ILICIJA<br>ANKA<br>LUCIJA<br>ANKICA<br>ZVONIMIR<br>TIHANA<br>ZDENKA<br>KORINA<br>TIHANA | MBR 1<br>4<br>16<br>12<br>19<br>13<br>3<br>17<br>10<br>14<br>6 |   | U mladosti košarkaš Aktivnosti i hobiji nakon dolaska u ustanovu Zapažanja |
| P                                                                                                    | Prikazano 11 koris                                                                                                 | nika                                                           |   | Otkaži Snimi promjene                                                      |

Slika 21: Evidencija aktivnosti korisnika

U lijevom dijelu prozora nalazi se popis korisnika, pri čemu je u gornjem dijelu prozora omogućeno pretraživanje korisnika i ograničavanje prikaza. Desni dio prozora služi za pregled i promjenu podataka o aktivnostima. Klikom na gumb *Snimi promjene* promjene se bilježe u bazu podataka.

### 2.8. Statistički list

Izborom stavke *Statistika->Statistički list* u glavnom izborniku omogućena je automatska izrada statističkog lista i ispis lista na pisač. Također, omogućena je i analiza podataka, kojom se lako može doći do podataka o korisnicima koji zadovoljavaju određene kombinirane kriterije. Pokretanjem spomenute stavke otvara se prozor prikazan na slici 22.

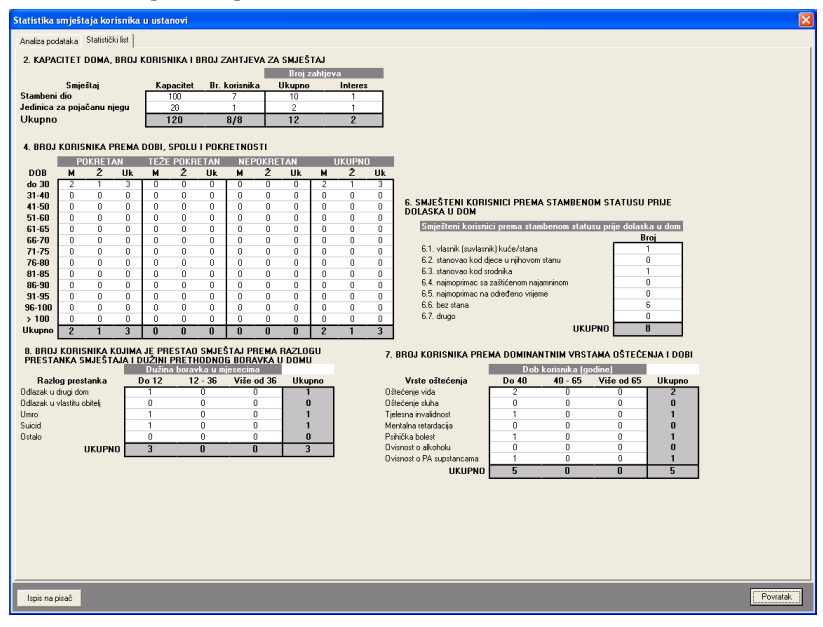

Slika 22: Statistički list

Stavke u statističkom listu su prikazane grupirano kako je propisano pravilnicima.

Program omogućava automatsku izradu pravilnikom propisanog statističkog lista. Ispis je prilagođen predlošku, te uključuje četiri stranice. Na slici je dan pregled svih stranica.

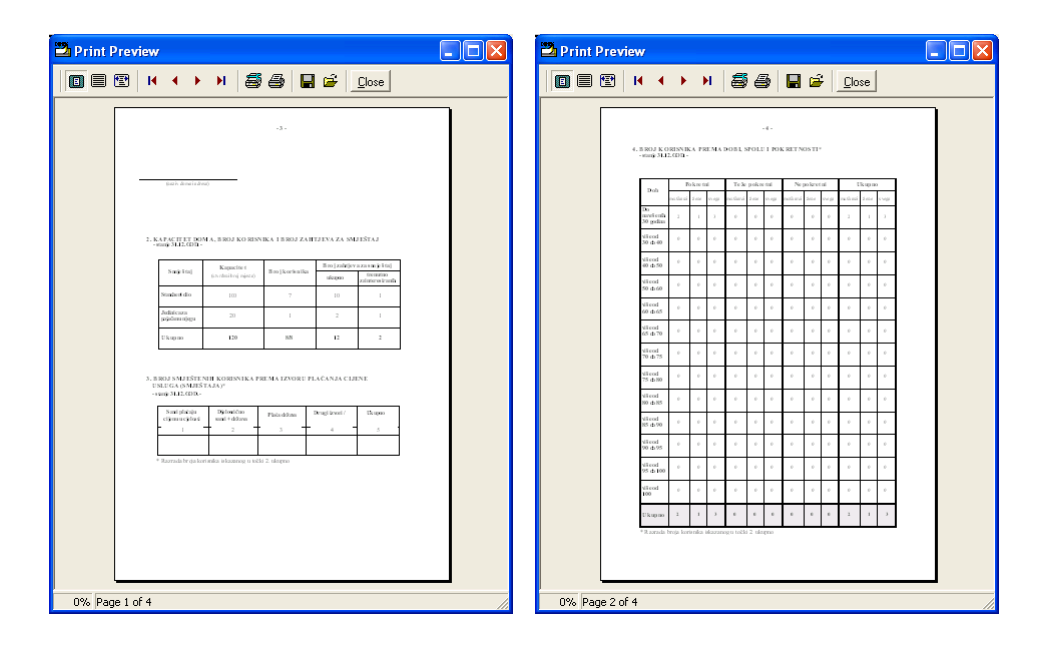

| rint Prev | iew                                                                                    |                              |                                               |                               |                  |  |
|-----------|----------------------------------------------------------------------------------------|------------------------------|-----------------------------------------------|-------------------------------|------------------|--|
|           | н ∢ →                                                                                  | N                            | 6                                             | 🛛 🖻                           | <u>C</u> lose    |  |
|           |                                                                                        |                              | -6-                                           |                               |                  |  |
|           | N. BROJ K ORINVIKA<br>SMJEŠTAJA I DEŽ<br>- muji 31.12.0DD -                            | KOJIMA JE PS<br>UNI PRETHODA | ESTAO SMJI<br>OGIORAVK                        | STAJ PREMA S<br>A U DOMU      | RAZLOGI PRINTANI |  |
|           | Razio g prestanka<br>stude italja                                                      | do 12 nejeroci               | Dalias honrol<br>vice of 12 do 30<br>asjanati | vik od%                       | Ukupao           |  |
|           | Officiales dragt<br>don<br>Officiales dantita                                          |                              |                                               |                               | 1                |  |
|           | there<br>Natura                                                                        | 1                            |                                               |                               | 1                |  |
|           | Genilo                                                                                 |                              |                                               |                               |                  |  |
|           | U kopoto                                                                               | )                            |                                               |                               | 3                |  |
|           | <ol> <li>BROJ K ORISNIKA<br/>(Dranin fitter) kand<br/>- starig 31.12.00 Q -</li> </ol> | FOMOCIINJE<br>Fation)        | CEUKUCIP                                      | REMA DOBT                     |                  |  |
|           | Doh                                                                                    | rgaldrage<br>rdrag 0         | Oblk usings<br>press alod<br>press alod       | ilige siked<br>(animiligites) | Ukupno           |  |
|           | do naveli snih<br>30 godine<br>vike od                                                 |                              |                                               |                               |                  |  |
|           | 50 ± 60<br>Vic of<br>60 ± 50                                                           |                              |                                               |                               |                  |  |
|           | vice of<br>50 ± 60<br>vice of                                                          |                              |                                               |                               |                  |  |
|           | 40 ± 70<br>Vice of<br>70 ± 90                                                          |                              |                                               |                               |                  |  |
|           | 10 a 30<br>20 4 00                                                                     |                              |                                               |                               |                  |  |
|           | Ukupno                                                                                 |                              |                                               |                               |                  |  |
|           |                                                                                        |                              |                                               |                               |                  |  |
|           | : л                                                                                    |                              |                                               |                               |                  |  |

Slika 23: Ispis statističkog lista

U novijim inačicama programa, dodatno je u statističkom listu omogućen pregled prestanka smještaja i razloga prestanka prema godinama, za kompletno vrijeme rada ustanove ili za određeni period između dva datum, a isto tako je i u kalkulacije uključeno novo polje za analizu - ovisno o načinu plaćanja smještaja (državni proračun, sami korisnici, kombinacija...).

| 1  | 💾 Unos i promjena podataka o koris        | niku                        |                                                                                           |                    |
|----|-------------------------------------------|-----------------------------|-------------------------------------------------------------------------------------------|--------------------|
|    | Osnovni podaci 🛛 Adresa, osobna iskaznica | Smještaj i skrbništvo       | Zdravstveno i imovinsko stanje                                                            | Obavijesti, troško |
|    | Soba: ?                                   | Pravni temelj:<br>Plaćanje: | Rješenje CZSS 🔹                                                                           | ]<br>T             |
|    | Klasa:                                    | Skrbništvo:                 | Plaća državni proračun<br>Plaćaju sami + državni proračun                                 |                    |
|    | Datum: 21.11.2008                         | Klasa:                      | Placaju drugi + drzavni proracun<br>Plaćaju sami<br>Plaćaju sami + drugi<br>Plaćaju drugi | τ 21.11.2008       |
| •  | useljenja:  21.11.2008                    | Skrbnik                     |                                                                                           |                    |
| c  | Razlog smještaja:                         | Ime:<br>Adresa:             | Prezin                                                                                    | ne:                |
| [1 |                                           | Kontakt:                    | Srodstv                                                                                   | /0:                |
| r  |                                           |                             |                                                                                           |                    |

Slika 24: Pravni temelj za smještaj i plaćanje

| 2.1                                | APACITE<br>stanje 2111 :                                                                             | T DOMA, B                                                                    | ROJ KORIS                                                           | NIKA I BRO                                                     | OJ ZAHT                                                | JEVA ZA S                                              | MJEŠTAJ                          |                            |   |  |
|------------------------------------|----------------------------------------------------------------------------------------------------|------------------------------------------------------------------------------|---------------------------------------------------------------------|----------------------------------------------------------------|--------------------------------------------------------|--------------------------------------------------------|----------------------------------|----------------------------|---|--|
|                                    | Smješt                                                                                               | aj                                                                           | Capacinet                                                           | t<br>Bmi korisnika                                             |                                                        | Bwj zahtj                                              | eva za smje                      | eštaj                      |   |  |
|                                    |                                                                                                    | . (utra                                                                      | deni broj mjesta)                                                   |                                                                |                                                        | ukupno                                                 | zaintere                         | air an It                  |   |  |
|                                    | Stambeni di                                                                                          | io                                                                           | 20                                                                  | 110                                                            |                                                        | 205                                                    | 14                               | 8                          |   |  |
|                                    | Jedinica za<br>pojačanu nj                                                                           | Jedinica za<br>pojačanu njegu                                                |                                                                     | 119                                                            | ,                                                      | 78                                                     | 13                               | 1                          |   |  |
|                                    |                                                                                                    | Սևաթոօ                                                                       |                                                                     |                                                                | 229/229                                                |                                                        | 27                               |                            |   |  |
|                                    | Ukupno                                                                                               |                                                                              | 120                                                                 | 229/1                                                          |                                                        | 105                                                    |                                  | •                          |   |  |
| 3. <b>F</b><br>S                   | Ukupno<br>ROJ SMJJ<br>MJEŠTAJ<br>stanje 21 11 2                                                      | EŠTENIH K<br>A I IZVORA<br>2008                                              | ORISNIKA I<br>PLAĆANJA                                              | PREMA PRA                                                      | AVNOM I<br>SLUGA (S                                    | TEMELJU<br>MJE ŠTAJ?                                   |                                  | •                          |   |  |
| 3. E<br>S<br>                      | Ukupno<br>ROJ SMJJ<br>MJEŠTAJ<br>ranje 21 11 2<br>nni temelj<br>nještaja                             | EŠTENIH K<br>A I IZVORA<br>2008<br>Plaća državni<br>protačun                 | ORISNIKA J<br>PLAĆANJA<br>Plaťaju sami<br>+ držami<br>prosčun       | PREMA PR/<br>CIJENE US<br>Plaťaju drugi<br>+ držani<br>prosčun | AVNOM 1<br>SLUGA (S<br>Plaćaju<br>sami                 | EMELJU<br>MJE ŠTAJ<br>Smi+<br>drugi                    | k)<br>Plaćaju<br>drugi           | •<br>Ucupno                | ] |  |
| 3. E<br>S<br>Pr<br>S<br>Fjei       | Ukup no<br>ROJ SMJJ<br>MJEŠTAJ<br>MJEŠTAJ<br>mještaja<br>remi temelj<br>mještaja                     | EŠTENIH K<br>A I IZVORA<br>608<br>Plaća državni<br>protačun<br>1             | ORISNIKA )<br>PLAĆANJA<br>Plaćaju sami<br>+ držami<br>protačun<br>0 | PREMA PRA<br>CIJENE US<br>+ drž smi<br>prosčun<br>0            | AVNOM 1<br>SLUGA (S<br>Plaćaju<br>sami                 | TEMELJU<br>MJE ŠTAJ/<br>Plaćaju<br>sami+<br>drugi<br>1 | k)<br>Plaćaju<br>drugi<br>0      | •<br>Ukupno<br>2           | _ |  |
| 3. F<br>S<br>Pr<br>Rjej<br>Uge     | Ukupno<br>ROJ SMJJ<br>MJEŠTAJJ<br>stanje 21 11 2<br>ani temelj<br>nještaja<br>čenje (ZSS             | EŠTE NIH K<br>A I IZVORA<br>2008<br>Plaća državni<br>protečun<br>1<br>0      | ORISNIKA )<br>PLAČANJA<br>+ državni<br>proračun<br>0<br>0           | PREMA PRA<br>CLJENE US<br>+ drž ani<br>proračun<br>0<br>0      | AVNOM 1<br>SLUGA (S<br>Plaćaju<br>sami<br>0<br>1       | TOS<br>TEMELJU<br>MJEŠTAJA<br>Smai+<br>drugi<br>1<br>0 | N)<br>Plaćaju<br>drugi<br>0<br>0 | Ukupno<br>2<br>1           |   |  |
| 3. E<br>S<br>Pr<br>G<br>Rei<br>Ugu | Ukupno<br>ROJ SMJJ<br>MJEŠTAJ,<br>tanje 2111 2<br>ani temelj<br>nještaja<br>čenje CZSS<br>wor<br>gno | EŠTE NIH K<br>A I IZVORA<br>2008<br>Plaća državni<br>protačun<br>1<br>0<br>1 | Plaćaju sani<br>+ državni<br>prosčun<br>0<br>0                      | PREMA PRA<br>CIJENE US<br>+ drž smi<br>prosčun<br>0<br>0       | AVNOM 1<br>SLUGA (S<br>Placigiu<br>somi<br>0<br>1<br>1 | TEMELJU<br>MJEŠTAJ2<br>Sami+<br>drugi<br>1<br>0<br>1   | Plaćaju<br>drugi<br>0<br>0       | *<br>Ukugno<br>2<br>1<br>3 | - |  |

Slika 25: Nova tablica u statističkom listu – smještaj prema pravnom temelju

### 2.8.1. Statistika prestanka smještaja i statistika za razdoblja

U prozor za izradu statističkog lista su dodane grupe *Dodatne informacije* i *Statistika-razdoblje* u kojima je moguće obaviti sličnu analizu koju daje i standardni statistički list, ali za određeno razdoblje. Time se eliminira problem koji se javljao kod pregleda statističkog lista koji je dosad omogućavao samo pregleda aktualnog stanja i ograničavao mogućnosti programa u smislu detaljnije analize.

Novim funkcijama je omogućeno:

- pregled broja korisnika prema prestanku smještaja u ustanovi i duljini trajanja smještaja
  - ukupno
  - prema godini po izboru
  - za razdoblje između dva datuma od-do
- pregled broja useljenja i iseljenja za razdoblje između dva datuma od-do
- pregled stambenog statusa korisnika prije useljenja u dom
  - za korisnike useljene u razdoblju između dva datuma
  - za korisnike koji su u razdoblju između dva datuma iselili iz ustanove
- broj korisnika prema dobi, spolu i pokretnosti
  - broj useljenih u razdoblju
  - broj useljenih i iseljenih u razdoblju

### 2.8.2. Statistički list za određeni datum

Izborom stavke *Statistika – Statistički list na datum* iz glavnog izbornika moguće je pokrenuti funkciju izrade statističkog lista za točno određeni datum. Tom funkcijom dobiva se točan prikaz stanja na taj dan, te je samim time uvijek omogućena izrada preciznog statističkog lista.

Dovoljno je odabrati datum u gornjem desnom uglu prozora i klikom na gumb *Obnovi* pokrenuti izradu statističkog lista.

| 🕹 Statisti     | ika smj                                            | eštaja k    | orisni   | ka u u   | stanov   | i      |          |                              |                  |        |              |    |                          |                  |              |                  |                |  |
|----------------|----------------------------------------------------|-------------|----------|----------|----------|--------|----------|------------------------------|------------------|--------|--------------|----|--------------------------|------------------|--------------|------------------|----------------|--|
| Statistički li | ist - aktua                                        | alno        |          |          |          |        |          |                              |                  |        |              |    |                          |                  |              | Obnovi           | 15. 8.2009     |  |
| 2. KAPA        | СІТЕТ І                                            | DOMA, B     | ROJK     | ORISM    | IIKA I I | BROJ Z | ZAHTJEN  | VA ZA                        | SMJEŠ            | TAJ    |              |    |                          |                  |              | : 🍰              | Ispis na pisač |  |
|                | Smie:                                              | štai        |          | Kan      | acitet   | Br. I  | korisnik | a                            | Broj ;<br>Ukunno | ahtjev | a<br>Interes |    |                          | Pravni te        | melj         |                  |                |  |
| Stambeni       | idio                                               |             |          |          | 20       |        | 4        | <u> </u>                     | 6                |        | 1            |    | Plaćanje                 | Rješenje C       | ZSS Ugov     | ror Ukupi        | no             |  |
| Jedinica       | za poja                                            | čanu nje    | gu       | 1        | 100      |        | 1        |                              | 1                |        | 1            |    | Plaća državni proračun   | 2                | 0            | 2                |                |  |
| Ukupno         |                                                    |             |          | 1        | 20       |        | 5        |                              | 7                |        | 2            |    | Sami+državni proračun    | 1                | 0            | 1                |                |  |
|                |                                                    |             |          |          |          |        |          | _                            |                  |        |              |    | Drugi+državni proračun   | 0                | 1            | 1                |                |  |
|                | KUDIC                                              |             |          | י ומחר   | 200111   |        | DETNO    | сти                          |                  |        |              |    | Plačaju sami             | 0                | 0            | 0                |                |  |
| 4. 01100       | 4. BIIGE KONISKING THEMA DODI, SI GEOTTOKHE INGSTI |             |          |          |          |        | _        | Sami+drugi<br>Dis Celo desei | 0                | 0      |              |    |                          |                  |              |                  |                |  |
| DOD            | PL                                                 | JKRETAI     | N        | TEZE     | PUKR     | ETAN   | NEP      | UKHE                         | IAN              |        | UKUPNU       |    | Piacaju drugi            | 0                | -            | -                |                |  |
| DOB            | <u> </u>                                           | <u> </u>    | UK       | M        |          |        | M        | 2                            |                  | M      | <u> </u>     | UK | UKupr                    | 10 3             | Z            | 5                |                |  |
| 00 30          | 0                                                  | 0           | 0        | 0        | 0        | 0      | 0        | 0                            | 0                | 0      | 0            | 0  |                          |                  |              |                  |                |  |
| 41 50          | 0                                                  | 0           | 0        | 0        | 0        | 0      | 0        | 0                            | 0                |        | 0            | 0  | 6. SMJEŠTENI KORIS       | NICI PREM        | A STAMBEN    | OM STATUSU       | PRIJE 🔼        |  |
| 51.60          | 0                                                  | 0           | 0        | 0        | 0        | 0      | 0        | 0                            | 0                | 0      | 0            | 0  | DOLASKA U DOM            |                  |              |                  | <u> </u>       |  |
| 61-65          | 1                                                  | 0           | 1        | 0        | 0        | 0      | ů        | 0                            | 0                | 1      | 0            | 1  | Smješteni korisni        | ci prema sta     | nbenom statu | usu prije dolast | ka u dom       |  |
| 66.70          |                                                    | 0           | 1        | 0        | 0        | 0      | 0        | 0                            | 0                |        | 0            | 1  |                          |                  |              | В                | roj            |  |
| 71.75          | i i                                                | 1           | 1        | 0        | 0        | 0      | ů        | 0                            | 0                | L i    | 1            | 1  | 6.1. vlasnik (suvlasni   | k] kuće/stana    |              |                  | 0              |  |
| 76-80          | 0                                                  | 1           | 1        | ň        | 0        | 0      | ň        | 0                            | 0                | ň      | 1            | 1  | 6.2. stanovao kod dj     | ece u njihovor   | n stanu      |                  | 0              |  |
| 81-85          | 0                                                  | 0           | n i      | 0        | 1        | 1      | ň        | 0                            | ů.               | ň      | 1            | 1  | 6.3. stanovao kod sr     | odnika           |              |                  | 0              |  |
| 86-90          | n n                                                | 0           | ň        | ñ        | n.       | n      | ň        | n                            | ů.               | ň      | n.           | n  | 6.4. najmoprimac sa      | zaštićenom na    | amninom      |                  | 0              |  |
| 91-95          | 0                                                  | 0           | 0        | 0        | 0        | 0      | 0        | 0                            | 0                | 0      | 0            | 0  | 6.5. najmoprimac na      | određeno vrije   | me           |                  | 0              |  |
| 96-100         | 0                                                  | 0           | 0        | 0        | 0        | 0      | 0        | 0                            | 0                | Ū.     | 0            | 0  | 6.6. bez stana           |                  |              |                  | 5              |  |
| > 100          | 0                                                  | 0           | 0        | 0        | 0        | 0      | 0        | 0                            | 0                | 0      | 0            | 0  | 6.7. drugo               |                  |              |                  | 0              |  |
| Ukupno         | 2                                                  | 2           | 4        | 0        | 1        | 1      | 0        | 0                            | 0                | 2      | 3            | 5  |                          |                  | UKL          | IPNO !           | 5              |  |
| 8. BROJ        | KORIS                                              | NIKA KO     | )JIMA    | JE PRI   | ESTAD    | SMJE   | ŠTAJ PE  | REMA                         | RAZLO            | GU     |              | 7  |                          |                  |              |                  |                |  |
| PRESTA         | ANKA SI                                            | MJEŠTA.     | JAID     | UŽINI I  | PRETH    | IODNO  | G BORA   | VKA I                        | I DOML           | J      |              |    |                          | na Domina<br>Dob | korisnika fo | odinel           | NUMIDUBI       |  |
| Bazk           | og presi                                           | anka        | D        | o 12     | 12       | - 36   | Viče (   | od 36.                       | liko             | 000    |              |    | Vrste oštećenja          | Do 40            | 40 - 65      | Više od 65       | Ukupno         |  |
| Odlazak u      | drugi doo                                          | 0           | _        | 0        | 12       | 0      | 180 0    | )                            |                  |        |              | 0  | štećenje vida            | 0                | 0            | 0                | 0              |  |
| Odlazak u      | vlastitu n                                         | biteli      |          | Ó        |          | 0      | ſ        | -<br>)                       |                  |        |              | 0  | štećenje sluha           | 0                | 1            | 3                | 4              |  |
| Umro           |                                                    |             |          | 0        |          | 0      |          | )                            | 0                |        |              | Tj | elesna invalidnost       | 0                | 0            | 1                | 1              |  |
| Suicid         |                                                    |             |          | 1        |          | 0      | 0        | )                            | 1                |        |              | M  | entalna retardacija      | 0                | 0            | 0                | 0              |  |
| Ostalo         |                                                    |             |          | 0        |          | 0      | (        | )                            | 0                |        |              | P  | sihička bolest           | 0                | 0            | 0                | 0              |  |
|                |                                                    | UKUPNO      |          | 1        |          | 0      | (        | )                            | 1                |        |              | 0  | visnost o alkoholu       | 0                | 0            | 0                | 0              |  |
|                |                                                    |             |          | -        |          | -      |          |                              |                  |        |              | 0  | visnost o PA supstancama | 0                | 0            | 1                | 1              |  |
| Prestan        | iak smješ                                          | taja u godi | ini veza | noj uz d | atum     |        |          |                              |                  |        |              |    | UKUPNO                   | 0                | 1            | 5                | 6              |  |
|                |                                                    | _           |          |          |          |        |          |                              |                  |        |              |    |                          |                  |              |                  | ( Parent       |  |
| Numerira       | aj od: 1                                           |             |          |          |          |        |          |                              |                  |        |              |    |                          |                  |              |                  | Povrata        |  |
|                |                                                    |             |          |          |          |        |          |                              |                  |        |              |    |                          |                  |              |                  |                |  |

Slika 26: Statistički list na datum

Gumbom *Ispis na pisač* je dobivenu analizu moguće ispisati u standardnom formatu statističkog lista. U donjem dijelu prozora je moguće odrediti početni broj numeracije stranica kod ispisa.

Ispod tablice broj 8 (Broj korisnika kojima je prestao smještaj prema razlogu prestanka smještaja i dužini prethodnog boravka u domu) je pozicionirano polje *Prestanak smještaja u gdini vezanoj uz datum* koje se može uključivati i isključivati. Ukoliko je uključeno, ta tablica će se popuniti podacima isključivo o prestancima smještaja u godini vezanoj uz datum (dakle, za prikaz stanja na 15.5.2009, uključit će podatke samo o prestancima smještaja u 2009. godini). Ukoliko pak je isključena, tablica će sadržavati podatke o svim prestancima smještaja do tog datuma (dakle, i sve prethodne godine!).

Klikom na naslov tablice 6, odnosno na simbol/ikonu pored (označeno na slici) moguće je pregledati detalje o stambenom statusu korisnika prije smještaja u ustanovu (opisano u odjeljku 0).

### 2.8.3. Statistički izvještaji

U grupi *Analiza podataka* je moguće obaviti jednostavno pretraživanje evidencije i osnovnu analizu podataka. Svaki tako definiran statistički pregled korisnika moguće je ispisati na pisač. Na slici je prikazan prozor s pregledom primjera izvještaja.

|   | STAT                                                        | "K                | Dom za starije<br>juća Svetog Franj<br>10 020 N | inemoćne osob<br>je", Sv.Izidora5,<br>lovi Zagreb<br>ŠTAJA U | e<br>Odra<br>USTANOV     | ſ                   |  |  |  |  |  |
|---|-------------------------------------------------------------|-------------------|-------------------------------------------------|--------------------------------------------------------------|--------------------------|---------------------|--|--|--|--|--|
|   | Datum izrade statistike 06.01.2004.                         |                   |                                                 |                                                              |                          |                     |  |  |  |  |  |
|   | Uvjeti:<br>Korisnici pod skritni<br>Korisnici iseljeni iz u | ŝtvom<br>Istanovu |                                                 | Z                                                            | <b>adovoljava:</b> βkori | snika               |  |  |  |  |  |
|   | Prezime i ime korisnika                                     | Spol              | Datum rođenja                                   | Matična knjiga                                               | Datum smieštaja          | Vrsta smieštaja     |  |  |  |  |  |
|   | Einstein Alberthing                                         | M                 | 10.04.1934                                      | 6                                                            | 12.01.2004               | Stalni an ještaj    |  |  |  |  |  |
|   | Mikac Domagoj                                               | M                 | 11.12.1977.                                     | 3                                                            | 29.12.2003.              | Privremeni smještaj |  |  |  |  |  |
|   | Mikac Matija                                                | М                 | 18.06.1977.                                     | 1                                                            | 27.12.2003.              | Stalnian ještaj     |  |  |  |  |  |
| 1 | Novak Iva                                                   | Ž                 | 10.08.1977.                                     | 8                                                            | 18.03.2004.              | Stacionar amještaj  |  |  |  |  |  |
|   | Označeno Proba                                              | Ž                 | 01.01.1945.                                     | 5                                                            | 04.01.2004.              | Stacionar anještaj  |  |  |  |  |  |
|   | O'andedio 1100a                                             |                   | ( ) ( ) ( ) ( ) ( ) ( ) ( ) ( ) ( ) ( )         | -                                                            | 1                        |                     |  |  |  |  |  |

Slika 27: Statistički izvještaj o korisnicima

### 2.8.4. Statistika korisnika i ustanove

Osim proizvoljne statističke analize, u program je ugrađena i funkcija koja omogućava brzi pregled općenite statistike o korisnicima ustanove prema starosti i duljini boravka u ustanovi. Pregled statistike korisnika pokreće se iz glavnog izbornika *Statistika->Statistika korisnika*. Po pokretanju prikazuje se prozora kao na slici 26.

| 🔁 Statistika korisnika smje        | štenih u ustanovi 📃 🗖 🔀                               |
|------------------------------------|-------------------------------------------------------|
| Starost Useljenje Općenito         |                                                       |
| Prosječni boravak (useljeni koris  | nici) 189,272727273 dana                              |
| Prosječni boravak (iseljeni korisn | ici) 72,5 dana                                        |
| Najkraći boravak (useljeni)        | 10 dana (MUZINIK TIHANA us.17.10.2004)                |
| Najkraći boravak (iseljeni)        | 3 dana (SVETLIĆ MATEJA us.26.08.2004 is.29.08.2004)   |
| Najdulji boravak (useljeni)        | 340 dana (ANDRIĆ ANDRIJA us.22.11.2003)               |
| Najdulji boravak (iseljeni)        | 258 dana (HUSKIĆ GORDANA us.22.11.2003 is.06.08.2004) |
| Pet useljnih korisnika s na        | duljim boravkom                                       |
| 1 ANDRIĆ ANDRIJA 34                | ) (us.22.11.2003)                                     |
| 2 MITROVIĆ ZVONIMIR                | 317 (us.15.12.2003)                                   |
| 3 ANTIĆANKA 310 (us.)              | 22.12.2003)                                           |
| 4 STANKOVIĆ TIHANA                 | 296 (us.05.01.2004)                                   |
| 5 LUKIĆ LUCIJA 269 (us             | .01.02.2004)                                          |
| Pet iseljenih korisnika s na       | jduljim boravkom                                      |
| 1 HUSKIĆ GORDANA 2                 | 58 (u/i:22.11.2003/06.08.2004)                        |
| 2 ZLATKOVIĆ ANA-MAR                | IJA. 72 (u/i:10.01.2004/22.03.2004)                   |
| 3 MIRKOVIĆ MARIJA 51               | (u/i:23.12.2003/12.02.2004)                           |
| 4 CVETKO CATHERINE                 | 38 (u/i:25.04.2004/02.06.2004)                        |
| 5 MIŠUR OKTAVIJA 13                | (u/i:01.02.2004/14.02.2004)                           |
| · · · · ·                          |                                                       |
|                                    |                                                       |
|                                    |                                                       |

Slika 28: Statistika korisnika

Statistika je podijeljena u tri grupe – starost, useljenje i općenito. Pod starost je moguće dobiti podatke o prosječnoj starosti korisnika, najmlađem i najstarijem useljenom korisniku, te popis petero najmlađih i petero najastarijih korisnika. Pod useljenje dobiva se podatak o prosječnom trajanju boravka u ustanovi (za trenutno useljene korisnike i za iseljene korisnike), podatak o korisnicima sa najkraćim i najduljim boravkom, te popis petero useljenih i iseljenih korisnika sa najduljim boravkom u ustanovi.

Grupa *Općenito* prikazuje općenite podatke o broju zahtjeva i njihovom statusu, te broju korisnika (useljenji, iseljeni, umrli, odsutni, prisutni itd.).

# 2.9. Mjesečno izvješće socijalne službe

Socijalna služba u ustanovi u pravilu izrađuje mjesečna izvješća, koja rekapituliraju evidenciju za određeni mjesec – izvješće uključuje podatke o broju useljenih, iseljenih i umrlih korisnika za traženi mjesec..

Osim toga, u izvješću je uključen i podatak o odsutnim korisnicima, i to prema određenom kriteriju (kriterij je najčešće vezan uz naplatu troškova smještaja, pri čemu se u nekim slučajevima (npr. odsutnost više od 8 dana mjesečno) cijena smještaja smanjuje). Osim brojčanih podataka izvješće uključuje i popis korisnika ustanove obuhvaćen svakom od kategorija izvješća

Sučelje za izradu izvješća je vrlo jednostavno – dovoljno je odrediti mjesec i godinu izvješća, te način sortiranja popisa korisnika. Gumbom *Prikaži* prikazuju se podaci i formira izvješće za traženi mjesec. Izgled prozora prikazuje slika 27. Gumbom *Mjesečni izvještaj* moguće je ispisati izvještaj na pisač (slika 28).

| 🔁 Mjesečno izvješo                             | ie socijalne službe                        |                                                                                            |
|------------------------------------------------|--------------------------------------------|--------------------------------------------------------------------------------------------|
| Mjesec: Veljača<br>Sortiranje prema: prezin    | ▼ Godina: 2004                             | 4 Prikaži                                                                                  |
| Useljeni: 2   Iseljeni: 0                      | Odsutni>8:1 Umrli:2                        | Odsutni> <b>8</b> dana                                                                     |
| Prezime i in<br>Lukić Lucija<br>Mišur oktavija | ne Dat.rođenja<br>18.07.1914<br>01.09.1914 | MBR         Dot. sm(estation           9         01.02.2004           8         01.02.2004 |
| Mjesečni izvještaj                             |                                            | Povratak                                                                                   |

Slika 29: Sučelje za izradu mjesečnog izvješća

|                                                                                                    | Dom za starije i<br>Sv. Izidora       | nemoćne ''<br>a 5, Novi Za | Kuća sv. Franje''<br>Igreb, Odra  |          |            |
|----------------------------------------------------------------------------------------------------|---------------------------------------|----------------------------|-----------------------------------|----------|------------|
| MJESE                                                                                                    | ČNO IZVJE                             | ŠĆE S                      | OCIJALNE                          | SLUŽI    | BE         |
|                                                                                                    |                                       |                            | Datum izrade iz                   | vještaja | 27.10.2004 |
| Mjesec: Veljača<br>Godina: 2004                                                                                                    |                                       |                            |                                   |          |            |
| Useljeni: 2                                                                                                    | T                                     |                            |                                   |          |            |
| Prezime i ime korisnika                                                                                                    | Datum rođenja                         | MBR                        | Datum useljenja                   | Tip sobe | Smještaj   |
| LUKIC LUCHA                                                                                                    | 18.07.1914                            | 9                          | 01.02.2004                        | 1        | 0          |
|                                                                                                    |                                       |                            |                                   |          |            |
| Nijedan korisnik nije is<br>Odsutni (više od 8 dan                                                                                           | selio<br>⊨a) : 1                      |                            |                                   |          |            |
| Nijedan korisnik nije is<br>Odsutni (više od 8 dan<br>Prezime i ime korisnika                                                                | ia): 1<br>Datum rođenja               | MBR                        | Odsutni dana                      | 1        |            |
| Nijedan korisnik nije is<br>Odsutni (više od 8 dan<br>Prezime i ime korisnika<br>ZLATROVIĆ ANA-MARIJA                                        | ia):1<br>Datum rođenja<br>24.07.1932  | MBR<br>7                   | Odsutni dana                      | ]        |            |
| Nijedan korisnik nije is<br>Odsutni (više od 8 dan<br>Prezime i ime korisnika<br>ZLATROVIĆ ANA-MARIJA<br>Umrli: 2                            | ia):1<br>Datum rođenja<br>24.07.1932  | MBR<br>7                   | Odsutni dana<br>20                | ]        |            |
| Nijedan korisnik nije is<br>Odsutni (više od 8 dan<br>Prezime i ime korisnika<br>ZLATROVIĆ ANA-MARIJA<br>Umrli: 2<br>Prezime i ime korisnika | ia): 1<br>Datum rođenja<br>24.07.1932 | MBR<br>7<br>MBR            | Odsutni dana<br>20<br>Datum smrti | ]        |            |

Slika 30: Obrazac za ispis mjesečnog izvješća socijalne službe

### 2.10. Smještajni kapaciteti

Sustav uključuje i evidenciju smještaja korisnika po sobama. Izborom stavke *Smještaj->Podaci o sobama* omogućen je unos i promjena podataka o sobama u ustanovi. Unos se vrši u prozoru kojeg prikazuje slika 29.

| 🔁 Smještajn     | i kapaciteti  | - pregl | e d       |                        |     |
|-----------------|---------------|---------|-----------|------------------------|-----|
| Unos i obrada s | oba Pregled s | oba     |           |                        |     |
| Oznaka          | Tolofon       | Vol     | Sminětni  | Napomena               |     |
| A-102           | 123           | 1/1     | Stambeni  | Ovo ie proba           |     |
| A222            |               | 1/3     | Stambeni  | Proba za tri korisnika | _   |
| D-112           |               | 1/2     | Stacionar | Dva stanara            |     |
| D-120           | 221           | 1/2     | Stacionar |                        |     |
| D-121           |               | 1/2     | Stambeni  | Trianstanian and       |     |
| D-201<br>N-102  |               | 1/3     | Stambeni  | i ii u stacionaru?     |     |
|                 |               |         | otamborn  |                        | ~   |
|                 |               |         | _         | <b>N</b> 1 1 1 1 1     |     |
| Uznaka:         | A-102         |         |           | Dodaj iz baze korisr   | пка |
| Telefon:        | 123           |         | -         |                        |     |
| Tip/vel.:       | 1/1           | ·       |           |                        |     |
| Smještaj:       | Stambeni dio  |         | •         |                        |     |
| Napomena:       | Ovo je proba  |         |           |                        |     |
| rd (            | ► ►           | +       |           | ▲ <i>-1</i> %          | e   |
| _               |               |         | _         |                        |     |
|                 |               |         |           | Povra                  | tak |

Slika 31: Unos podataka o sobama

Za svaku sobu definira se oznaka, telefonski broj, tip/veličina, vrsta smještaja i napomena. Iako unos podataka o sobama nije nužan za ispravno funkcioniranje sustava, preporuča se zbog kasnijeg lakšeg rada i evidencije smještaja. Neovisno o evidenciji smještajnih kapaciteta, omogućen je unos oznaka soba za svakog pojedinog korisnika, bez obzira da li soba postoji u evidenciji ili ne. Gumbom *Dodaj iz baze korisnika* omogućeno je automatsko dodavanje tako označenih soba u evidenciju.

Osim unosa podataka o sobama, grupom *Pregled soba* omogućen je i pregled popunjenosti i useljenja korisnika prema sobama. Pregled prikazuje slika 30.

| 遇 Smještaj                | ni kapaciteti - pregle  | d             |              |         |
|---------------------------|-------------------------|---------------|--------------|---------|
| Unos i obrada             | soba Pregled soba       |               |              |         |
| Način preg                | leda: Prema korisnicima |               |              | •       |
| Soba                      | Ime i prezime           | Stanje        | Stanara      | ^       |
| D-104                     | MILJENKO HIKAČ          |               | 1            |         |
| D-107                     | ANKICA MATAS            |               | 1            |         |
| D-111                     | LUCIJA LUKIĆ            |               | 1            |         |
| D-112                     | ANDRIJA ANDRIĆ          |               | 1            | Ξ       |
| D-113                     | ANKA ANTIĆ              |               | 1            |         |
| D-114                     | TIHANA STANKOVIC        |               | 1            |         |
| D-117                     | ZDENKA OROST            |               | 1            |         |
| D-120                     | KURINA SEIWERT          |               | 1            |         |
| D-123                     | TIHANA MUZINIK          |               |              |         |
| D-210                     | ZVUNIMIH MITHUVIC       |               | 1            |         |
| <b>D</b> <sup>1</sup> 211 | IVANNA KRESNIC          |               |              |         |
|                           |                         |               |              |         |
|                           |                         |               |              |         |
|                           |                         |               |              | ~       |
| í                         |                         | D 1 1 D       | 0.11.1.1     | - 11    |
| Korisnici prei            | ma sobama 🔻 Ispis       | Korišteno: 10 | Smj.Korisnik | (a: 11  |
|                           |                         |               |              | _       |
|                           |                         |               | Po           | ovratak |
|                           |                         |               |              | _       |

Slika 32: Pregled popunjenost soba

U gornjem dijelu prozora određuje se način pregleda – osim pregleda prema korisnicima moguć je i pregled prema sobama i to uz različite kriterije popunjenosti i tipa soba. Svi oblici pregleda mogu se i ispisati na pisač.

### 2.10.1. Određivanje soba za smještaj korisnika

U sustavu u kojem su ispravno definirani svi smještajni kapaciteti, omogućeno je olakšano određivanje soba za smještaj korisnika. Naime, pri unosu podataka o korisnicima (slika 31, lijevo), klikom na gumb ? je moguće dobiti popis raspoloživih soba i odabrati željenu (desno).

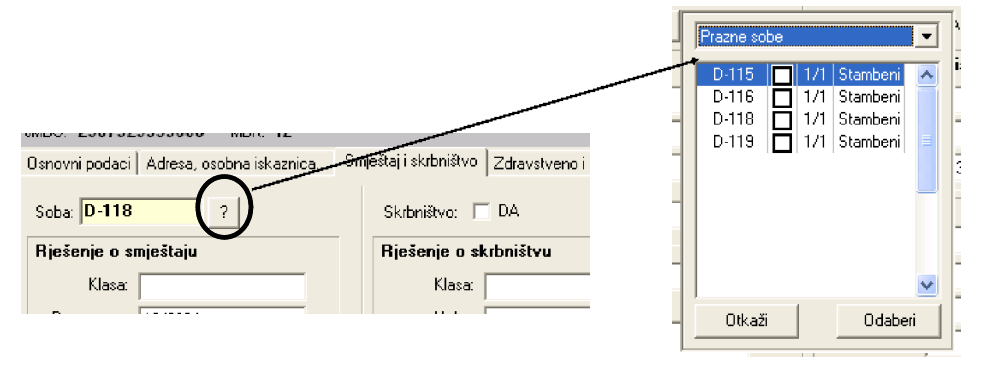

Slika 33: Određivanje soba za smještaj korisnika

### 2.11. Pregled indvidualnih planova

Obzirom da su individualni planovi vezani uz korisnike ustanove, pregled individualnih planova po korisnicima je integriran u postojeći sustav u standardni prozor za pregled informacija o korisnicima (slika). Dodana je grupa "Individualni planovi" u kojoj je dan popis svih planova izrađenih za određeno korisnika, sortirano prema vremenu/datumu izrade i unosa u sustav.

| 🗳 Pregled podataka o korisniku                                                                             |          |
|----------------------------------------------------------------------------------------------------|----------|
| Matija Matić<br>JMBG: MBR: 20 20 ISELJENJE SPOL SRBINŠTVO 12                                               | BA<br>22 |
| Matična knjiga Osobni list Evidencija odsutnosti Evidencija aktivnosti Dnevnik rada Individualni plan      |          |
| Datum plana Evidentirano Izradili<br>10.10.2011. 10.10.2011 21:38:43 Malija Mikac Marko Markovid Ana Anića |          |
| Dodaj ( Promijeni) 😒 Obriši<br>Izvješća/evidencije za korisnika: <b>Osobni list v</b> Prikaz i ispis Pov   | vratak   |

Iz prozora je gumbima *Dodaj, Promijeni* i *Obriši* moguća manipulacija planovima. Isto tako, od svakog evidentiranog plana moguće je izraditi novi (kopiraju se svi podaci osim datuma) klikom na gumb *Novi prema postojećem*.

### 2.11.1. Evidencija indvidualnih planova

Omogućen je i pregled svih izrađenih individualnih planova, korištenjem stavke **Korisnici - Evidencija - Individualni planovi** u glavnom izborniku programa. Pokretanjem te funkcije otvara se prozor koji sadržava sve izrađene planove, uz dodatnu mogućnost filtriranja po vremenu ili korisnicima.

### 2.12. Mjesečni planovi i realizacija planova

U najnovijoj verziji modula DOMEK Socijala omogućena je izrada mjesečnih planova socijalnih radnika i izrada izvještaja o realiziranim planovima.

U glavnom prozoru dodan je izbornik **Planovi** u kojem se nalaze sve potrebne funkcije - izrada novog mjesečnog plana, pregled mjesečnih planova, izrada obrasca o realizaciji planova i pregled realizacija... Sučelje za oba tipa obrazaca je identično i omogućava definiranje mjeseca i godine na koji se odnosi izvješće, te unos proizvoljnog teksta plana ili realizacije.

### 2.12.1. Unos novog mjesečnog plana

Sučelje za unos prikazuje slika - radi se o jednostavnom prozoru za unos mjeseca i godine i proizvoljnog teksta. Pri snimanju u evidenciju podatke je moguće automatski ispisati na pisač, a to je moguće i naknadno prilikom pregleda samih izvještaja.

| м | jesečni plan socijalnog radnika                                                                                                    | × |
|---|----------------------------------------------------------------------------------------------------|---|
|   | Godina: 2011 Mjesec: prosinac                                                                                                    |   |
|   | Plan:                                                                                                    |   |
|   | Ovo je moj prvi mjesečni plan kojeg unosim u sustav.                                                                                                    | ٦ |
|   | Tu idem u nove retke.<br>Ideja je da imam isti GUI za mjesečne planove socijalnih radnika kao i za realizaciju mjesečnih planova socijalnih<br>radnika u ustanovi. |   |
|   | Pa probam malo razmaknut<br>Pa još malo                                                                                                    |   |
|   | Blabla<br>Blabla                                                                                                    |   |
|   |                                                                                                    |   |
|   |                                                                                                    |   |
|   |                                                                                                    |   |
|   |                                                                                                    |   |
|   | 🔍 🔀 Otkaži 🗟 Snimi promjene                                                                                                    | 2 |
|   | Ispiši 🔒 Novi prema postojećem                                                                                                    |   |

Ispis plana ili realizacije plana moguć je klikom na gumb *Ispiši*. Prije ispisa obrazac je moguće pregledati na ekranu (slika).

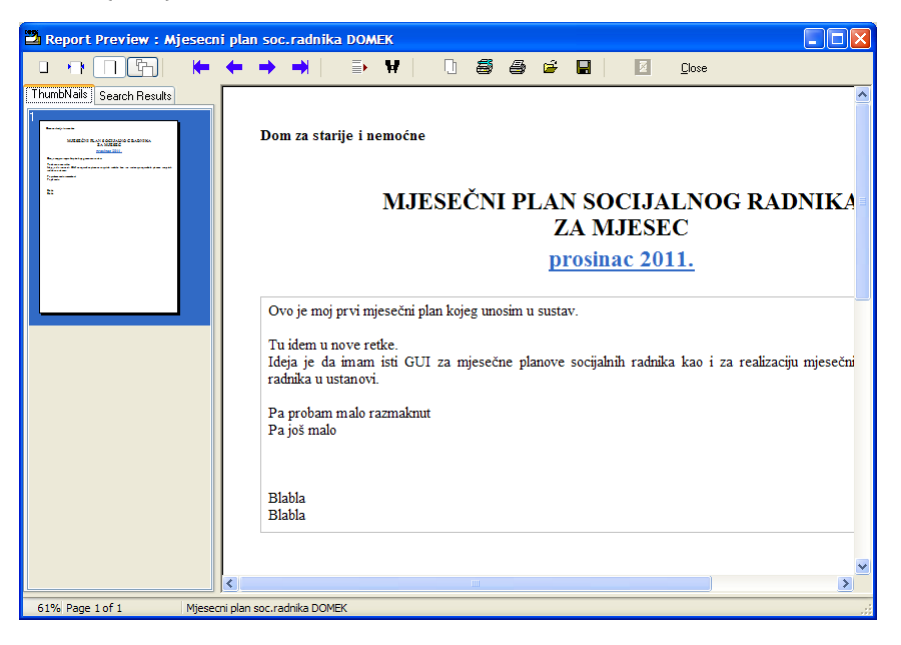

### 2.12.2. Pregled evidencije mjesečnih planova i realizacija

Sučelje za pregled evidencije mjesečnih planova prikazuje sljedeća slika - dan je popis svih evidentiranih planova i popis je moguće filtrirati... U ponuđenim grupama se odvojeno prikazuju mjesečni planovi i realizacije mjesečnih planova.

| 🗳 Mjesečni planov   | ri i realizacija mjesečr  | nih planova socijalnih radnika |   |
|---------------------|---------------------------|--------------------------------|---|
| Za razdoblje od 26. | . 9 .2011 💌 do 10.10.2011 | Djelatnik:                     | ~ |
| Uneseno od 26.      | 9.2011 🔽 do 10.10.2011    | Prikaži i obrisane             |   |
| Mjesečni planovi F  | Realizacija plana         |                                |   |
| Mjesec God          | ina Evidentirano          | Djelatnik                      |   |
| prosinac 201        | 11  10.10.2011 20:46:46   |                                |   |
|                     |                           |                                |   |
|                     |                           |                                |   |
|                     |                           |                                |   |
|                     |                           |                                |   |
|                     |                           |                                |   |
|                     |                           |                                |   |
|                     |                           |                                |   |
|                     |                           |                                |   |
|                     |                           |                                |   |
|                     |                           |                                |   |
|                     |                           |                                | ] |
| 🕒 Dodaj    Rrom     | iijeni 🙀 Obriši           |                                |   |

### 2.13. Ostale funkcije

Sustav je otvoren za nadogradnju pa se u njega mogu ugrađivati nove funkcije koje se pokažu korisnima. Jedna od njih (već ugrađena) je funkcija koja omogućava automatsko obavještavanje djelatnika (npr. u socijalnoj službi) o rođendanima korisnika ustanove.

### 2.13.1. Rođendani

Dvije su osnovne funkcije vezane uz prikaz rođendana korisnika ustanove. Prva omogućava pregled i analizu rođendana (stavka *Korisnici->Rođendani* u glavnom izborniku), dok druga prikazuje korisnike čiji su rođendani u sljedećih nekoliko dana (broj dana je moguće proizvoljno podesiti, a funkcija se aktivira stavkom *Korisnici->Provjeri rođendane*). Kod pokretanja programa (dakle kod ulaska u DOMEKSoc) vrši se automatska provjera te se prikazuje popis korisnika koji uskoro imaju rođendan – to omogućava djelatniku soc. službe da pripremi iznenađenje i slavlje za korisnika ili sl.

Prozor za pregled podatak o rođendanima je prikazan na slici 32.

| 💾 Rođendani korisnika        |                             |                                        |                 |  |  |  |  |
|------------------------------|-----------------------------|----------------------------------------|-----------------|--|--|--|--|
| Korisnik                     | Prik                        | aži: Sve useljene korisr               | ike 🔽           |  |  |  |  |
| Rođendan: 🔿 danas            | 🔿 sutra 🔿 sljed             | lećih 5 dana                           | 💿 svi korisnici |  |  |  |  |
| Prezime                      | Ime                         | Datum                                  |                 |  |  |  |  |
| MATAS<br>ANDRIĆ<br>LUKIĆ     | ANKICA<br>ANDRIJA<br>LUCIJA | 02.12.1910<br>18.12.1910<br>18.07.1914 |                 |  |  |  |  |
| ANTIĆ<br>OROST               | ANKA<br>ZDENKA              | 05.09.1914                             |                 |  |  |  |  |
| SEIWERT<br>STANKOVIĆ         | KORINA<br>TIHANA            | 12.05.1920<br>12.06.1922               | =               |  |  |  |  |
| MITROVIĆ                     | ZVONIMIR<br>TIHANA          | 22.03.1924<br>28.05.1928<br>20.08.1928 |                 |  |  |  |  |
| HIKAČ                        | MILJENKO                    | 21.03.1930                             |                 |  |  |  |  |
|                              |                             |                                        | <b>~</b>        |  |  |  |  |
| Rođendan: 05.0<br>Godina: 91 | 09.2005 Sob                 | a: D-113                               |                 |  |  |  |  |
| Mjesto rođenja: PET          | RINJA                       |                                        | Podaci          |  |  |  |  |
| 🔽 Obavijesti?                | Korisnik                    | a: 11                                  | Povratak        |  |  |  |  |

Slika 34: Pregled popisa korisnika prema rođendanima

Omogućen je pregled i pretraživanje korisnika (gornji dio prozora), te ograničenje prikaza prema rođendanima (korisnici koji imaju rođendan danas, sutra, u sljedećih X dana). Funkcija automatskog obaviještavanja po ulasku u programu uključuje se stavkom *Obavijesti?* u donjem dijelu prozora. U svakom trenutku je gumbom *Podaci* moguće doći do svih podataka o označenom korisniku.

#### 2.13.2. Evidencija dokumenata korisnika

Sustav omogućuje i evidentiranje dokumenata koje korisnici donose sa sobom u ustanovu. Za svakog korisnika moguće je unijeti podatke o dokumentima koje je predao na čuvanje, a dana je i mogućnost pohrane digitalnog zapisa dokumenta (npr. skenirana rješenja i slično).

Evidencija dokumenata se pokreće stavkom *Korisnici->Evidencija->Dokumenti* u glavnom izborniku. Po pokretanju evidencije prikazuje se prozor kao na slici 33.

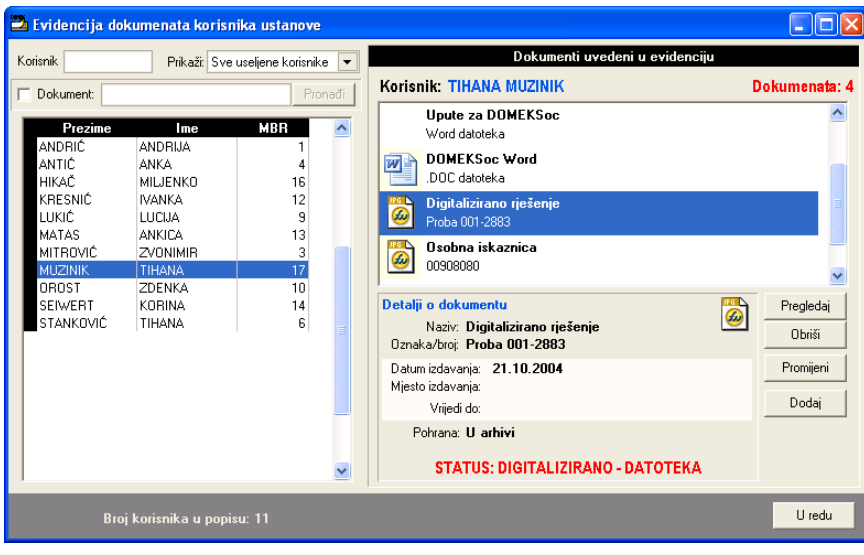

Slika 35: Evidencija dokumenata korisnika

U lijevom dijelu prozora je omogućeno brzo pretraživanje korisnika i dokumenata. Pretaživanje korisnika je moguće prema ključnim riječima, pri čemu je pretraživanje moguće ograničiti na različite grupe korisnika (useljeni, iseljeni, umrli, samo korisnici za koje su uvedeni dokumenti itd.). Pretraživanje dokumenata svodi se na unos teksta koji se potom traži u evidenciji. Ukoliko je traženi dokument nađen kao rezultat se dobije popis korisnika (jednog ili više) za koje se u evidenciji nalaze dokumenti koji zadovoljaju uvjet pretraživanja.

Ukoliko za, u popisu označenog, korisnika postoje dokumenti u evidenciji, u desnom dijelu prozora daje se njihov pregled. Svaki dokument opisan je nazivom i oznakom. Ukoliko je dokument digitaliziran, tj. dostupan na računalu u digitalnom obliku, prikazuje se i oznaka vrste zapisa (npr. Word dokument, grafički dokument, PDF i slično).

Za unos, promjenu i pregled dokumenata koriste se gumbi u desnom dijelu prozora. Gumb *Pregledaj* se koristi za pregled označenog dokumenta (ukoliko je dokument dostupan u digitalnom obliku). Po pokretanju pregleda dokument se učitava u program koji se na računalu koristi za obradu tog tipa dokumenata. Npr. ukoliko se radi o skeniranim dokumentima, pregled će se obaviti korištenjem programa za pregled i/ili obradu slika.

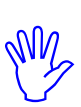

Digitalizirani dokumenti pohranjuju se na lokaciju koju je moguće podesiti u *Opcije*. Dakle, svaki dokument koji se dodaje kopira se na tu lokaciju, te je dostupan i ostalim korisnicima sustava (ukoliko se aplikacija DOMEKSoc koristi na više mjesta u ustanovi). To omogućava i dodatnu zaštitu podataka jer u slučaju nehotičnog brisanja dokumenata oni ostaju na lokaciji koju nadgleda sustav.

Gumb *Obriši* se koristi za brisanje dokumenta iz evidencije. Prilikom brisanja dokumenta iz evidencije, briše se samo zapis o dokumentu u evidenciji, dok se digitalni oblik dokumenta iz sigurnosnih razloga ne briše.

Dodavanje i promjena dokumenata u evidenciji se obavlja gumbim *Dodaj* i *Prmoijeni*. Unos se vrši u prozoru kojeg prikazuje slika 34.

| 🔁 Unos dokumena          | 🗳 Unos dokumenata u evidenciju 📃 🗖 🔀           |  |  |  |  |  |  |  |
|--------------------------|------------------------------------------------|--|--|--|--|--|--|--|
| Korisnik: KORINA SEIWERT |                                                |  |  |  |  |  |  |  |
| Naziv:                   | Domovnica 🗨                                    |  |  |  |  |  |  |  |
| Oznaka/broj:             |                                                |  |  |  |  |  |  |  |
| Datum izdavanja:         | 27.10.2004 Vrijedi do: 🔽 trajno 27.10.2004 👻   |  |  |  |  |  |  |  |
| Mjesto izdavanja:        |                                                |  |  |  |  |  |  |  |
| Pohrana (papirnata):     |                                                |  |  |  |  |  |  |  |
| 🖵 Digit                  | alizirano/dostupno u obliku računalne datoteke |  |  |  |  |  |  |  |
| Datoteka:                |                                                |  |  |  |  |  |  |  |
|                          |                                                |  |  |  |  |  |  |  |
|                          | Otkaži Dodaj                                   |  |  |  |  |  |  |  |

Slika 36: Unos podataka o dokumentu u evidenciji

Prvo polje (naziv) koristi se za unos naziva dokumenta. Unaprijed su predefinirani nazivi nekih standardnih vrsta dokumenata, što može ubrzati unos. Osim naziva unose se oznaka dokumenta, datum i mjesto izdavanja te podatak o pohrani dokumenta (npr. gdje se u arhivi nalazi dokument).

Moguće je unijeti i datum trajnosti dokumenta, te podatak o datoteci u kojoj se nalazi digitalni zapis dokumenta.

Podatak o trajnosti dokumenta može se iskoristiti za automatsko nadgledanje i obavještavanje o potrebi produljenja trajnosti dokumenata za useljene korisnike.

# 2.14. Izvještaji i ispis evidencija na pisač

Program DOMEK Socijala omogućava ispis različitih izvještaja i evidencija na pisač. Na razini cjelokupne evidencije korisnika (uz eventualno postavljene uvjete pretraživanja) moguć je ispis sljedećih izvještaja:

- evidencija podnesenih zahtjeva
- matična knjiga
- pomoćna matična knjiga
- mjesečni pregled odsutnosti korisnika
- mjesečno izvješće socijalne službe
- statistički izvještaji prema definiranim kriterijima
- statistički list
- izvješće o smještajnim kapacitetima
- izvješće o smještaju korisnika po sobama

Za svakog pojedinog korisnika moguća je izrada sljedećih obrazaca i izvještaja:

- osobni list korisnika
- izvještaj o radno-okupacijskim aktivnostima korisnika
- izvještaj o odsutnosti korisnika
- obrazac za zdravstvenu službu
- izvještaj odjela za pojačanu njegu
- odluka o rješenju zahtjeva za smještaj

U nastavku je dan pregled svih navedenih izvještaja.

Mnogi izvještaji sadržavati će nekoliko stranica za ispis, pa se ponekad može javiti potreba za djelomičnim ispisom, odnosno ispisom pojedinih stranica izvještaja. Prozor za pregled i ispis izvještaja je uvijek identičan. U gornjem dijelu prozora nalazi se traka sa gumbićima (na donjoj slici su navedeni i funkcije najbitnijih od njih).

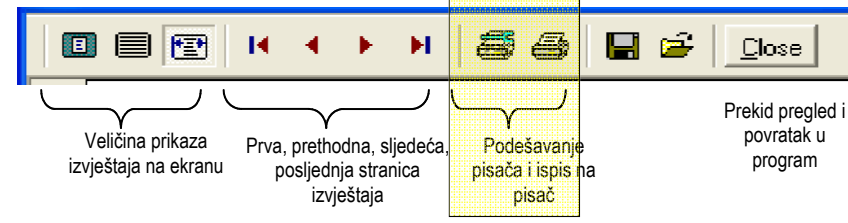

Vezano uz ispis na pisač, bitna su dva posebno označena gumbića – prvi služi za podešavanje parametara ispisa, a drugi za ispis na pisač. Kad je potrebno ispisati cijeli dokument (dakle, sve stranice izvještaja) dovoljno je kliknuti na drugi gumbić. Ukoliko pak je potrebno obaviti neka podešavanja (npr. kvaliteta ispisa) ili *je potrebno ispisati samo određene stranice* dokumenta, prije ispisa to treba podesiti klikom na prvi gumbić. To će aktivirati prozor kao na slici 35.

| Pr | int           |                             | ? 🛛                         |
|----|---------------|-----------------------------|-----------------------------|
| Г  | Printer       |                             |                             |
|    | <u>N</u> ame: | HP DeskJet 840C/841C/842C/8 | B43C   Properties           |
|    | Status:       | Ready                       |                             |
|    | Type:         | HP DeskJet 840C/841C/842C/8 | 43C                         |
|    | Comment:      | USBOOI                      |                             |
|    |               |                             |                             |
| Γ  | Print range   |                             | Copies                      |
|    | • <u>A</u> II |                             | Number of <u>c</u> opies: 1 |
|    | C Pages       | from: 1 to: 4               |                             |
|    | C Select      | ion                         |                             |
| 1  |               |                             |                             |
|    |               |                             | OK Cancel                   |

Slika 37: Parametri ispisa na pisač

Gumbom *Properties* mogu se promijeniti postavke pisača, dok se pod *Print Range* može definirati koje stranice izvještaja je potrebno ispisati na pisač. Pod *Copies* definira se broj kopija ispisa.

### 2.14.1. Evidencija podnesenih zahtjeva

Pri pregledu podnesenih zahtjeva (odjeljak 0.) omogućen je ispis popisa podnesenih zahtjeva na pisač. Pregled i ispis popisa obavlja se u prozoru prikazanom na slici 36.

| a Pre                                                                                                    | egled za | ahtjeva za                                                                                                    | i smještaj                                                                                                    |                                                                                                    |                                                                                                    |                                                                                        |                                                                                                    |                                                                                       |   |
|----------------------------------------------------------------------------------------------------|----------|----------------------------------------------------------------------------------------------------|----------------------------------------------------------------------------------------------------|----------------------------------------------------------------------------------------------------|----------------------------------------------------------------------------------------------------|----------------------------------------------------------------------------------------|----------------------------------------------------------------------------------------------------|---------------------------------------------------------------------------------------|---|
|                                                                                                    |          | I4 4                                                                                                    | • • <b>5</b> 5                                                                                                    | 🖬 🖨 🔟                                                                                                    | ose                                                                                                    |                                                                                        |                                                                                                    |                                                                                       |   |
| Dom za starije i nemoćne "Kuća sv. Franje"<br>Sv. Izidora 5, Novi Zagreb, Odra<br>IZVJEŠTAJ O PODNESENIM ZAHTJEVIMA ZA<br>SMJEŠTAJ U USTANOVI |          |                                                                                                    |                                                                                                    |                                                                                                    |                                                                                                    |                                                                                        |                                                                                                    |                                                                                       |   |
| Datunizade izvještaja 09.10.2004                                                                                                    |          |                                                                                                    |                                                                                                    |                                                                                                    |                                                                                                    |                                                                                        |                                                                                                    |                                                                                       |   |
|                                                                                                    |          |                                                                                                    |                                                                                                    |                                                                                                    |                                                                                                    |                                                                                        |                                                                                                    |                                                                                       | _ |
|                                                                                                    |          | Oznaka                                                                                                    | Prezimei i me                                                                                                    | Datum                                                                                                    | Saziv                                                                                                    | Odluka                                                                                 | Useljenje                                                                                                    | Napomena                                                                              | _ |
|                                                                                                    |          | Oznaka<br>1/01/03                                                                                               | Prezime i i me<br>Mkac Matija                                                                                                    | Datum<br>25.12.2003                                                                                                    | Saziv<br>28.12.2003                                                                                                    | Odluka<br>+                                                                            | Useljenje<br>28.12.2003                                                                                                    | Napomena<br>Bib y anyoasa                                                             | - |
|                                                                                                    |          | Oznaka<br>1/01/03<br>AA/001/2                                                                                   | Prezime i i me<br>Mkac Matija<br>Mužnić Tihana                                                                                                    | Datum<br>25.12.2003<br>27.12.2003                                                                                                    | Saziv<br>28.12.2003<br>19.05.2004                                                                                                    | Odluka<br>+<br>+                                                                       | Useljenje<br>28.12.2003<br>19.05.2004                                                                                                    | Napomena<br>Bik je zgrezatik                                                          | - |
|                                                                                                    |          | Oznaka<br>1/01/03<br>AA/001/2<br>12/00/04                                                                       | Prezime i i me<br>Mikac Matija<br>Mužinić Tihana<br>Novak Ma                                                                                                    | Datum<br>25.12.2003<br>27.12.2003<br>27.12.2003                                                                                                    | Saziv<br>28.12.2003<br>19.05.2004<br>19.05.2004                                                                                                    | Odluka<br>+<br>+                                                                       | Useljenje<br>28.12.2003<br>19.05.2004<br>19.05.2004                                                                                                    | Napomena<br>Rik je agousak                                                            |   |
|                                                                                                    |          | Oznaka<br>1/01/03<br>AA/001/2<br>12/00/04<br>4/00/04                                                            | Prezime i ime<br>Mkac Matija<br>Mužin 6 Tihana<br>Novak Ma<br>Cikač Mljenko                                                                                                    | Datum<br>25.12.2003<br>27.12.2003<br>27.12.2003<br>27.12.2003                                                                                                    | Saziv<br>28.12.2003<br>19.05.2004<br>19.05.2004<br>27.12.2003                                                                                                    | Odluka<br>+<br>+<br>+                                                                  | Useljenje<br>28.12.2003<br>19.05.2004<br>19.05.2004<br>27.12.2003                                                                                                    | Napomena<br>Від у афериал                                                             |   |
|                                                                                                    |          | Oznaka<br>1/01/03<br>AA/001/2<br>12/00/04<br>4/00/04<br>5/00/04                                                 | Prezime i ime<br>Mkao Matija<br>Mužin ki Tihana<br>Novak Iva<br>Ckač Mijenko<br>Sako Krunosta v                                                                                                    | Datum<br>25.12.2003<br>27.12.2003<br>27.12.2003<br>27.12.2003<br>27.12.2003                                                                                                    | Saziv<br>28.12.2003<br>19.05.2004<br>19.05.2004<br>27.12.2003                                                                                                    | Odluka<br>+<br>+<br>+<br>+                                                             | Useljenje<br>28.12.2003<br>19.05.2004<br>19.05.2004<br>27.12.2003                                                                                                    | Napomena<br>Вак у коровал                                                             |   |
|                                                                                                    |          | Oznaka<br>1/01/03<br>AA/001/2<br>12/00/04<br>4/00/04<br>5/00/04<br>06/08/04                                     | Prezime i ime<br>Mkao Matija<br>Mužiniš Tihan a<br>Novak ka<br>Ckač Mijenko<br>Šajko Krunosla v<br>Ljoje Manje                                                                                                    | Datum<br>25.12.2003<br>27.12.2003<br>27.12.2003<br>27.12.2003<br>27.12.2003<br>27.12.2003                                                                                                    | Saziv<br>28.12.2003<br>19.05.2004<br>19.05.2004<br>27.12.2003<br>                                                                                                    | Odluka<br>+<br>+<br>+<br>+                                                             | Useljenje<br>28.12.2003<br>19.05.2004<br>19.05.2004<br>27.12.2003<br>                                                                                                    | Napomena<br>Від у верзива<br>                                                         |   |
|                                                                                                    |          | Oznaka<br>1/01/03<br>AA/001/2<br>12/00/04<br>4/00/04<br>5/00/04<br>06/08/04<br>11/Acr/010                       | Prezime i ime<br>Milao Matija<br>Mužinić Tihana<br>Novak Iva<br>Cikač Mijenko<br>Sajko Krunosla v<br>Ljoje Manije<br>Milao Comagoj                                                                                      | Datum<br>25.12.2003<br>27.12.2003<br>27.12.2003<br>27.12.2003<br>27.12.2003<br>27.12.2003<br>27.12.2003<br>27.12.2003                                                                                                    | Saziv<br>28.12.2003<br>19.05.2004<br>19.05.2004<br>27.12.2003<br>12.05.2004<br>12.05.2004                                                                                     | Odluka<br>+<br>+<br>+<br>+<br>+<br>+                                                   | Useljenje<br>28.12.2003<br>19.05.2004<br>19.05.2004<br>27.12.2003<br>                                                                                                    | Napomena<br>Bik je zagežana<br>Verzimer, dinakala in                                  |   |
|                                                                                                    |          | Oznaka<br>1/01/03<br>AA/001/2<br>12/00/04<br>4/00/04<br>5/00/04<br>06/08/04<br>11Aar/010                        | Prezime i ime<br>Mkao Matija<br>Mužnić Thana<br>Novak Iva<br>Ckač Mijenko<br>Sajko Krunosla v<br>Ljoje Marije<br>Mikao Domagoj<br>Usejen Najno vij                                                                      | Datum<br>25.12.2003<br>27.12.2003<br>27.12.2003<br>27.12.2003<br>27.12.2003<br>27.12.2003<br>27.12.2003<br>27.12.2003                                                                                                    | Saziv<br>28.12.2003<br>19.05.2004<br>19.05.2004<br>27.12.2003<br>12.05.2004<br>12.05.2004<br>12.05.2004<br>27.12.2003                                                         | Odluka<br>+<br>+<br>+<br>+<br>+<br>+<br>+                                              | Useljenje<br>28.12.2003<br>19.05.2004<br>19.05.2004<br>27.12.2003<br>12.05.2004<br>12.05.2004<br>12.05.2004<br>27.12.2003                                                         | Napomena<br>Biky sopenas<br>Novimer, dinahalai                                        |   |
|                                                                                                    |          | Oznaka<br>1/01/03<br>AA/001/2<br>12/00/04<br>4/00/04<br>5/00/04<br>06/08/04<br>11/02/22<br>11/11/222            | Prezime i ime<br>Milao Matija<br>Mužihi Tihana<br>Novak Ma<br>Okač Mijenko<br>Sako Krunosta v<br>Ljoje Marje<br>Milao Dorragoj<br>Useljen Najnoviji<br>neuseljen Najnoviji                                              | Datum           25.12.2003           27.12.2003           27.12.2003           27.12.2003           27.12.2003           27.12.2003           27.12.2003           27.12.2003           27.12.2003           27.12.2003           27.12.2003           27.12.2003                                                                | Saziv<br>28.12.2003<br>19.05.2004<br>19.05.2004<br>27.12.2003<br>12.05.2004<br>12.05.2004<br>27.12.2003<br>19.05.2004                                                         | Odluka<br>+<br>+<br>+<br>+<br>+<br>+<br>+<br>+<br>+<br>+                               | Useljenje<br>28.12.2003<br>19.05.2004<br>19.05.2004<br>27.12.2003<br>12.05.2004<br>12.05.2004<br>27.12.2003<br>19.05.2004                                                         | Napomena<br>Rik y aqeana<br>Jeri war, dinahalai                                       |   |
|                                                                                                    |          | Oznaka<br>1/01/03<br>12/00/04<br>4/00/04<br>5/00/04<br>06/08/04<br>11/2222                                      | Prezime i i me<br>Mica o Natija<br>Mužnis Thana<br>Novalk Na<br>Cikač Mijenko<br>Sajko Krunostav<br>Lipje Natinje<br>Mikac Dornagoj<br>Useljen Najnoviji<br>useljen Još je dan                                          | Datum<br>25.12.2003<br>27.12.2003<br>27.12.2003<br>27.12.2003<br>27.12.2003<br>27.12.2003<br>27.12.2003<br>27.12.2003<br>27.12.2003<br>27.12.2003<br>27.12.2003                                                                                                    | Saziv<br>28.12.2003<br>19.05.2004<br>19.05.2004<br>27.12.2003<br>12.05.2004<br>27.12.2003<br>19.05.2004<br>27.12.2003                                                         | Odluka<br>+<br>+<br>+<br>+<br>+<br>+<br>+<br>+<br>+<br>+<br>+<br>+                     | Useljenje<br>28.12.2003<br>19.05.2004<br>19.05.2004<br>27.12.2003<br>12.05.2004<br>27.12.2003<br>19.05.2004<br>27.12.2003                                                         | Napomena<br>Bik je zapeznak<br>Novimer, diadaolai                                     |   |
|                                                                                                    |          | Oznaka<br>1/01/03<br>4.4/001/2<br>12/00/04<br>4.000/04<br>5/00/04<br>06/08/04<br>11/az/010<br>11/11/2222        | Prezime i i me<br>Mikao Matija<br>Mužniš Tihana<br>Novali ha<br>Ckači Mijesko<br>Sajko Yumoslav<br>Ljo je Manje<br>Mikao Corragoj<br>Useljen Najnoviji<br>neuseljen Najnoviji<br>useljen Najnoviji<br>useljen Jož jedan | Datum<br>25.12.2003<br>27.12.2003<br>27.12.2003<br>27.12.2003<br>27.12.2003<br>27.12.2003<br>27.12.2003<br>27.12.2003<br>27.12.2003<br>27.12.2003<br>27.12.2003<br>27.12.2003                                                                                                    | Saziv<br>28.12.2003<br>19.05.2004<br>19.05.2004<br>27.12.2003<br>12.05.2004<br>12.05.2004<br>27.12.2003<br>19.05.2004<br>27.12.2003<br>04.01.2004                             | Odluka<br>+<br>+<br>+<br>+<br>+<br>+<br>+<br>+<br>+<br>+<br>+<br>+<br>+<br>+<br>+<br>+ | Useljenje<br>28.12.2003<br>19.05.2004<br>27.12.2003<br>12.05.2004<br>12.05.2004<br>27.12.2003<br>19.05.2004<br>27.12.2003<br>19.05.2004<br>27.12.2003                             | Napomena<br>Rikyaqonaa<br>Novimer, dinahada<br>Novimer, dinahada<br>Novimer, dinahada |   |
|                                                                                                    |          | Cznaka<br>1/01/03<br>A/001/2<br>12/00/04<br>5/00/04<br>5/00/04<br>11/02/20<br>11/11/222<br>13/02/04<br>14/00/04 | Prezime i ime<br>Miaco Marija<br>Mužnić Thana<br>Noval kna<br>Ckač Mijenko<br>Sajko Krunosla<br>Usejen Najnoviji<br>neuzejen Najnoviji<br>useljen Jož jedan<br>Mužnić Thana<br>Označeno Proba                           | Datum<br>25.12.2003<br>27.12.2003<br>27.12.2003<br>27.12.2003<br>27.12.2003<br>27.12.2003<br>27.12.2003<br>27.12.2003<br>27.12.2003<br>27.12.2003<br>27.12.2003<br>27.12.2003<br>03.01.2004                                                                                                    | Saziv<br>28.12.2003<br>19.05.2004<br>19.05.2004<br>27.12.2003<br>12.05.2004<br>12.05.2004<br>12.05.2004<br>12.05.2004<br>27.12.2003<br>19.05.2004<br>27.12.2003<br>04.01.2004 | Odluka<br>+<br>+<br>+<br>+<br>+<br>+<br>+<br>+<br>+<br>+<br>+<br>+<br>+<br>+<br>+<br>+ | Useljenje<br>28.12.2003<br>19.05.2004<br>19.05.2004<br>27.12.2003<br>12.05.2004<br>12.05.2004<br>12.05.2004<br>19.05.2004<br>19.05.2004<br>10.01.2004<br>04.01.2004               | Napomena<br>Rh y aqeana<br>Jovimar, diadaolai<br>Jovimar, diadaolai                   |   |
|                                                                                                    |          | 02naka<br>1/01/03<br>4/00/04<br>5/00/04<br>5/00/04<br>5/00/04<br>11/21/222<br>13/02/04<br>14/00/04<br>15/08/04  | Prezime i ime<br>Mica o Matija<br>Mužniš Tihana<br>Novak ka<br>Ckač Mijenko<br>Sajko Frunsatav<br>Loje Manje<br>Milac Dorragoj<br>Usejen Najnoviji<br>neuzejen Još pdan<br>Mužniš Tihana<br>Označeno Proba              | Datum           25.12.2003           27.12.2003           27.12.2003           27.12.2003           27.12.2003           27.12.2003           27.12.2003           27.12.2003           27.12.2003           27.12.2003           27.12.2003           27.12.2003           27.12.2003           03.01.2004           04.01.2004 | Sazi∨<br>28.12.2003<br>19.05.2004<br>19.05.2004<br>27.12.2003<br>12.05.2004<br>27.12.2003<br>19.05.2004<br>27.12.2003<br>04.01.2004<br>04.01.2004                             | Odluka<br>+<br>+<br>+<br>+<br>+<br>+<br>+<br>+<br>+<br>+<br>+<br>+<br>+<br>+<br>+<br>+ | Useljenje<br>28.12.2003<br>19.05.2004<br>27.12.2003<br>12.05.2004<br>27.12.2003<br>12.05.2004<br>27.12.2003<br>19.05.2004<br>27.12.2003<br>10.01.2004<br>04.01.2004<br>12.01.2004 | Napomena<br>Bik je zaprana<br>Merimar, dinakadan<br>Merimar, dinakadan<br>Mejenan     |   |

Slika 38: Pregled izvještaja o podnesenim zahtjevima

Ukoliko izvještaj uključuje više stranica, moguć je pojedinačni ispis kako je opisano u odjeljku 2.13.

### 2.14.2. Odluke o obradi zahtjeva

Nakon obrade zahtjeva moguć je ispis odluke koju donosi Komisija. U odjeljku 2.1 su opisane mogućnosti podešavanja teksta odluke, sastava Komisije i slično.

Slika 37 prikazuje primjer pripreme odluke za ispis na pisač. Prikaz odluke pokreće se pomoćnim izbornikom kako je objašnjeno u odjeljku 0.

| 🔁 Print Preview                                                                                                    |                    |  |  |  |  |
|----------------------------------------------------------------------------------------------------|--------------------|--|--|--|--|
|                                                                                                    |                    |  |  |  |  |
| Dom za starije i nemoć ne "Kuća sv. Franje"<br>Sv. Izklora 5, Novi Zagreb, Odra                                                                                                    |                    |  |  |  |  |
| U Zagrebu,<br>Temeljem Statuta Doma za starije i nemoćne osobe Kuća svetog Franje te Prav<br>o prijemu i otpustu korisnika Kornisja za prijam i otpust korisnika (u daljnjem t<br>Korisiji) po sidvini oddinom (0010 0004 denori | tiinika<br>ekstu = |  |  |  |  |
| Komisija) na sjednici održanoj, 09.10.2004 donosi<br>ODLUKU<br>kojom se utvrđuje da nema zapreka za prijam Alberthino Einstein, JMB G<br>10040340.0322, na (). Doma za statije i nemoćne pople Kuća sveton Pravie                |                    |  |  |  |  |
| Sv. Izdora 5, Odra.<br>Obrazloženje                                                                                                    |                    |  |  |  |  |
| Na sjednici Komisije o držanoj dana 09.10.2004, razmatrana je zamolba o smješ<br>Alberthino Einstein iz Munchen, adresa , podnesena Munchen.                                                                                     | itaju              |  |  |  |  |
| Komsija je uvruua da su ispurjeni svi uvjeti ža požitivno rješenje zamobi e, te s<br>može pristupiti realizaciji istoga.                                                                                                    |                    |  |  |  |  |
| 0% Page I of 1                                                                                                    |                    |  |  |  |  |

Slika 39: Ispis odluke o obradi zahtjeva za smještaj

# 2.14.3. Matična knjiga i pomoćna matična knjiga

Pregled matične i pomoćne matične knjige je opisan u odjeljku 2.5. U svakom trenutku je moguće obaviti ispis kompletnih knjiga na pisač. Prozor za pregled i ispis prikazan je na slikama 38 i 39.

| 🔁 Pi | 2 Print Preview                                                                                              |                                            |                                    |                                                               |                             |                                       |                                           |                                             |                      |                                        |                             |                                      |        |
|------|----------------------------------------------------------------------------------------------------|--------------------------------------------|------------------------------------|---------------------------------------------------------------|-----------------------------|---------------------------------------|-------------------------------------------|---------------------------------------------|----------------------|----------------------------------------|-----------------------------|--------------------------------------|--------|
|      |                                                                                                    | ₽   14 - 4 → 1                             | • <b>5</b> 5 <b>6 6</b>            | 🖌 🖆 门 Dise                                                    |                             |                                       |                                           |                                             |                      |                                        |                             |                                      |        |
|      |                                                                                                    |                                            |                                    |                                                               |                             |                                       |                                           |                                             |                      | ^                                      |                             |                                      |        |
|      | Dom za starije i nemočne "Kuća sv. Franje"<br>Sv. Izidora 5, Novi Zagreb, Odra<br>MATIČINA KNI UCA KODISNIKA |                                            |                                    |                                                               |                             |                                       |                                           |                                             |                      |                                        |                             |                                      |        |
| _    |                                                                                                    | 1                                          | Redni broj matičr                  | ne knjige: 1                                                  |                             |                                       |                                           |                                             | <u> </u>             |                                        |                             |                                      |        |
|      | MBR                                                                                                    | Ime, prezime,<br>djevojačko prezime        | Ime oca, majke,<br>djev.prez.majke | Datum, mjesto rođ.,<br>JMBG,državljanstvo                     | Adresa                      | Bračno stanje,<br>supružnik           | Rješenje/ugovor o<br>smještaju u ustanovu | Rješenje centra za<br>soc.skrb o skrbništvu | Podaci o<br>skrbniku | Datum i vrsta<br>smještaja             | Zdravstveno<br>stanje dol.  | Prestanak<br>smještaja               | :<br>p |
|      | 1                                                                                                    | ANDRIJA<br>ANDRIĆ                          | JOSIP, TIHANA,<br>KOZLIĆ           | 18.12.1910<br>LIVNO, BIH<br>1812910300015<br>huvatsko         | LIVANISKOG SIRA<br>11       | UdovacAndovica<br>ANDREA<br>ANDRIEVIĆ | 12.01.2004<br>04/2004                     | NE                                          |                      | 22.11.2003<br>STAMBENI-<br>NEODREDEN O | Pokretan<br>Kontinentan     |                                      | UMI    |
|      | 2                                                                                                    | GORDANA<br>HUSKIĆ (rođ.<br>GORDANIĆ)       | JURAJ, FRANKA,<br>FRANIĆ           | 10.01.1924<br>ZAGREB, HRVATSKA<br>1001924335098<br>huvatsko   | VUKOVARSKA 11               | Udovac#adovica                        | 12.01.2004<br>05/2004                     | NE                                          |                      | 22.11.2003<br>POJAČANA<br>NJEGA-       | Polaretan<br>Kontinentan    | 06.08.2004<br>Odlazak u<br>drugi dom | KNU    |
|      | 3                                                                                                    | ZVONIMIR<br>MITROVIĆ                       | GORAN,<br>LJILJANA,<br>SABLJAK     | 28.05.1928<br>VARAŽDIN,<br>HRVATSKA<br>2805928330081          | KOPRIVNIČKA 11              | UdovacAndovica<br>FRANCIKA            | 12.01.2004<br>07/2004                     | NE                                          |                      | 15.12.2003<br>STAMBENI-<br>NEODREDEN 0 | Pokretan<br>Kontinentan     |                                      | TRG    |
|      | 4                                                                                                    | ANKA<br>ANTIĆ (rođ.<br>ANIĆ)               | FRANJO,<br>ALENKA, POPOV           | 05.09.1914<br>PETRINUA, HRVATSKA<br>0509914345049<br>huvatsko | SV.LOVRE 12                 | UdovacAudovica<br>PANAYOT<br>POPOFF   | 13.01.2004                                | NE                                          |                      | 22.12.2003<br>STAMBENI-<br>NEODREDEN 0 | Pokretan<br>Kontinentan     |                                      | ADP    |
|      | 5                                                                                                    | MARIJA<br>MIRKOVIĆ ( 10đ.<br>GOSPDONET IĆ) | MARKO, MARUA,<br>MUŽEK             | 11.01.1916<br>SLAVONSKI BROD,<br>HRVATSKA<br>1101916335009    |                             |                                       | 12.01.2004                                | NE                                          |                      | 23.12.2003<br>STAMBENI-<br>NEODREDEN O | Polupokretan<br>Kontinentan | 12.02.2004<br>Umro                   |        |
|      | 6                                                                                                    | TIHANA<br>STANKOVIĆ (rođ.<br>KUKULJIĆ)     | FRANJO, MARICA,                    | 12.06.1922<br>OSIJEK, HRVATSKA<br>1206922335165<br>havatsko   | ZAD ARSKA 57                | Udovac/ladovica                       | 02.01.2004<br>01/2004                     | NE                                          |                      | 05.01.2004<br>STAMBENI-<br>NEODREDEN O | Kolica<br>Inkontinentan     |                                      | DOP    |
|      | -                                                                                                    | ANA-MARIJA                                 | JOSIP, ANTONIJA,<br>POTOČKI        | 24.07.1932<br>HRVKOSTAJNICA.                                  | ULICA HRVATSKE<br>VOJSKE 11 | Oženjen/udana                         | 12.01.2004                                | NE                                          |                      | 10.01.2004<br>DOTAČANA                 | Nepokretan<br>Inkontinentan | 22.03.2004<br>Umro                   | KNT. 🗸 |
| <    | Page                                                                                                    | 1 of 2                                     |                                    |                                                               |                             |                                       |                                           |                                             |                      |                                        |                             |                                      | 2      |

Slika 40: Pregled i ispis matične knjige

| Print Preview |                                           |                                                         |                                                            |         |
|---------------|-------------------------------------------|---------------------------------------------------------|------------------------------------------------------------|---------|
|               | H 😂 😂 🖶 😂 ቧose                            |                                                         |                                                            |         |
|               | <b>POMC</b><br>Redni broj matične knjige. | DĆNA MATIČN<br>Dom za starije i nem<br>Sv. Izidora 5, N | A KNJIGA KOF<br>oćne "Kuća sv. Franje"<br>ovi Zagreb, Odra | RISNIKA |
| -             | Ime                                       | Prezime                                                 | Matični broj                                               |         |
|               | ANDRIJA                                   | ANDRIĆ                                                  | 1                                                          |         |
|               | ANKA                                      | ANTIĆ                                                   | 4                                                          |         |
|               | CATHERINE                                 | CVETKO                                                  | 11                                                         |         |
|               | MILJENKO                                  | HIKAČ                                                   | 16                                                         |         |
|               | GORDANA                                   | HUSKIĆ                                                  | 2                                                          |         |
|               | IVANKA                                    | KRESNIĆ                                                 | 12                                                         |         |
|               | LUCIJA                                    | LUKIĆ                                                   | 9                                                          |         |
|               | ANKICA                                    | MATAS                                                   | 13                                                         |         |
|               | MARIJA                                    | MIRKOVIĆ                                                | 5                                                          |         |
|               | OKTAVIJA                                  | MIŠUR                                                   | 8                                                          |         |
|               | ZVONIMIR                                  | MITROVIĆ                                                | 3                                                          |         |
|               | TIHANA                                    | MUZINIK                                                 | 17                                                         |         |
|               | ZDENKA                                    | OROST                                                   | 10                                                         |         |
|               | KORINA                                    | SEIWERT                                                 | 14                                                         |         |
|               | TIHANA                                    | STANKOVIĆ                                               | 6                                                          |         |
| Dana 1 af 1   | MATEJA                                    | SVETLIČ                                                 | 15                                                         |         |

Slika 41: Pregled i ispis pomoćne matične knjige

# 2.14.4. Mjesečni pregled odsutnosti korisnika

Pregled odsutnosti korisnika prema mjesecima opisan je u odjeljku 2.6.1. Pregled i ispis mjesečne odsutnosti prikazan je na primjeru za evidenciju unutar 3 mjeseca na slici 40.

|   |                                                                                                    | Dom za s<br>"Kuća Svetog<br>10                                                           | tarije i nemoćne o<br>Franje'', Sv Izido<br>020 Novi Zagreb                                 | osobe<br>ira 5, Odra                                                           |                                                                                                 |                                                                          |
|---|----------------------------------------------------------------------------------------------------|------------------------------------------------------------------------------------------|---------------------------------------------------------------------------------------------|--------------------------------------------------------------------------------|-------------------------------------------------------------------------------------------------|--------------------------------------------------------------------------|
|   | IZVJESTAJ (<br>Mjeseci: Siječanj Veljača                                                                  | ) MJESECI<br>Ožujak Travanj Svib                                                         | NOJ ODSU<br>Di<br>anj Lipanj Srpanj Kolo                                                    | atum izrado                                                                    | 11 KORIS<br>2 izvještaja – 0<br>2 topad Studeni Pr                                              | 6.01.2004.                                                               |
|   | Godina: 2003                                                                                              |                                                                                          |                                                                                             |                                                                                |                                                                                                 |                                                                          |
| - | Godina: 2003                                                                                              | Datum rođenja                                                                            | Odlazak - datum                                                                             | n i∨rijem e                                                                    | Dolazak - dati                                                                                  | um i vrijeme                                                             |
| - | Godina: 2003<br>Prezime i ime korisnika<br>Mikac Domagoj                                                  | Datum rođenja<br>11.12.1977.                                                             | Odlazak - datum<br>06.11.2003.                                                              | <b>n i vrijem e</b><br>13:16:34                                                | Dolazak - dati<br>06.01.2004.                                                                   | um ivrijeme<br>13:17:09                                                  |
| _ | Godina: 2003 Prezime i ime korisnika Mikac Domagoj Sajko Krunoslav                                        | Datum rođenja<br>11.12.1977.<br>18.06.1976.                                              | Odlazak - datum<br>06.11.2003.<br>04.12.2003.                                               | <b>1 vrijem e</b><br>13:16:34<br>01:35:09                                      | Dolazak - dat<br>06.01.2004.<br>04.02.2004.                                                     | um i vrijeme<br>13:17:09<br>01:35:23                                     |
| _ | Godina: 2003 Prezime i ime korisnika Mikac Domagoj Sajko Krunoslav Mikac Matija                           | Datum rođenja<br>11.12.1977.<br>18.06.1976.<br>18.06.1977.                               | Odlazak - datum<br>06.11.2003.<br>04.12.2003.<br>27.12.2003.                                | <b>i vrijeme</b><br>13:16:34<br>01:35:09<br>15:40:12                           | Dolazak - dat<br>06.01.2004.<br>04.02.2004.<br>27.12.2003.                                      | um i vrijeme<br>13:17:09<br>01:35:23<br>15:40:14                         |
| _ | Godina: 2003 Prezime i ime korisnika Mikac Domagoj Sajko Krunoslav Mikac Matija Mikac Matija              | Datum rođenja<br>11.12.1977.<br>18.06.1976.<br>18.06.1977.<br>18.06.1977.                | Odlazak - datum<br>06.11.2003.<br>04.12.2003.<br>27.12.2003.<br>29.12.2003.                 | 13:16:34<br>01:35:09<br>15:40:12<br>19:04:02                                   | <b>Dolazak - dat</b><br>06.01.2004.<br>04.02.2004.<br>27.12.2003.<br>29.12.2003.                | um i vrijeme<br>13:17:09<br>01:35:23<br>15:40:14<br>19:04:13             |
|   | Godina: 2003 Prezime i ime korisnika Mikac Domagoj Sajko Krunoslav Mikac Matija Mikac Matija Mikac Matija | Datum rođenja<br>11.12.1977.<br>18.06.1976.<br>18.06.1977.<br>18.06.1977.<br>18.06.1977. | Odla zak - datum<br>06.11.2003.<br>04.12.2003.<br>27.12.2003.<br>29.12.2003.<br>31.12.2003. | <b>n i vrijeme</b><br>13:16:34<br>01:35:09<br>15:40:12<br>19:04:02<br>10:01:33 | <b>Dolazak - dat</b><br>06.01.2004.<br>04.02.2004.<br>27.12.2003.<br>29.12.2003.<br>04.10.2004. | um i vrijeme<br>13:17:09<br>01:35:23<br>15:40:14<br>19:04:13<br>01:34:55 |

Slika 42: Mjesečna odsutnost korisnika

### 2.14.5. Osobni list korisnika

Svaki korisnik ustanove mora imati svoj osobni list. Pregled podataka o korisniku, među ostalim i osobnog lista, opisan je u odjeljku 2.4.1. Ispis i pregled osobnog lista je prikazan na slici 43. Omogućen je pregled sve četiri stranice A4 formata, kako bi se unaprijed vidjelo kako će osobni list izgledati. Posljednja stranica uključuje zapažanja o korisniku koja se s vremenom mogu dopunjavati, pa će nekad biti potrebno ispisati samo posljednju stranicu osobnog lista (postupak podešavanja ispisa opisan je u 2.13).

| 🔁 Print Preview |                                                                                              | - 7 🛛 |
|-----------------|----------------------------------------------------------------------------------------------|-------|
|                 |                                                                                              |       |
|                 | Dom za starije i nemoćne "Kuća sv. Franje"<br>Sv. Izidora 5, Novi Zagreb, Odra               |       |
|                 | Matični broj:9 Broj sobe:1111                                                                |       |
|                 | OSOBNI LIST                                                                                  |       |
|                 | I. OPĆI PODACI                                                                               | E.    |
|                 | 1. Prezime, očevo ime i ime LUKIC (OTON) LUCIJA                                              |       |
|                 | 2. Djevojačko prezime LUKAŠEVSKI Spol Ž                                                      |       |
|                 | 3. Ine i djevojačko prezine majke OKTAVIJA POPOVSKI                                          |       |
|                 | 4. Dan, mjesec i godina rođenja 18.07.1914                                                   |       |
|                 | 5. Mjesto rođenja DEC općina PECINCI država VOJVODINA                                        |       |
|                 | 6. Državljanstvo HRVATSKO                                                                    |       |
|                 | /. vjeroispovijest katolik zupa                                                              |       |
|                 | 5. Broj osobne iskaznice i mjesto izdavanja – 88292929, ZAGKEB<br>0. IMID C. – 1907014225006 |       |
|                 | 9. JNED G 1607914555020                                                                      |       |
|                 | niesto ZAGREB onćina CENTAR                                                                  |       |
|                 | ulica i broj ILICA 21 županija ZAGREBAČKA                                                    |       |
|                 | 11. Bračno stanje Udovac/udovica                                                             |       |
|                 | 12. Ime i prezime bračnog druga                                                              |       |
|                 | 13. Školska sprema i zvanje VSS, LIJEČNIK                                                    |       |
|                 | 14. Osoba se nalazi pod skrbništvom DA NE                                                    |       |
|                 | 15. Podaci o skrbniku                                                                        |       |
|                 | Ur.broj, klasa rješenja i datum                                                              | ×     |
| Page 1 of 4     |                                                                                              |       |

Slika 43: Pregled osobnog lista korisnika

### 2.14.6. Izvještaj o radno-okupacijskim aktivnostima korisnika

Izvještaj o evidenciji radno-okupacijskih aktivnosti korisnika moguće je pokrenuti iz prozora za pregled korisnika (slika 18), izborom grupe *Evidencija aktivnosti* i klikom na gumb *Pregled i ispis evidencije aktivnosti*. Prikaz primjera izvještaja dan je na slici 44.

| Print Preview |                                                                                | - 8 🛛      |
|---------------|--------------------------------------------------------------------------------|------------|
|               |                                                                                |            |
|               | Dom za starije i nemoćne "Knća sv. Franje"<br>Sv. Izidora 5, Novi Zagreb, Odra |            |
|               | LISTA PRAĆENJA<br>RADNO-OKUPACIJSKIH AKTIVNOSTI                                |            |
|               | 1. Ime i prezime korisnika ANDRIJA ANDRIĆ                                      |            |
|               | 2. Zanimanje UMIROVLJENIK                                                      | <u>€</u> . |
|               | 3. Datum dolaska u ustanovu 22.11.2003                                         |            |
|               |                                                                                |            |
|               | 4. Aktivnosti i hobiji prije dolaska u ustanovu                                |            |
|               | Duge šetnje                                                                    |            |
|               |                                                                                |            |
|               |                                                                                |            |
|               |                                                                                |            |
|               |                                                                                |            |
|               |                                                                                |            |
|               |                                                                                |            |
|               |                                                                                |            |
|               | 5. AKTIVNOSTI I hoonji nakon dolaska u ustanovu                                |            |
|               | Poneka šetnja sa djelatnicima u kvartu                                         |            |
|               |                                                                                |            |
|               |                                                                                |            |
|               |                                                                                |            |
|               |                                                                                |            |
|               |                                                                                | ×          |
|               |                                                                                |            |

Slika 44: Izvještaj o evidenciji radno-okupacijskih aktivnosti

### 2.14.7. Izvještaj o evidenciji odsutnosti korisnika

Izvještaj o evidenciji odsutnosti korisnika moguće je pokrenuti iz prozora za pregled korisnika (slika 18), izborom grupe *Evidencija odsutnosti* i klikom na gumb *Pregled i ispis evidencije odsutnosti*. Pregled je prikazan na slici 45.

| Dom za statije i nemoćne osobe<br>"Kuća Svetog Franje", Sv. Izikora 5, Odra<br>10 020 Novi Zagreb<br>Tel: 01/6261 142<br>EVIDENCIJA ODSUTNOSTI KORISNIKA |          |
|----------------------------------------------------------------------------------------------------|----------|
| 1. Ime i prezime korisnika Matija Mikac                                                                                                    |          |
| 2. Datum dolas ka u ustanovu 27.12.2003.                                                                                                    |          |
| Datum izrade evidencijskog lista 06.01.2004.                                                                                                    |          |
|                                                                                                    |          |
| Datum i vrijeme izlaska Datum i vrijeme povratka                                                                                                    |          |
| 31.12.2003. 10.01:33 04.10.2004. 01:34:55                                                                                                    |          |
| 29.12.2003. 19:04:02 29.12.2003. 19:04:13                                                                                                    |          |
| 27.12.2003. 15:40:12 27.12.2003. 15:40:14                                                                                                    |          |
|                                                                                                    |          |
| Provide 6.4                                                                                                    | <u> </u> |

Slika 45: Pregled i ispis izvještaja o evidenciji odsutnosti korisnika

### 2.14.8. Obrazac za zdravstvenu službu

Izvještaj o evidenciji odsutnosti korisnika moguće je pokrenuti iz prozora za pregled korisnika (slika 18), izborom *Zdravstvena služba* u listi izvještaja i evidencija, te klikom na gumb *Prikaz i ispis.* Prozor sa obrascem spremnim za ispis je prikazan na slici 46.

| Print Preview  |                                                                                                    | _ @ 🛛    |
|----------------|----------------------------------------------------------------------------------------------------|----------|
|                | ↔ ▶ N 👼 ♣ 🖬 ዡ ½ <u>Cose</u>                                                                                             |          |
|                | Dom za starije i nemoćne osobe<br>''Kuća Svetog Franje'', Sv.Izidora 5, Odra<br>10 020 Novi Zagreb<br>Tel.: 01/6261 142 | <u> </u> |
|                | Broj sobe:N-102                                                                                                    |          |
|                | Osobni podaci o korisniku za zdravstvenu zaštitu                                                                        |          |
|                | 1. Prezine Mikac                                                                                                    |          |
|                | 2. Ime Matija                                                                                                    |          |
|                | 3. JMBG 1806977320036                                                                                                   |          |
|                | 4. Djevojačko prezime                                                                                                   |          |
|                | 5. Datum rođenja 18.06.1977.                                                                                            |          |
|                | 6. Mjesto rođenja Varaždin općina Varaždin država Hrvatska                                                              | _        |
|                | 7. Bračno stanje                                                                                                    |          |
|                | 8. Prezime i ime bračnog druga                                                                                          |          |
|                | 9. Imena roditelja                                                                                                    |          |
|                | oca Juraj<br>marika Šarlota Turdinić                                                                                    |          |
|                | 10 Državljanstvo brvatsko                                                                                               |          |
|                |                                                                                                    |          |
|                | 12. Školska sprema VSS                                                                                                  |          |
|                | 13. Adresa prehivališta prije dolaska u ustanovu. Koprivnička 9                                                         |          |
|                | mjesto Varaždin općina Varaždin                                                                                         |          |
|                | 14. Oncha kaim tuaka akamiinatiti na akučai kituanti                                                                    | <b>•</b> |
| 0% Page 1 of 1 |                                                                                                    |          |

Slika 46: Izvještaj za zdravstvenu službu

# 3. Nove funkcije

Nova inačica programa DOMEK Socijala uključuje neke dodatne funkcije – dio funkcija (dnevnik rada, radno okupacijske aktivnosti) je moguće koristiti i u drugim modulima sustava DOMEK. U program su ugrađene nove funkcije i modificirane postojeće, sve prema zahtjevima postojećih korisnika programa.

- Kratki popis novo ugrađenih funkcija:
- autorizacija djelatnika pri ulasku u program
- različite razine pristupa sustavu DOMEK
- modificiran dio za unos podatak o sobama i smještajnim kapacitetima
- osnovna statistika smještaja podaci o broju slobodnih, punih i polupunih soba
- osnovna statistika smještaja broj slobodnih mjesta
- mogućnost definiranja veličina soba do 15 kreveta/mjesta
- detaljnija evidencija radno-okupacijskih aktivnosti (datum, vrijeme, važnost, opis)
- ispis detaljne evidencije radno-okupacijskih aktivnosti
- definiranje proizvoljnog broja komisija za obradu zahtjeva za smještaj
- proizvoljan broj članova komisije
- pregled rođendana korisnika prema mjesecima
- ispis popisa rođendana korisnika
- dnevnik rada
- evidencija promjene kapaciteta ustanova
- napredni rad sa statističkim listom izrada lista za datum po želji (snimka stanja!)
- statistička analiza

- mogućnost preuzimanja podataka iz tablica u međuspremnik i dalje u pomoćne programe (npr. Excel ili OpenOffice Calc za daljnju obradu)

### 3.1. Autorizacija djelatnika

Nova inačica sustava donosi mogućnost definiranja djelatnika koji imaju pravo pristupa podacima. Definirano je nekoliko razina pristupa:

- administracija pristup svim podacima za djelatnike socijalne službe
- medicina pristup podacima za pojačanu njegu, medicinski dio
- radionica pristup podacima u modulu za radno-okupacijske aktivnosti

Po prvom pokretanju nove inačice programa potrebno je unijeti podatke za administratora. To je u pravilu djelatnik socijalne službe. Osim imena potrebno je unijeti i lozinku. Primjer unosa je dan na slici 47.

| Novi djelatnik             |  |
|----------------------------|--|
| Djelatnik: Marko Marković  |  |
| Lozinka:                   |  |
| Potvrda lozinke:           |  |
| 🔽 Administratorske ovlasti |  |
| Otkaži Dodaj               |  |

Slika 47: Novi djelatnik

Nakon što je definiran prvi administrator, jedino on ima mogućnost dodavanja novih djelatnika i pridruživanja razina pristupa. Naravno, dodavanjem ostalih korisnika sa administrativnim ovlastima, i oni dobivaju pravo na dodavanje novih djelatnika. Dodavanje novih korisnika je moguće izborom stavke *Podaci->Djelatnici->Dodaj novog* u glavnom prozoru programa DOMEK Socijala.

Pregled registriranih djelatnika je moguće obaviti izborom stavke *Podaci->Djelatnici->Pregled* u glavnom prozoru. Slika 48 prikazuje sučelje za pregled djelatnika.

| Matija Mikac |              |                                  |                                                 |       |   |
|--------------|--------------|----------------------------------|-------------------------------------------------|-------|---|
|              | DA           | DA                               | NE                                              | DA    |   |
| Tihana       | DA           | DA                               | NE                                              | NE    |   |
| Proba        | NE           | NE                               | DA                                              |       |   |
|              | Prom         | nijeni aktivan<br>nijeni lozinku | -neaktivan                                      |       |   |
|              | Obri<br>Doda | ši djelatnika<br>aj/ukloni adm   | iz baze<br>ninistracijske ov<br>mediciosku piec | lasti |   |
|              | Doda         | aj ovlasti za                    | radne aktivnost                                 | ti    | ~ |

Slika 48: Pregled registriranih djelatnika

Klikom na desnu tipku miša iznad pojedinog djelatnika omogućeno je aktiviranje/deaktiviranje djelatnika, promjena lozinke, brisanje djelatnika, te dodjela pojedinih ovlasti.

# 3.2. Sobe i statistika smještaja

U dio za pregled podataka o smještajnim kapacitetima (izbornik *Smještaj* i gumb *Korištene sobe* u glavnom prozoru programa) dodan je statistički pregled popunjenosti soba i smještajnih kapaciteta. Slika 49 prikazuje pregled podataka o kapacitetima.

| 🔁 Smještajni kapaciteti - pr                                                                                                    | egled                                                           |                     |
|----------------------------------------------------------------------------------------------------|-----------------------------------------------------------------|---------------------|
| Unos i obrada soba   Pregled soba                                                                                                    | Općeniti podaci                                                 |                     |
| UNESENO U EVIDENCIJU<br>Broj soba<br>Broj soba - stambeni smještaj<br>Broj soba - stacionarni smještaj<br>Pune/prazne sobe:<br>Stambeni smještaj-pune/prazne:<br>Stacionarni smještaj polupune:<br>Stacionarni smještaj polupune:<br>Broj mjesta - stacionarni smještaj<br>Broj mjesta - stacionarni smještaj<br>Broj mjesta - stacionarni smještaj | 29<br>27<br>2<br>18/6<br>18/4<br>0/2<br>3<br>0<br>44<br>40<br>4 | SOBE - slobodno Sve |
| Popunjeno mjesta:<br>Popunjeno - stambeni smještaj<br>Popunjeno - stacionarni smještaj<br>Slobodno - stambeni smještaj<br>Slobodno - stacionarni smještaj                                                                                                    | 27<br>27<br>0<br>17<br>13<br>4                                  | Stat                |
|                                                                                                    |                                                                 | Povratak            |

Slika 49: Statistika smještajnih kapaciteta

Unos i pregled podataka o sobama obavlja se u prozoru na slici 50.

| 🔁 Podaci o sobi                               |                                                                 |
|-----------------------------------------------|-----------------------------------------------------------------|
| Oznaka: moja<br>Telefor: 000<br>Tip/vel: 1/12 | Status: POLUPOPUNJENA<br>Mesta: 12<br>Slobodno: 9<br>Zauzeto: 3 |
| Smještaj: Stambeni dio 💌                      | Balkon: NE TV: NE -                                             |
| Napoliena. proba unosa                        | nici cmiožtani u cabi                                           |
| KOTIS                                         | nici sinjesteni u sobi                                          |
| Ime i prezime                                 | Iselio?                                                         |
| JUSIP PETAK                                   | NE                                                              |
| Matko Matkić                                  | NE                                                              |
|                                               |                                                                 |
| Trenutno sm                                   | ješteno 3 korisnika. Iselilo 0                                  |
| Otkaži                                        | Povratak                                                        |

Slika 50: Podaci o sobi

Za svaku sobu definira se oznaka, telefon, tip/veličina (1/1,1/2...1/15, App), tip smještaja (stambeni ili stacionar), da li soba ima balkon i TV, te proizvoljna napomena.

Ukoliko se radi o već useljenoj sobi dobivaju se podaci o statusu (slobodna, puna, polupopunjena), te popis korisnika koji su smješteni (ili su bili smješteni) u sobi, zajedno sa njihovim statusom (iselio).

### 3.3. Detaljna evidencija radno-okupacijskih aktivnosti

Osim unosa osnovnih podataka (u vidu napomena i opisa) vezanih uz aktivnosti korisnika, omogućen je i detaljniji unos aktivnosti (slika 51).

| tivnostima 💌                                                                                                    | Općenito Deti                                                                                                    | sij )                                                       |                                                                                                    |                                                                                                    |
|----------------------------------------------------------------------------------------------------|----------------------------------------------------------------------------------------------------|-------------------------------------------------------------|----------------------------------------------------------------------------------------------------|----------------------------------------------------------------------------------------------------|
| Image: 100 min state         Image: 100 min state         Image: 1 | Aktivnosti i<br>Kosisha<br>Piivanje<br>Bicild<br>Filmess<br>Bicild<br>Filmess<br>Bicild<br>Zapažanja<br>Uklepio se | hobiji prije dolaska u ustan<br>hobiji nakon dolaska u usta | Image: Second second second | Općenilo       Detolij         Pikaši aktivnosti od       26.02.06       do       13.03.06       Iptiji         Pikaši aktivnosti od       20.02.06       Polatina       Opis       Iptiji         /       13.03.206       Planiznje - Sljeme       Iptiji       Iptiji         //       22.02.206       Polba 1       Iptiji       Iptiji         //       22.02.206       Vašna aktivnost       Iptiji         //       22.02.206       Vašna aktivnost       Iptiji         //       22.02.206       Vašna aktivnost       Iptiji         //       18.02.2006       Testranje       Iptiji |
|                                                                                                    |                                                                                                    |                                                             | 62<br>37                                                                                                    | 🗎 Dodaj 👸 Promijeni 😒 Obriši 🦳 Prikazano/ukupno: 5/5                                                                                                    |
|                                                                                                    |                                                                                                    |                                                             |                                                                                                    | Povratak                                                                                                    |

Slika 51: Aktivnosti korisnika

Kod detaljnog pregleda aktivnosti omogućeno je ograničavanje prikaza na aktivnosti obavljane u nekom vremenskom intervalu, te prikaz samo važnih aktivnosti. Gumbi u donjem dijelu prozora omogućavaju dodavanje, promjenu i brisanje aktivnosti. Gumbom *Ispiši* omogućen je ispis popisa evidentiranih aktivnosti na pisač.

Prozor za unos i promjenu detalja o aktivnosti prikazuje slika 52.

| 🔁 Evidenc   | ija aktivnosti |        |          |
|-------------|----------------|--------|----------|
| Korisnik: M | atko Matkić    |        |          |
| Datum:      | 13.03.06 💌     | Boja:  |          |
| 🔲 Vrijeme:  | 10:38:02       | Važno! |          |
| Opis:       | Proba unosa    |        | 🖌 Dodaj  |
| Djelatnik:  | Admin          |        | 🗙 Otkaži |
|             |                |        |          |

Slika 52: Detalji o aktivnosti

Za svaku aktivnost se definira datum, vrijeme (opcija – nije nužno unijeti), važnost, opis i boja. Boja se koristi kako bi se djelatnicima olakšalo snalaženje u radu.

### 3.4. Rođendani korisnika

Kod pregleda rođendana korisnika, omogućen je ispis popisa te ograničavanje prikaza prema mjesecima. Na taj način je olakšano organiziranje i planiranje vremena djelatnicima zaduženim za organiziranje proslava i sl.

### 3.5. Komisije za odluke o zahtjevima za smještaj

Program omogućuje definiranje proizvoljnog broja komisija i proizvoljnog broja članova svake pojedine komisije. Slika 53 prikazuje prozor za definiranje komisija – pokreće se izborom stavke *Podaci->Komisije* u glavnom prozoru programa.

| 🔁 Komisije i članovi komisija   |                                                                                                    |                               |
|---------------------------------|----------------------------------------------------------------------------------------------------|-------------------------------|
| Članovi komisija u ustanovi     | Komisije:                                                                                                    |                               |
| mr.sc. Matia Mikac, dipling.el. | Komisija za stanje osobe<br>Komisija za invalide                                                                                      | Dodaj<br>Promijeni<br>Cobriši |
|                                 | Sastav komisije:                                                                                                    |                               |
|                                 | Dodaj         21         drimed           21         dpling,           3 dt.sc         fpling,           4 mr.s         s, dpling, el |                               |
| Dodaj BPromijeni Dobriši        | <u>↑</u>                                                                                                    | >                             |
|                                 |                                                                                                    | Povratak                      |

Slika 53: Definiranje komisija za odluke o smještaju

Postupak definiranja komisija i članova je jednostavan. U lijevom dijelu prozora omogućeno je dodavanje članova komisija, a u gornjem desnom dijelu definiranje komisija (svaka komisija određuje se nazivom). Gumbima *Dodaj* i *Izbaci* članovi se dodaju i izbacuju iz komisija, dok se gumbima sa strelicama uređuje raspored članova unutar komisije.

Prilikom ispisa odluka o smještaju je potrebno odabrati komisiju koja je odluku donijela. Izbor se obavlja jednostavno iz popisa definiranih komisija. Dio prozora za pripremu ispisa odluke dan je na slici 54.

| realizaciji istoga.      |                  | ×      |
|--------------------------|------------------|--------|
| Komisija:                | Sastav komisije: |        |
| Komisija za invalide 🛛 👻 | 1 dr.sc. F       |        |
| 🗳 Definiranje komisija   | 3 mr.sc.         |        |
| Otkaži                   |                  | laniži |

Slika 54: Određivanje komisije prilikom ispisa odluke o smještaju

### 3.6. Dnevnik rada

Gumb *Dnevnik rada* u glavnom prozoru omogućava izradu dnevnika rada. Osnovno sučelje za rad sa dnevnikom prikazuje slika 55.

| MED | 🖬 Pregled i obrada dnevnika rada 📃 🗖 🔀                  |              |                                  |                |            |         |
|-----|---------------------------------------------------------|--------------|----------------------------------|----------------|------------|---------|
| Г   | Prikaži dnevr                                           | nik od 26. 7 | .2006 💌 do 9.8.2006 💌            | ☐ Korisnik:    | •          | B.      |
| Г   | □ Prikaži samo važne □ Prikaži sve vidlive svima Ispiši |              |                                  |                |            |         |
| Ē   | E Britaži obojanov Zamoravi -                           |              |                                  |                |            | Detalii |
| -   | T IIKazi oboja                                          |              |                                  |                |            |         |
|     | Datum                                                   | Vrijeme      | Ukratko                          | Korisnik       | Djelatnik  | ^       |
| 17  | 29.03.2006                                              | 11:35:23     | Unos direktno                    | MATILDA BRALO  | testiranje |         |
| 17  | 29.03.2006                                              | 11:20:19     | Za Ivana Ivića najnovije         | Ivan Ivić      | testiranje |         |
|     | 29.03.2006                                              |              | Novo radi testiranja             | Tihana Mužinić | testiranje |         |
| 17  | 29.03.2006                                              |              | kdwtkero kurkeoiwreerg 222       | Ivan Ivić      | testiranje |         |
| 1   | 29.03.2006                                              |              | Testing2                         | ZLATA ZMAJEVIĆ | testiranje |         |
| Ι.  | 29.03.2006                                              |              | Drugi unos za sve                | MATILDA BRALO  | testiranje |         |
| I   | 29.03.2006                                              |              | terw                             | Ivan Ivić      | testiranje |         |
|     | 26.03.2006                                              |              | ovo je testiranje                | Ivan Ivić      | testiranje |         |
| Ι.  | 26.03.2006                                              |              | Novi djelatnik radi testiranja 2 |                | testiranje |         |
| I   | 26.03.2006                                              |              | fgsdfg                           | Tihana Mužinić | testiranje |         |
|     | 26.03.2006                                              |              | jrgl gegwe                       | ZDENKA LAPAINE | testiranje |         |
|     |                                                         |              |                                  |                |            |         |
|     |                                                         |              |                                  |                |            |         |
|     |                                                         |              |                                  |                |            |         |
|     |                                                         |              |                                  |                |            |         |
|     |                                                         |              |                                  |                |            |         |
|     |                                                         |              |                                  |                |            | -       |
|     |                                                         |              |                                  |                |            |         |
|     | 🖹 Dodaj 🖓 Promijeni 🔩 Obriši                            |              |                                  |                |            |         |
|     |                                                         |              |                                  |                |            |         |
|     |                                                         |              |                                  |                | Povra      | atak    |

Slika 55: Osnovni pregled dnevnika rada djelatnika

Svaki djelatnik vodi svoj dnevnik rada. Stavke dnevnika mogu biti općenite ili pak vezane uz korisnike usluga ustanove. Za svaku stavku se unosi vrijeme, datum, opis, moguće je naznačiti važnost stavke, pobliže ih označiti bojama, omogućiti da su određene stavke vidljive i ostalim djelatnicima (npr. stavke vezane uz korisnike koje su bitne i ostalim djelatnicima)...

Gumbi za obradu stavki se nalaze u donjem dijelu prozora.

| 💾 Stavka dnevnika rada                                                                                                    |          |
|----------------------------------------------------------------------------------------------------|----------|
| Djelatnik: testiranje                                                                                                    |          |
| Datum:         9.8.2006         ▼         Boja:           I Vrijeme:         11:30:00         ÷         I Važno!         Vidljivo svima                            |          |
| Ukratko: Nova stavka dnevnika rada                                                                                                    |          |
| Opis: Ovdje je moguć proizvoljan unos podalaka za stavku<br>dnevnika rada. Unose se podaci po želji.<br>U gornjem dijelu se definira datum, vrijeme, boja, važnost |          |
|                                                                                                    | 🧹 Dodaj  |
| Korisnik:                                                                                                    | 🗙 Otkaži |

Slika 56: Unos nove stavke dnevnika rada

Unos nove stavke (identično sučelje se koristi i za promjenu stavki) je prikazano na slici 56. Izbor korisnika za kojeg se stavka veže se obavlja gumbom *Odredi…* u donjem dijelu prozora. Gumbom *Dodaj* se stavka evidentira i postaje dio dnevnika rada.

Gumbom *Ispis* u prozoru za pregled dnevnika ispisuje se izvještaj o pregledanim stavkama (pregled može biti vremenski ograničen, ograničen na nekog od korisnika i sl.). Prije ispisa moguće je pregledati izvještaj standardnim sučeljem za ispis (slika 57).

| Men P | rint Pre | view       |             |                                                                |                                                                                                 |  |  |  |  |
|-------|----------|------------|-------------|----------------------------------------------------------------|-------------------------------------------------------------------------------------------------|--|--|--|--|
|       |          | •          | ън          | 😂 🖨 🔒 🖆 🖸 Oose                                                 |                                                                                                 |  |  |  |  |
|       |          | Uv         | ieti: Sve   | Dom za stari<br>Adresa doma i<br>Telefonski bro<br>DNEVNIK RAD | je i nemoćne<br>dođatni podaci<br>j, faks, ostalo<br>DA - IZVJEŠTAJ<br>Datum ispisa: 09.08.2006 |  |  |  |  |
|       | -        | Dotum      |             | Karianika                                                      | Dielotnike trationic                                                                            |  |  |  |  |
|       |          | 09.08.2006 | 5 - 11:30:0 | Ukratko: Nova stavka dnevnika rada                             | Djeldtink, testiranje                                                                           |  |  |  |  |
|       |          | Važno      | Vide sv     | Opis: Ovdje je moguć proizvoljan unos podatak                  | a za stavku dnevnika rada. Unose se podaci po želji.                                            |  |  |  |  |
|       |          | Ø          |             | –<br>U gornjem dijelu se definira datum, vrijer                | e, boja, važnost                                                                                |  |  |  |  |
|       | Oznaka:  |            |             |                                                                |                                                                                                 |  |  |  |  |
|       |          | Dotum      |             | Korionika MATII DA PRALO                                       | Dislatnik tationia                                                                              |  |  |  |  |
|       |          | 29.03.2006 | 5 - 11:35:2 | Ukratko: Unos direktno                                         | Djetatilik, testiarije                                                                          |  |  |  |  |
|       |          | Važno      | Vide sv     | Opis: Još malo testiranja                                      |                                                                                                 |  |  |  |  |
|       |          |            |             |                                                                |                                                                                                 |  |  |  |  |
|       |          | M          |             | dsfsgdf                                                        |                                                                                                 |  |  |  |  |
|       |          | Oznaka:    |             | dsfsgdf<br>-                                                   |                                                                                                 |  |  |  |  |

Slika 57: Ispis izvještaja/dnevnika rada

### 3.7. Nadogradnje – verzija 2.7 – studeni 2008.

Od verzije 2.7. nadalje, DOMEK Socijala uključuje sljedeće mogućnosti:

- popis korisnika, popis zahtjeva i matičnu knjigu je moguće (padajući izbornik koji se aktivira desnom tipkom miša iznad popis) kopirati u međuspremnik (*clipboard*) i po potrebi prebaciti u neki od programa za obradu podataka (npr. Microsoft Excel)

- dodane su naprednije mogućnosti filtriranja popisa korisnika – osim prema vrsti smještaja, omogućeno je i filtriranje prema datumima useljenja odnosno iseljenje iz ustanove

- u skladu sa novim zahtjevima za generiranje stavki statističkog lista, omogućeno je definiranje pravnog temelja i vrste plaćanja za korisnike koji se smještaju u ustanovu – dodane su dvije liste u prozor za obradu podataka o korisnicima (Slika 58)

- prema tom unosu, omogućena je analiza i dodana adekvatna tablica u ispis i pregled statističkog lista ustanove (Slika 59)

- obavljene su neke korekcije u ispisu i obradi statističkog lista

- omogućen je brži unos podataka o obitelji i osobama koje treba obavijestiti u slučaju pogreba ili hitnosti – moguće je brzo prebacivati podatke o osobama – korištenjem praktičnik gumba i padajućim menijem (desna tipka miša u polju za unos imena i prezimena obitelji)

- brži unos gradova i ostalih standardnih podataka – desna tipka miša iznad polja za unos daje popis dosad unesenih vrijednosti i omogućava brzi i laki izbor postojećih vrijednosti bez potrebe za ručnim unosom

- dodatno je u statističkom listu omogućen pregled prestanka smještaja i razloga prestanka prema godinama, za kompletno vrijeme rada ustanove ili za određeni period između dva datuma

|    | 💾 Unos i promjena podataka o korisi     | niku                                                                     |
|----|-----------------------------------------|--------------------------------------------------------------------------|
|    | Osnovni podaci Adresa, osobna iskaznica | Smještaj i skrbništvo Zdravstveno i imovinsko stanje Obavijesti, troškov |
|    | Soba:                                   | Pravni temelj: Rješenje CZSS                                             |
| -  | Rješenje o smještaju                    | Placanje: Placaju drugi + drzavni proracu 💌                              |
| ٦  | Klasa:                                  | Skrbništvo: 🗸 Plaća državni proračun                                     |
|    | Br.ugovora:                             | Rješenje o s Plaćaju drugi + državni proračun                            |
|    | Datum: 21.11.2008                       | Klasa: Plaćaju sami<br>Plaćaju sami + drugi n. 21.11.2008                |
|    | Datum<br>useljenja: 21.11.2008          | Ur.br.:                                                                  |
|    |                                         | Skrbnik                                                                  |
|    |                                         | Ime: Prezime:                                                            |
| £  | Razlog smještaja:                       | Adresa:                                                                  |
| re |                                         | Kontakt: Srodstvo:                                                       |
| r  | ,                                       |                                                                          |

Slika 58: Pravni temelj za smještaj i plaćanje

| -                                               |                                                                                     |                                                                        | oma, davo koristika i drug zami je va za svije.                                   |                                                                                   |                                                       |                                                             |                                         |                       |  |  |
|-------------------------------------------------|-------------------------------------------------------------------------------------|------------------------------------------------------------------------|-----------------------------------------------------------------------------------|-----------------------------------------------------------------------------------|-------------------------------------------------------|-------------------------------------------------------------|-----------------------------------------|-----------------------|--|--|
|                                                 | Smješt                                                                              | ai                                                                     | Kapacidet                                                                         | Broj kor                                                                          | Bmj korisnika                                         |                                                             | Broj zahtjeva za smještaj               |                       |  |  |
| -                                               |                                                                                     | - (utra                                                                | deni broj mjesta)                                                                 |                                                                                   |                                                       | ukupno                                                      | zainteres                               | air an h              |  |  |
|                                                 | Stambeni di                                                                         | io                                                                     | 20                                                                                | 110                                                                               |                                                       | 20.5                                                        | 14                                      | 3                     |  |  |
| 1                                               | Jedinica za<br>pojačanu nje                                                         | egu                                                                    | 100                                                                               | 115                                                                               | )                                                     | 78                                                          | 13                                      | 1                     |  |  |
| Г                                               |                                                                                     |                                                                        |                                                                                   |                                                                                   |                                                       |                                                             |                                         |                       |  |  |
| 3. BF                                           | Ukupno<br>COJ SMJE                                                                  | ešte nih k                                                             | 120<br>ORISNIKA I                                                                 | 229/2<br>PREMA PR/                                                                | 29<br>AVNOM 2                                         | 283<br>TEMELJU                                              | 27                                      | 4                     |  |  |
| 3. BF<br>SM<br>- sta<br>Pras                    | Ukupno<br>COJ SMJE<br>(JE ŠT AJA<br>urje 21 11 2)<br>ni temelj<br>ještuja           | EŠTE NIH K<br>A I IZVORA<br>008<br>Plaća državai<br>proračua           | 120<br>ORISNIKA I<br>PLAĆANJA<br>Plaćaju sami<br>+ državni<br>- tražun            | 229/2<br>PREMA PR/<br>A CIJENE US<br>+ drī smi<br>remāju drugi                    | 29<br>AVNOM 2<br>LUGA (S<br>Plaćaju<br>sani           | 283<br>TEMELJU<br>SM JE ŠTAJA<br>Plačaju<br>sami +<br>duci  | 27-<br>L)<br>Baćaju<br>drugi            | 4<br>Ukupno           |  |  |
| 3. BF<br>SM<br>- sta<br>Su<br>Rješen            | Ukupno<br>COJ SMJE<br>(JE ŠT AJA<br>mje 21 11 2<br>ni temelj<br>ještaja<br>aje CZSS | EŠTE NIH K<br>A I IZVORA<br>008<br>Plaća državni<br>proračun<br>1      | 120<br>ORISNIKA I<br>PLAČANJA<br>Plaćaju sami<br>+ državni<br>proračun<br>0       | 229/2<br>PREMA PRA<br>A CIJENE US<br>Platágiu drugi<br>+ drž smi<br>protačun<br>0 | 29<br>AVNOM (<br>LUGA (<br>9<br>Plaćaju<br>sami<br>0  | 283<br>TEMELJU<br>SMJE ŠTAJ<br>Smi +<br>smi +<br>drugi<br>1 | 27-<br>X)<br>Plaćaju<br>drugi<br>0      | 4<br>Ukupno<br>2      |  |  |
| 3. B F<br>SM<br>- sta<br>Sm<br>Rješ ez<br>Ugovo | Ukupno<br>ROJ SMJE<br>IJE ŠTAJA<br>mje 21 11 2<br>ještaja<br>aje CZSS<br>or         | EŠTE NIH K<br>A I IZVORA<br>008<br>Plaća državni<br>proračun<br>1<br>0 | 120<br>ORISINIKA I<br>PLAĆANJA<br>Plaćaju sami<br>+ državni<br>protačun<br>0<br>0 | 229/2<br>PREMA PRA<br>A CIJENE US<br>+ drž smi<br>proračun<br>0<br>0              | 29<br>AVNOM 3<br>LUGA (S<br>Plaćaju<br>sami<br>0<br>1 | 283<br>TEMELJU<br>SMJEŠTAJ<br>Smi+<br>drugi<br>1<br>0       | 27.<br>L)<br>Plaćaju<br>drugi<br>0<br>0 | 4<br>Urugno<br>2<br>1 |  |  |

Slika 59: Nova tablica u statističkom listu – smještaj prema pravnom temelju

 program za svakog djelatnika pamti podešenja veličine prozora i pozicija prozora za pregled lista korisnika, zahtjeva i matične knjige

### 3.8. Nadogradnje - verzija 2.71 - siječanj-ožujak 2009.

### 3.8.1. Evidencija promjene sobe/smještaja

U popisu korisnika je u padajući izbornik dodana funkcija za promjenu smještaja (slika). Po aktiviranju funkcije, omogućen je unos podataka o promjeni smještaja za odabranog korisnika.

Kod unosa podataka o novom (ili evidentiranju starih promjena sobe!) unosi se datum, nova soba, vrsta smještaja i napomena po potrebi. Sučelje prikazuje slika 60.

| Promjena smještaja      |                                   | × |
|-------------------------|-----------------------------------|---|
| Matija Mikac            |                                   |   |
| Unos promjene Pregled e | evidencije                        |   |
| Aktualno:               |                                   |   |
| Soba:                   | D-1203                            |   |
| Vrsta smještaja:        | STAMBENI - ODREĐENO<br>91.11.2007 |   |
| Datum:                  | 01.11.2007.                       |   |
| Useijenje/prestanak:    | 30.12.2004 Useijen                |   |
| Promjena smještaja:     |                                   |   |
| Soba:                   |                                   |   |
| Vrsta smještaja:        | POJAČANA NJEGA - NEODREĐENO 🗾     |   |
| Datum promjene:         | 4.3.2009 💌                        |   |
| Razlog:                 |                                   |   |
|                         | Evidentiraj                       |   |
|                         |                                   |   |
|                         | Povratak                          |   |

| Prestanak smještaja<br>Unos napomena u matičnu knjigu<br>Unos zapažanja u osobni list |          |  |  |  |  |  |
|---------------------------------------------------------------------------------------|----------|--|--|--|--|--|
| Promjena podataka o korisniku<br>Pregled podataka o korisniku                         |          |  |  |  |  |  |
| Promjena smještaja - vrsta, soba                                                      |          |  |  |  |  |  |
| Brisanje korisnika iz baze                                                            | Ctrl+Del |  |  |  |  |  |
| Podaci o sobi u kojoj je smješten                                                     |          |  |  |  |  |  |
| Kopiraj tablicu                                                                       | Ctrl+C   |  |  |  |  |  |

Slika 60: Promjena smještaja

U istom prozoru je u grupi *Pregled evidencije* omogućen pregled svih evidentiranih promjena. Osim podataka o promjenama, program automatski obavlja kalkulaciju broja dana provedenih u domu prema vrsti smještaja.

| P | romjena sr   | nještaja      |                          |        |          |  |  |  |  |  |  |
|---|--------------|---------------|--------------------------|--------|----------|--|--|--|--|--|--|
| Ν | Matija Mikac |               |                          |        |          |  |  |  |  |  |  |
| ſ | Unos promjen | e Pregled evi | dencije                  |        | 1        |  |  |  |  |  |  |
|   | Datum        | Soba          | Vrsta smještaja          | Razlog |          |  |  |  |  |  |  |
|   | 01.02.2009   | A80-446       | POJAČANA NJEGA - ODREĐEI | Dosada |          |  |  |  |  |  |  |
|   | 01.11.2007   | D-1203        | STAMBENI - ODREĐENO      |        | _        |  |  |  |  |  |  |
|   | 30.12.2004   | D-116         | STAMBENI - NEODREĐENO V  |        |          |  |  |  |  |  |  |
|   |              |               |                          |        |          |  |  |  |  |  |  |
|   |              |               |                          |        |          |  |  |  |  |  |  |
|   |              |               |                          |        |          |  |  |  |  |  |  |
|   |              |               |                          |        |          |  |  |  |  |  |  |
|   |              |               |                          |        | <u> </u> |  |  |  |  |  |  |
|   |              |               |                          |        |          |  |  |  |  |  |  |
|   | STAMBENI     | - NEODREĐEN   | 10 VRIJEME               |        | 1036     |  |  |  |  |  |  |
|   | STAMBENI     | ODREĐENO      |                          |        | 458      |  |  |  |  |  |  |
|   | PUJACANA     | NJEGA - ODRI  | EÐENU                    |        | 31       |  |  |  |  |  |  |
|   |              |               |                          |        | 1525     |  |  |  |  |  |  |
|   |              |               |                          |        | 1323     |  |  |  |  |  |  |
|   |              |               |                          |        |          |  |  |  |  |  |  |
|   |              |               |                          | Bou    | atak     |  |  |  |  |  |  |
|   |              |               |                          | Pov    | alak     |  |  |  |  |  |  |

Slika 61: Pregled evidencije promjena smještaja i broj dana

# 3.9. Nadogradnje – verzija 2.80 – srpanj-rujan 2009.

### 3.9.1. Statistička analiza

S ciljem da se djelatnicima socijalne službe omogući podrobnija analiza i dohvat podataka koji možda nisu direktno vidljivi u standardnim obrascima i izvještajima, u sustav je ugrađen modul za osnovnu statističku analizu baze – pretraživanje i filtriranje prema ključnim parametrima. Funkcija se aktivira izborom *Statistika – Statistička analiza* u glavnom izborniku. Izgled prozora za rad prikazuje sljedeća slika.

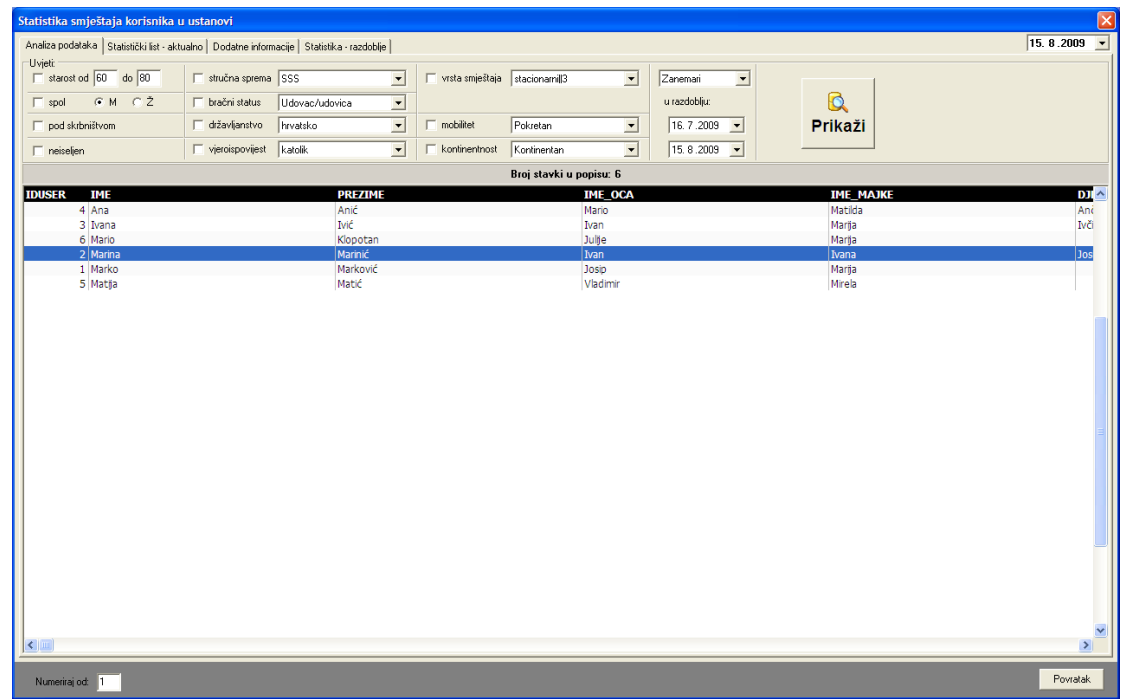

#### Slika 62: Statistička analiza

U gornjem dijelu prozora su ponuđeni uvjeti prikaza koje je moguće po volji mijenjati. Dohvat podataka o korisnicima koji zadovoljavaju kriterije aktivira se gumbom *Prikaži*. Popis je moguće kopirati u međuspremnik i obrađivati u drugim programima. Isto tako, dvostrukim klikom miša (ili desna tipka za izbornik) omogućen je brzi skok na podatke o označenom korisniku.

### 3.9.2. Statistika prestanka smještaja i statistika za razdoblja

U prozor za izradu statističkog lista su dodane grupe *Dodatne informacije* i *Statistika-razdoblje* u kojima je moguće obaviti sličnu analizu koju daje i standardni statistički list, ali za određeno razdoblje. Time se eliminira problem koji se javljao kod pregleda statističkog lista koji je dosad omogućavao samo pregleda aktualnog stanja i ograničavao mogućnosti programa u smislu detaljnije analize.

Novim funkcijama je omogućeno:

- pregled broja korisnika prema prestanku smještaja u ustanovi i duljini trajanja smještaja
  - ukupno
  - prema godini po izboru
  - za razdoblje između dva datuma od-do
- pregled broja useljenja i iseljenja za razdoblje između dva datuma od-do
- pregled stambenog statusa korisnika prije useljenja u dom
  - za korisnike useljene u razdoblju između dva datuma
  - za korisnike koji su u razdoblju između dva datuma iselili iz ustanove
- broj korisnika prema dobi, spolu i pokretnosti
  - broj useljenih u razdoblju
  - broj useljenih i iseljenih u razdoblju

### 3.9.3. Statistički list za određeni datum

Izborom stavke *Statistika – Statistički list na datum* iz glavnog izbornika moguće je pokrenuti funkciju izrade statističkog lista za točno određeni datum. Tom funkcijom dobiva se točan prikaz stanja na taj dan, te je samim time uvijek omogućena izrada preciznog statističkog lista.

Dovoljno je odabrati datum u gornjem desnom uglu prozora i klikom na gumb *Obnovi* pokrenuti izradu statističkog lista.

| Statistik       | ka smj     | eštaja ko   | orisni  | ka u u    | stanov   | ri 🛛   |          |       |                 |               |         |    |                          |                                     |                 |                     |              |
|-----------------|------------|-------------|---------|-----------|----------|--------|----------|-------|-----------------|---------------|---------|----|--------------------------|-------------------------------------|-----------------|---------------------|--------------|
| itatistički lis | st – aktua | alno        |         |           |          |        |          |       |                 |               |         |    |                          |                                     |                 | Obnovi 1            | 5.8.2009     |
| 2. Kapa(        | CITET I    | DOMA, B     | ROJ I   | CORISM    | IIKA I I | BROJ Z | 'AHTJE   | VA ZA | SMJEŠ<br>Broj z | TAJ<br>ahtjev | /a      |    |                          |                                     |                 | 🍃                   | ois na pisad |
|                 | Smje       | štaj        |         | Кар       | acitet   | Br.    | korisnik | a l   | Jkupno          |               | Interes |    |                          | Pravni temelj                       |                 |                     |              |
| itambeni        | dio        |             |         |           | 20       |        | 4        |       | 6               |               | 1       |    | Plaćanje                 | Rješenje CZSS                       | Ugovor          | Ukupno              | _            |
| edinica z       | za poja    | čanu nje    | gu      | 1         | 100      |        | 1        |       | 1               |               | 1       |    | Plaća državni proračun   | 2                                   | 0               | 2                   |              |
| Jkupno          |            |             |         | 1         | 20       |        | 5        |       | 7               |               | 2       |    | Samı+državni proračun    | 1                                   | U               | 1                   |              |
|                 |            |             |         |           |          |        |          |       |                 |               |         | _  | Drugi+državni proračun   | 0                                   | 1               | 1                   |              |
|                 | rodic      |             |         |           | 200111   | I DOVI | DETNO    | сті   |                 |               |         |    | Plaćaju sami             | 0                                   | U               | U                   |              |
| 4. 01103        | KUIIIJ     | MINATI      |         |           |          | TTOK   |          | 311   |                 |               |         |    | Samı+drugi               | 0                                   | U               | U                   |              |
|                 | PC         | IKRETAN     | 1       | TEZE      | POKR     | ETAN   | NEF      | OKRET | TAN             |               | UKUPNO  |    | Plaćaju drugi            | 0                                   | 1               | 1                   |              |
| DOR             | M          |             | Uk      | M         | 2        | Uk     | M        |       | Uk              | M             |         | Uk | Ukupn                    | 3                                   | 2               | 5                   |              |
| do 30           | U          | U           | U       | U         | U        | U      | U        | U     | U               | U             | U       | U  |                          |                                     |                 |                     |              |
| 31-40           | 0          | 0           | 0       | 0         | 0        | 0      | 0        | 0     | 0               | 0             | 0       | U  | 6. SMJEŠTENI KOBIS       | NICL PREMA S                        | AMBENOM S       | TATUSU PE           | BUF 🔂        |
| 41-50           | U          | U           | 0       | U         | 0        | 0      | U        | 0     | U               | 0             | U       | U  | DOLASKA U DOM            |                                     |                 |                     | ···· 🐴       |
| 51-60           | U          | 0           | U       | U         | 0        | 0      | U        | 0     | U               | U             | 0       | U  |                          |                                     |                 |                     |              |
| 61-65           | 1          | 0           | 1       | U         | 0        | 0      | U        | U     | U               | 1             | 0       | 1  | Shijesteni Konsnie       | r prema stambe                      | nom statusu pi  | nje ublaška<br>Broj | a dom        |
| 66-70           | 1          | U           | 1       | U         | 0        | U      | U        | U     | U               | 1             | 0       | 1  | 61 ulaenik (euulaenik    | ) kuća (stana                       |                 |                     |              |
| /1-/5           | U          | 1           | 1       | U         | 0        | U      | U        | U     | U               | 0             | 1       | 1  | 6.2 etanovao kod die     | g kucerstana<br>ce u niihovom star  |                 | 0                   |              |
| 76-80           | U          | 1           | 1       | U         | U        | U      | U        | U     | U               | 0             | 1       | 1  | 6.2. stanovao kod oje    | doika                               | iu -            | 0                   |              |
| 81-85           | U          | U           | 0       | U         | 1        | 1      | U        | U     | U               | 0             | 1       | 1  | 6.4 paimoprimae ca a     | ačtićanom najamni                   | nom             | 0                   |              |
| 86-90           | U          | U           | 0       | U         | 0        | U      | U        | 0     | U               | 0             | 0       | 0  | 6.5 naimoprimac sa z     | dsucenom najamni<br>drađano vrijama | nom             | 0                   |              |
| 91-95           | U          | 0           | 0       | 0         | 0        | 0      | U        | 0     | 0               | 0             | 0       | 0  | 6.6 hez stana            | dicacito vilente                    |                 | 5                   |              |
| 10-100          | U          | 0           | 0       | 0         | 0        | 0      | U        | 0     | U               | 0             | 0       | 0  | 6.7 drugo                |                                     |                 | 0                   |              |
| , 100           | U          | 0           | U       | U         | U        |        | U        |       | U               | U             | 0       | U  | 0.1. drugo               |                                     |                 | Ē                   |              |
| kupno           | 2          | 2           | 4       | 0         | 1        | 1      | 0        | _0    | 0               | 2             | 3       | 5  |                          |                                     | UKUPNU          | 5                   |              |
| B. BROJ         | KORIS      | NIKA KO     | JIMA    | JE PRI    | ESTAO    | SMJE   | ŠTAJ PI  | REMA  | RAZLO           | GU            |         | 7. | BROJ KORISNIKA PREM      | A DOMINANTN                         | IIM VRSTAMA     | OŠTEĆEN.            | IA I DOBI    |
| ILUIA           |            | NOLJIA      |         | Dužina    | a horay  | /kaum  | iesecim  | a a   | Domo            |               |         |    |                          | Dob kor                             | isnika (godine) |                     |              |
| Razlo           | a presi    | anka        | D       | o 12      | 12       | 2 - 36 | Više     | od 36 | Uku             | ono           |         |    | Vrste oštećenja          | Do 40                               | 40-65 Viš       | e od 65             | Ukupno       |
| lazak u c       | druai don  | n           |         | 0         |          | 0      |          | 0     |                 |               |         | 08 | tećenje vida             | 0                                   | 0               | 0                   | 0            |
| dlazak u v      | /lastitu o | bitelj      |         | 0         |          | 0      |          | 0     | 0               | 1             |         | 08 | itećenje sluha           | 0                                   | 1               | 3                   | 4            |
| nro             |            |             |         | 0         |          | 0      |          | 0     | 0               |               |         | Tj | elesna invalidnost       | 0                                   | 0               | 1                   | 1            |
| uicid           |            |             |         | 1         |          | 0      |          | 0     | 1               |               |         | M  | entalna retardacija      | 0                                   | 0               | 0                   | 0            |
| stalo           |            |             |         | 0         |          | 0      |          | 0     | İ               | 1             |         | Ps | ihička bolest            | 0                                   | 0               | 0                   | 0            |
|                 |            |             |         | 1         |          | n      |          | n     | 1               |               |         | 0  | risnost o alkoholu       | 0                                   | 0               | 0                   | 0            |
|                 |            | 51101 110   |         |           |          | •      |          |       |                 | _             |         | 0  | risnost o PA supstancama | 0                                   | 0               | 1                   | 1            |
| Prestana        | ak smješ   | taja u godi | ni veza | anoj uz d | atum     |        |          |       |                 |               |         |    | UKUPNO                   | 0                                   | 1               | 5                   | 6            |
|                 |            |             | _       |           | _        | _      | _        |       | _               |               |         |    |                          |                                     |                 |                     |              |
|                 |            |             |         |           |          |        |          |       |                 |               |         |    |                          |                                     |                 |                     |              |
|                 |            | _           |         |           |          |        |          |       |                 |               |         |    |                          |                                     |                 |                     | Pourstal     |

Slika 63: Statistički list na datum

Gumbom *Ispis na pisač* je dobivenu analizu moguće ispisati u standardnom formatu statističkog lista. U donjem dijelu prozora je moguće odrediti početni broj numeracije stranica kod ispisa.

Ispod tablice broj 8 (Broj korisnika kojima je prestao smještaj prema razlogu prestanka smještaja i dužini prethodnog boravka u domu) je pozicionirano polje *Prestanak smještaja u gdini vezanoj uz datum* koje se može uključivati i isključivati. Ukoliko je uključeno, ta tablica će se popuniti podacima isključivo o prestancima smještaja u godini vezanoj uz datum (dakle, za prikaz stanja na 15.5.2009, uključit će podatke samo o prestancima smještaja u 2009. godini). Ukoliko pak je isključena, tablica će sadržavati podatke o svim prestancima smještaja do tog datuma (dakle, i sve prethodne godine!).

Klikom na naslov tablice 6, odnosno na simbol/ikonu pored (označeno na slici) moguće je pregledati detalje o stambenom statusu korisnika prije smještaja u ustanovu (opisano u odjeljku 0).

#### 3.9.4. Evidencija promjene kapaciteta ustanove

U praksi se pokazalo da ustanove s vremenom povećavaju (u pravilu) smještajne kapacitete, pa je bitno i takve promjene ispravno evidentirati. U sustav je ugrađena evidencija promjena smještajnih kapaciteta.

Evidenciju je moguće pokrenuti klikom na gumb *Promjena kroz vrijeme* u postavkama sustava (glavni izbornik – *DOMEK – Postavke,* prikazano na slici 64).

| 🔁 Postavke sustava                                                                                                    |                      |
|----------------------------------------------------------------------------------------------------|----------------------|
| Podaci o domu Postavke Odluke o prijamu Pristup bazi                                                                                                    |                      |
| Opći podaci o domu<br>Naziv doma: Dom za stare i nemoćne<br>Adresa: Ulica hrvatskih branitelja 18a<br>Mjesto: Split<br>Telefon:                                 | E Snimi postavke XML |
| Podružnica: Podružnica Varaždin<br>Ime i prezime ravnatelja: Marko Marković<br>Ime i prezime soc. radnika: Ana Anić                                             |                      |
| Naslov (gl. prozot): DOMEK - sustav evidencije<br>Kapacitet (utvrđeni broj mjesta)<br>Stamberi dio: 20 Promjena<br>Jedinica za pojačanu njegu: 100 kroz vrijeme |                      |
| Otkaži Administrator                                                                                                    | Snimi promjene       |

Slika 64: Postavke sustava – kapacitet mjesta u ustanovi

Klikom na gumb otvara se evidencijski prozor s dvije grupe: *Unos promjene* i *Pregled evidencije*. Pod *Unos promjene* je moguće provjeriti kapacitet na određeni datum (u polju *Aktualno na datum*) – dovoljno je odabrati datum i program će ispisati stanje kapaciteta ustanove na taj datum. Ukoliko su kapaciteti na datum jednaki inicijalnim (podesivi u prozoru sa slike 64) program to dodatno naznačuje.

Promjena kapaciteta se evidentira u donjem dijelu prozora – definira se broj slobodnih mjesta u stambenom dijelu te na odjelu pojačane njege, unosi se datum od kojeg vrijede ti kapaciteti i po potrebi napomena.

Gumbom Evidentiraj promjena se unosi u evidenciju.

| Kapacitet ustanove - promjene                                                                        | Kapacitet us  | tanove - pro | omjene   |                                  |    |
|----------------------------------------------------------------------------------------------------|---------------|--------------|----------|----------------------------------|----|
| Unos promiene Pregled evidencije                                                                     | Unos promjene | Pregled evi  | dencije  |                                  |    |
| Aktualno na datum:                                                                                   | Datum         | Stambeni     | P. njega | Napomena                         |    |
| Datum: 15.8.2009 💌                                                                                   | 01.01.2009    | 45           | 90       | novi paviljon                    |    |
|                                                                                                    | 01.11.2008    | 28           | 80       |                                  |    |
| Stambenidio: 30                                                                                      | 10.07.2008    | 30           | 90       | U<br>pojačana njega kao primarna |    |
| Pojačana njega: 90                                                                                   | 01.01.2004    | 14           | 11       | otvaranie doma - početno stanie  | 1  |
| Promjena kapaciteta:<br>Stambeni dio: Viijedi od: 15.8.2009  Pojačana njega:  Napomena:  Evidentiraj |               |              |          |                                  |    |
| Povratak                                                                                             |               |              |          | Povrat                           | ak |

Slika 65: Promjena kapaciteta ustanove

U grupi *Pregled evidencije* je moguće pregledati sve evidentirane promjene kapaciteta kroz vrijeme.

Sama evidencija promjene kapaciteta ne bi imala prevelikog smisla da nije povezana za ključnim statističkim izvješćem – statističkim listom.

Ovisno o datumu, statistički list će biti popunjen pravilnim podacima o kapacitetu, a ne uvijek fiksnim vrijednostima kao što je dosad bio slučaj.

### 3.9.5. Pregled stambenog statusa prije smještaja u ustanovu

Pregled stambenog statusa prije smještaja u ustanovu se pokreće izborom stavke *Statistika – Status prije smještaja u ustanovu*. Osim toga, funkciju je moguće pokrenuti direktno iz statističkog lista.

Prozor za pregled prikazuje slika. Pregled je omogućen za bilo koji datum – dakle, izborom datuma u gornjem dijelu prozora i klikom na gumb *Obnovi* dobiva se precizna situacija na taj datum – sumarni pregled prema stambenom statusu (slika 66) i detaljni pregled korisnika grupiran prema statusu (slika 67).

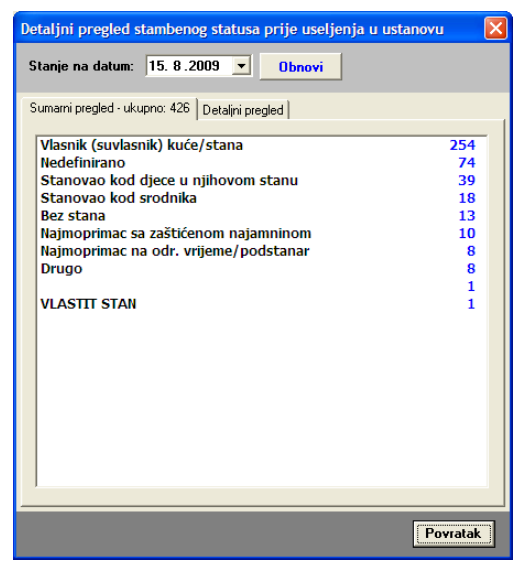

Slika 66: Sumarni prikaz stambenog statusa

Pregled je dodatno koristan jer može poslužiti da se uoče neke nepravilnosti koje su s vremenom greškom djelatnika ili nepažljivim unosom ušle u evidenciju (npr. na slici je vidljiv unos VLASTIT STAN koji bi u stvari, statistički gledano, trebalo evidentirati kao Vlasnik kuće ili stana, no nepažnjom to nije učinjeno). U detaljnom pregledu je moguće lako pronaći korisnika za kojeg je definiran taj podataka, te brzo ispraviti informaciju. Naravno, te korekcije nije nužno obavljati, ali to svakako može pridonijeti kvalitetnijoj evidenciji.

U detaljnom pregledu je brzi skok na podatke o korisniku moguć dvostrukim klikom miša nad izabranim korisnikom u popisu!

| De | taljni pregled s      | stambenog sta   | atusa prije uselje | enja u u | istanovu |    |
|----|-----------------------|-----------------|--------------------|----------|----------|----|
| s  | itanje na datum:      | 15. 8.2009      | ■ Obnovi           | ]        |          |    |
| S  | iumarni pregled - uki | upno: 5 Detalin | i pregled          |          |          | 1  |
|    | Nedefinirano          |                 |                    |          |          | 4  |
|    | Ana Anić              |                 | 05.03.             | 2009     | Useljen  |    |
|    | Ivana Ivić            |                 | 04.03.             | 2009     | Useljen  |    |
|    | Mario Klopotan        |                 | 06.03.             | 2009     | Useljen  |    |
|    | Matija Matić          |                 | 04.03.             | 2009     | Useljen  | _  |
|    | Bez stana             |                 |                    |          |          | 1  |
|    | Marina Marinić        |                 | 05.03.             | 2009     | Useljen  |    |
|    |                       |                 |                    |          | Povrat   | ak |

Slika 67: Statistički list na datum

# 3.10. Nadogradnje – verzija 2.90 – siječanj-veljača 2010.

### 3.10.1. Podrška za OIB

Uz sve postojeće podatke vezane uz korisnike, dodana mogućnost unosa OIB-a. OIB se ispisuje na izvještajima (podesiva opcija – da li se ispisuje npr. na popisu korisnika ili ne), matičnoj knjizi, osobnom listu, omogućena je pretraga po OIB-u itd.

### 3.11. Nadogradnje - verzija 2013-2015-1 (2.10.13-15) - X-2013. - II-2015.

### 3.11.1. PODACI ZA MRTVOZORNIKA

Dodana mogućnost unosa dodatnih informacija kod prestanka smještaja - u slučaju smrti (umro, suicid) unose se podaci o satu (dosad samo datum) i mjestu smrti, podacima o posljednjem liječenju, dežurnom djelatniku...

| 📑 Prestanak sm        | ještaja 🔲 🗖 🔀                    |
|-----------------------|----------------------------------|
| Datum prestanka:      | 5.10.2013 🕑 🗌 Ne                 |
| Razlog prestanka:     | Umro 🔽                           |
| Nova adresa:          |                                  |
|                       |                                  |
|                       |                                  |
| -Mrtvozornik - za slu | učaj smrti:                      |
| Vrijeme/sat smrti:    | 13:00                            |
| Mjesto smrti:         | Varaždin                         |
| Mjesto ukopa:         | Varaždin                         |
| Odjeća:               | DA 💙 Liječen: NE 💙               |
| F                     | osljednje liječenje: 4.10.2013 💌 |
| Poslj. dijagnoza:     |                                  |
| Dežurni               | djelatnik: Marko Marković        |
| Datum ispis           | a za mrtvozornika: 5.10.2013 💟   |
|                       |                                  |
|                       | Otkaži <b>Snimi</b>              |

Odmah po definiranju prestanka smještaja uzrokovanog smrću, omogućen je ispis obrasca za mrtvozornika. Također, ispis je moguć i kasnije, korištenjem padajućeg izbornika u popisu korisnika i izborom stavke - Ispis podataka za mrtvozornika (CTRL+M kombinacija tipki)

NAPOMENA: Kod unosa podataka, datum posljednjeg pregleda liječnika i datum ispisa (datum koji se ispisuje na obrascu) mogu se isključiti (dvoklik miša na labele/tekstove ispred polja za datume). U tom slučaju ti podaci se ne ispisuju, a u podnožju obrasca se na mjestu datuma ispisuju linije za ručni unos.

# 3.11.2. BILJEŠKE O KORISNIKU

Dodana mogućnost unosa socijalne anamneze za korisnika - unos je moguć iz prozora za pregled popisa korisnika - u donjem dijelu nalazi se novi gumb, *Anamneza*. Također, omogućen je i unos bilješki (datumski unosi), klikom na gumb *Bilješke*.

| Matična - primjedbe 🛛 Osobni list - zapažanja 📄 Bilješke 🎦 Anamneza 🔀 Prestanak | 📄 Indiv. plan |
|---------------------------------------------------------------------------------|---------------|
|                                                                                 |               |

### Bilješke

U principu se radi o najjednostavnijem, strukturiranom, unosu podataka o korisniku - definira se datum i unosi proizvoljni tekst. Korisno za socijalne radnike za praćenje događaja vezano uz korisnika.

Sučelje prikazuje sljedeća slika.

| Bilješke o kori: | niku - datum, opis                                                               |                  | X           |
|------------------|----------------------------------------------------------------------------------|------------------|-------------|
| Korisnik: Ma     | ija Mikac                                                                        | Dod              | laj Obriši  |
| Datum            | Opis/Bilješka                                                                    |                  | Djelatnik   |
| 07.10.2013       | Testiranje unosa anamneze socijalnog radnika<br>Unos proizvoljno<br>Stane i više |                  | Admin       |
| 10.09.2013       | Prvi unos                                                                        |                  | Admin       |
|                  |                                                                                  |                  |             |
|                  |                                                                                  |                  |             |
|                  |                                                                                  |                  |             |
|                  |                                                                                  |                  |             |
|                  |                                                                                  |                  |             |
|                  |                                                                                  |                  |             |
|                  |                                                                                  | 🗙 Otkaži 🛛 🔒 Sni | mi promjene |

Gumbima *Dodaj* i *Obriši* iznad popisa manipulira se sa stavkama. Sa *Snimi promjene* uneseni podaci se arhiviraju i vežu uz korisnika.

# 3.11.3. SOCIJALNA ANAMNEZA

Gumbom *Anamneza* pokreće se unos i izrada socijalne anamneze korisnika. Kao što je uobičajeno, sam obrazac sadrži proizvoljno zaglavlje i uvodni tekst.

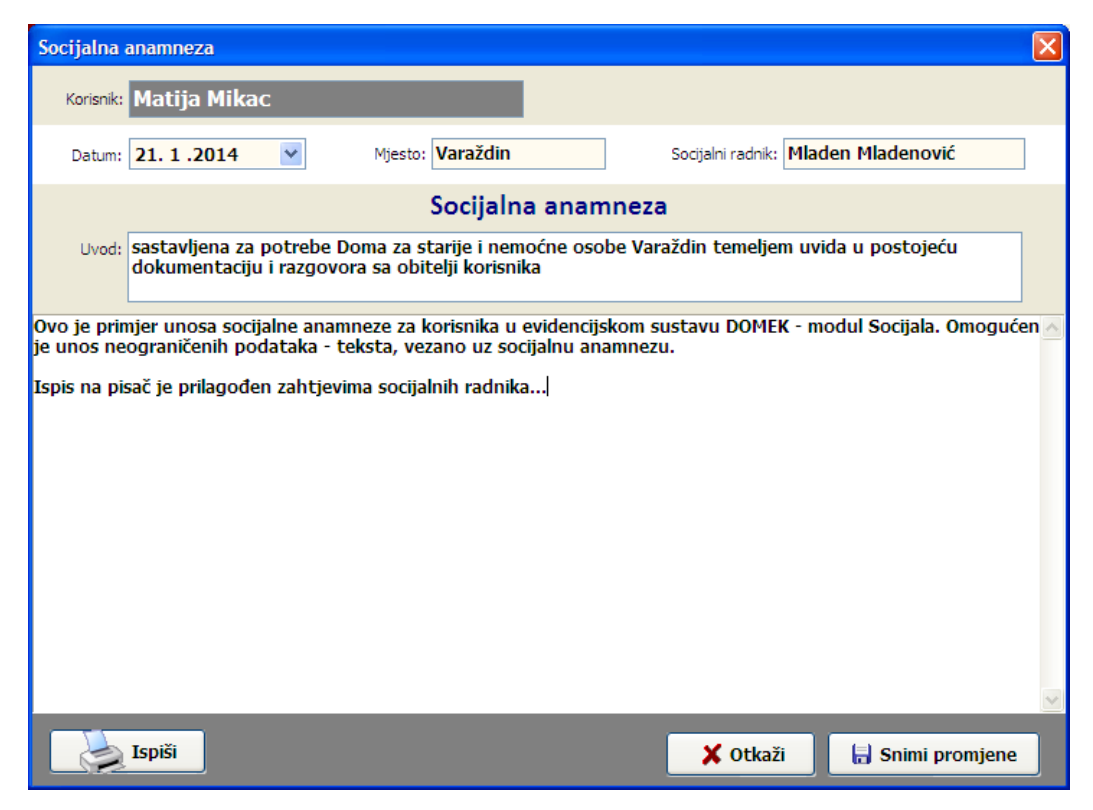

Izgled obrasca/izvještaja koji se ispisuje na pisač prikazuje sljedeća slika:

| <form>         Image: Image: Image</form> | 🗃 Report Preview : Socijalna a | inamneza - DOMEK                          |                                                |                                                                                                    |                                                                                                    |  |
|----------------------------------------------------------------------------------------------------|--------------------------------|-------------------------------------------|------------------------------------------------|----------------------------------------------------------------------------------------------------|----------------------------------------------------------------------------------------------------|--|
| ThumbNall       Search Results         Image Nulses       Support And Search Results         Image Nulses       Support And Search Results                                                                                                    |                                | $\leftarrow \rightarrow \rightarrow \mid$ | ⇒¥  D <i>S</i> (                               | ) 🖻 🖬 🛛                                                                                                    | Close                                                                                                    |  |
| Vestori, ZL DI, 2014.                                                                                                    | Tumbhals Search Results        |                                           | STATES AND AND AND AND AND AND AND AND AND AND | CIJALNA ANAMNEZA<br>Matja Mikac<br>modre obbe Varizin Mikac<br>modre obbe Varizin Mikac<br>seno us ocijanu se smrasu.<br>I prim raziniza<br>seno us se oljanu se smrasu.<br>I prim raziniza<br>seno us se oljanu se smrasu.<br>I prim raziniza. | E Close<br>In wride u postącku<br>staru DOMEK - modul Sociala O megućan<br>staru DOMEK - modul Sociala O megućan<br>staru DOMEK - modul Sociala O megućan |  |
| Pane 1 of 1 55% Socialna anameza - DOMEK 3                                                                                                    | Page 1 of 1                    | 36 Sovi                                   | Vaston, 21.01.3014.                            |                                                                                                    | Sestavi en<br>Milioden Mill denovid<br>Hatejjdensk John-Roter                                                                                             |  |

# 3.11.4. DODATNI PODACI O KORISNIKU

Socijalnim radnicima omogućen je unos dodatnih podataka o korisniku - dio podataka je vezan uz socijalni aspekt života korisnika, a kasnije se koristi u ispisu sestrinske anamneze prema novim pravilnicima.

| 🗃 Unos i promjena podataka o korisniku                            |                                                                                                    |
|-------------------------------------------------------------------|----------------------------------------------------------------------------------------------------|
| Matija Mikac<br>JMBG: 1806977320036 MBR: 665                      | SPOL                                                                                                    |
| Osnovni podaci 🛛 Adresa 🗍 Smještaj, skrbništvo 🖉 Zdravstveno i i  | movinsko stanje   Obavijesti, troškovi   Obitelj   Ostalo                                                                                                    |
| Obiteljski liječnik       Ime:     test       Adresa:             | Zdr.osiguranje: osnovno, dopunsko<br>Broj osigurane osobe: 88438425435<br>Pohranjivanje vrijednosti u domu<br>Osobno DA V Članovi obitelji DA V<br>Drugi sve                                            |
| Konzilijarni liječnik         Ime:       Prezime:         Adresa: | Raspolaganje novčanim sredstvima DA v<br>Ostala sredstva ništa<br>Ugovorne obveze<br>Podizanje recepata i lijekova DA v<br>Pranje rublja dom v<br>Dopunsko osiguranje obitelj v<br>Nabava pelena HzzO v |
|                                                                   | Otkaži Snimi promjene                                                                                                    |

# 3.11.5. ODSUTNOST - TIP I NAPOMENA

U evidenciju odsutnosti odsad je moguće ubaciti i napomenu uz odsutnost, kao i odabrati tip odsutnosti (npr. bolnica, vikend...). Sučelje za unos odsutnosti je neznatno izmijenjeno - uz odlazak/izlazak iz ustanove su dodana polja Tip (ponuđeno nekoliko standardnih tipova) i Napomena.

| Pregled odsutn                                                                                                    | osti korisnika [42                                                                                              | 29 korisnik         | a] 🛛 🔀                                                                                                    |
|----------------------------------------------------------------------------------------------------|----------------------------------------------------------------------------------------------------|---------------------|----------------------------------------------------------------------------------------------------|
| Korisnik:                                                                                                    | Prikaži: Sve                                                                                                    | useljene koris      | nike 🔽 🔝 Mjesec                                                                                                    |
| Prezime                                                                                                    | Ime                                                                                                    | MBR                 | JMBG                                                                                                    |
| and the second second sec | 10000                                                                                                    | 156                 |                                                                                                    |
| and the second second                                                                                                    |                                                                                                    | 154                 |                                                                                                    |
| and the second                                                                                                    | The second second second second second second second second second second second second second second second se | 559                 |                                                                                                    |
|                                                                                                    |                                                                                                    | 9                   |                                                                                                    |
|                                                                                                    |                                                                                                    | 27                  |                                                                                                    |
|                                                                                                    |                                                                                                    | 451                 |                                                                                                    |
|                                                                                                    |                                                                                                    | 450                 |                                                                                                    |
| and the second second se                                                                                                    |                                                                                                    | 22                  |                                                                                                    |
| and the second second se                                                                                                    |                                                                                                    | 28                  | an and a second second                                                                                                    |
| and the second second se                                                                                                    |                                                                                                    | 326                 | - and the second second s |
| and the second second sec |                                                                                                    | 29                  | called the call information                                                                                                    |
| and the second second se                                                                                                    |                                                                                                    | 343                 |                                                                                                    |
| and the second second se                                                                                                    |                                                                                                    | 340                 |                                                                                                    |
|                                                                                                    |                                                                                                    | 36                  |                                                                                                    |
|                                                                                                    |                                                                                                    | 660                 |                                                                                                    |
| -                                                                                                    | 1.0.0.0.1                                                                                                    | 200                 |                                                                                                    |
|                                                                                                    | 6.10.2013 🗸                                                                                                    |                     | 6.10.2013                                                                                                    |
| ODLAZAK                                                                                                    | 0.07.31                                                                                                    | DOLA                | ZAK                                                                                                    |
|                                                                                                    | 8:07:21                                                                                                    |                     | 8:07:21                                                                                                    |
| Tip: Bolnica                                                                                                    | ×                                                                                                    |                     |                                                                                                    |
| Detalji: Unos d                                                                                                    | etalja po želji                                                                                                 |                     |                                                                                                    |
| Evidencija odcutno                                                                                                    | sti odahranog kori                                                                                              | mika                | Chalterer                                                                                                    |
| Evidencija odsutilo                                                                                                    | Sti ouabranog kom                                                                                               | SIIKd               | Status:                                                                                                    |
| Dan odi. 9                                                                                                    | no lociopov.                                                                                                    | ¥r.p                | PRISUTAN                                                                                                    |
| 07.05.2006 14:0                                                                                                    | 12 07 2006 1                                                                                                    | 5:04:20<br>14:05:08 | Otišao:                                                                                                    |
|                                                                                                    | 12.01.2000                                                                                                    | 14.00.00            |                                                                                                    |
|                                                                                                    |                                                                                                    |                     |                                                                                                    |
|                                                                                                    |                                                                                                    |                     |                                                                                                    |
|                                                                                                    |                                                                                                    |                     |                                                                                                    |
|                                                                                                    |                                                                                                    |                     |                                                                                                    |

Također, polja za unos vremena su sada fleksibilnija - unosi se ručno format XXYY gdje XX predstavlja sate a YY minute (uz ostale varijante, naravno - program inteligentno određuje sate na temelju unosa)

Ispis evidencije odsutnosti je također nadograđen - ispisuju se i novopridodana polja - tip i napomena.

# 3.11.6. KATEGORIZACIJA - DNEVNIK RADA

Stavke dnevnika rada (odjeljak 3.6) moguće je dodatno kategorizirati - na taj način socijalni radnik preciznije, a u skladu s važećim propisima, označava tip obavljanog posla. Podatak je ključan za pravilno popunjavanje obrasca mjesečnog dnevnika socijalnog rada (odjeljak 3.11.7).

| 📑 Stavka d | lnevnika rad | a      |                                                                     |     |                  |
|------------|--------------|--------|---------------------------------------------------------------------|-----|------------------|
| Djelatnik: | Admin        |        |                                                                     |     |                  |
| Datum:     | 21. 1 .2014  | V Tip: | Ostalo ili nedefinirano                                             | ~   | Boja:            |
| Vrijeme:   | 0:57:42      | 💼 🕻    | Ostalo ili nedefinirano<br>Informacije za smještaj                  | ^   |                  |
| Ukratko:   |              |        | Komisija za prijem i otpust<br>Otkaz smještaja<br>Tadicidus lai nad | : ≡ |                  |
| Opis:      |              |        | Skup korisnika<br>Stručno vijeće<br>Kontakti HZZO, CZSS, HZM(       |     |                  |
| Korisnik:  |              |        | Odredi                                                              |     | 🖌 Dodaj 🗙 Otkaži |

Slično, kod pregleda stavki dnevnika rada, dodano je polje za filtriranje prema tipu, kao što je prikazano na sljedećoj slici:

|   | Pregled i     | obrada dn    | evnika rada |                    |             |                  |           |           |         |
|---|---------------|--------------|-------------|--------------------|-------------|------------------|-----------|-----------|---------|
| E | Prikaži dnev  | nik od 21. 1 | 7.2013 💌 d  | lo 21.1.2014 💌     | Korisnik:   |                  |           | ~         | A       |
| [ | Prikaži samo  | važne        | Prikaži     | sve vidljive svima | Tip:        | Ostalo ili nedef | finirano  | ~         | Ispiši  |
|   | Prikaži oboja | ane: Zane    | emari 🗸     |                    | Prikaži sve | stavke (i ostali | h djelatn | ika!)     | Detalji |
|   | Datum         | Vrijeme      |             | Ukratko            | Koi         | risnik           |           | Djelatnik | ~       |
|   | 08.10.2013    |              | obrada      |                    |             |                  |           | Admin     |         |
|   | 08.10.2013    |              | skup        |                    |             |                  |           | Admin     |         |
|   | 06.10.2013    |              | skzokl      |                    |             |                  |           | Admin     |         |

# 3.11.7. DNEVNIK SOCIJALNOG RADA

U modul za izradu mjesečnog izvješća socijalne službe (glavni izbornik - *Statistika - Mjesečno izvj. soc. službe*) ugrađena je mogućnost automatizirane izrade mjesečnog dnevnika socijalnog rada. Podaci za popunjavanje tablice dnevnika preuzimaju se iz svih evidencija - zaprimanje zahtjeva, smještaj i iseljenje korisnika, dnevnik rada... Generirana tablica omogućava i pristup dodatnim informacijama (komentari uz polja u tablici).

| erese: Listopad v Godine: 2013<br>privranje prema: prezine i me<br>segien: 1 Isejen: 0 Odsutni >8: 4 Umrl: 0 Drevik                                                                                                    | 🕯 Mjesečno izvješće s           | ocija  | Ine   | služ | be     |          |       |   |   |   |   |    |    |    |    |    |    |    |    |    |    |    |    |    |    |    |    |    |    |    |    |    |     |             |
|----------------------------------------------------------------------------------------------------|---------------------------------|--------|-------|------|--------|----------|-------|---|---|---|---|----|----|----|----|----|----|----|----|----|----|----|----|----|----|----|----|----|----|----|----|----|-----|-------------|
| rtrarije premis prezime i ime<br>segien: 1 Isejen: 0 Odsutni >8: 4 Umrli 0 Dnevnk<br>Thomacje za snještaj 0 0 0 0 0 0 0 0 0 0 0 0 0 0 0 0 0 0 0                                                                                                    | Mjesec: Listopad 🗸 Godina: 2013 |        |       |      |        |          |       |   |   |   |   |    |    |    |    |    |    |    |    |    |    |    |    |    |    |    |    |    |    |    |    |    |     |             |
| Section: 1         1         1         2         3         4         5         6         7         8         9         10         11         12         13         14         15         16         17         18         19         20         21         22         23         24         25         26         27         28         29         30         31           Informacije za smještaj         0         0         0         0         0         0         0         0         0         0         0         0         0         0         0         0         0         0         0         0         0         0         0         0         0         0         0         0         0         0         0         0         0         0         0         0         0         0         0         0         0         0         0         0         0         0         0         0         0         0         0         0         0         0         0         0         0         0         0         0         0         0         0         0         0         0         0         0         0                                                                                                    | Sortizate premai pre-time inte  |        |       |      |        |          |       |   |   |   |   |    |    |    |    |    |    |    |    |    |    |    |    |    |    |    |    |    |    |    |    |    |     |             |
| Stelen: 1       I selen: 0       Odsutni >8: 4       Umril: 0       Drevnik       Description                                                                                                    | Sociality preside preside inte  |        |       |      |        |          |       |   |   |   |   |    |    |    |    |    |    |    |    |    |    |    |    |    |    |    |    |    |    |    |    |    |     |             |
| Security 1       Description 0       Description 0 <th>Uselieni: 1 Iselieni: 0 Or</th> <th>lsutni</th> <th>&gt;8: 4</th> <th>i Un</th> <th>ndi: 0</th> <th>Dn</th> <th>evnik</th> <th></th> <th></th> <th></th> <th></th> <th></th> <th></th> <th></th> <th></th> <th></th> <th></th> <th></th> <th></th> <th></th> <th></th> <th></th> <th></th> <th></th> <th></th> <th></th> <th></th> <th></th> <th></th> <th></th> <th></th> <th></th> <th>Ods</th> <th>utni&gt;8 dana</th> | Uselieni: 1 Iselieni: 0 Or      | lsutni | >8: 4 | i Un | ndi: 0 | Dn       | evnik |   |   |   |   |    |    |    |    |    |    |    |    |    |    |    |    |    |    |    |    |    |    |    |    |    | Ods | utni>8 dana |
| gg         1         2         3         4         5         6         7         8         9         10         11         12         13         14         15         16         17         18         19         20         21         22         23         24         25         26         27         28         29         30         31           Informacjie za smještaj         0         0         0         0         0         0         0         0         0         0         0         0         0         0         0         0         0         0         0         0         0         0         0         0         0         0         0         0         0         0         0         0         0         0         0         0         0         0         0         0         0         0         0         0         0         0         0         0         0         0         0         0         0         0         0         0         0         0         0         0         0         0         0         0         0         0         0         0         0         0         0                                                                                                    | oseljeni i Iseljeni o oc        | Journ  | 201   |      |        | <u> </u> |       |   |   |   |   |    |    |    |    |    |    |    |    |    |    |    |    |    |    |    |    |    |    |    |    |    |     |             |
| matrix       matrix                                                                                                    |                                 | oudn   | 1     | 2    | 3      | 4        | 5     | 6 | 7 | 8 | 9 | 10 | 11 | 12 | 13 | 14 | 15 | 16 | 17 | 18 | 19 | 20 | 21 | 22 | 23 | 24 | 25 | 26 | 27 | 28 | 29 | 30 | 31  |             |
| Informacije za smještaj       0       0       0       0       0       0       0       0       0       0       0       0       0       0       0       0       0       0       0       0       0       0       0       0       0       0       0       0       0       0       0       0       0       0       0       0       0       0       0       0       0       0       0       0       0       0       0       0       0       0       0       0       0       0       0       0       0       0       0       0       0       0       0       0       0       0       0       0       0       0       0       0       0       0       0       0       0       0       0       0       0       0       0       0       0       0       0       0       0       0       0       0       0       0       0       0       0       0       0       0       0       0       0       0       0       0       0       0       0       0       0       0       0       0       0       0       0 </th <th></th> <th>ž</th> <th></th> <th></th>                                                                                                    |                                 | ž      |       |      |        |          |       |   |   |   |   |    |    |    |    |    |    |    |    |    |    |    |    |    |    |    |    |    |    |    |    |    |     |             |
| Komisja za prijem i ot       0       0       0       0       0       0       0       0       0       0       0       0       0       0       0       0       0       0       0       0       0       0       0       0       0       0       0       0       0       0       0       0       0       0       0       0       0       0       0       0       0       0       0       0       0       0       0       0       0       0       0       0       0       0       0       0       0       0       0       0       0       0       0       0       0       0       0       0       0       0       0       0       0       0       0       0       0       0       0       0       0       0       0       0       0       0       0       0       0       0       0       0       0       0       0       0       0       0       0       0       0       0       0       0       0       0       0       0       0       0       0       0       0       0       0       0       0<                                                                                                    | Informacije za smještaj         | 0      | 0     | 0    | 0      | 0        | 0     | 0 | 0 | 0 | 0 | 0  | 0  | 0  | 0  | 0  | 0  | 0  | 0  | 0  | 0  | 0  | 0  | 0  | 0  | 0  | 0  | 0  | 0  | 0  | 0  | 0  | 0   |             |
| Otkaz smještaja       1       0       0       0       0       0       0       0       0       0       0       0       0       0       0       0       0       0       0       0       0       0       0       0       0       0       0       0       0       0       0       0       0       0       0       0       0       0       0       0       0       0       0       0       0       0       0       0       0       0       0       0       0       0       0       0       0       0       0       0       0       0       0       0       0       0       0       0       0       0       0       0       0       0       0       0       0       0       0       0       0       0       0       0       0       0       0       0       0       0       0       0       0       0       0       0       0       0       0       0       0       0       0       0       0       0       0       0       0       0       0       0       0       0       0       0       0                                                                                                    | Komisija za prijem i ot         | ŏ      | ŏ     | ŏ    | ō      | ō        | ō     | ō | ō | ō | õ | ŏ  | ō  | ō  | ō  | ō  | ō  | ō  | ŏ  | ŏ  | ō  | ŏ  | ō  | ō  | ō  | ŏ  | ŏ  | ŏ  | ō  | ō  | ō  | ō  | ō   |             |
| Individualni rad       0       0       0       0       0       0       0       0       0       0       0       0       0       0       0       0       0       0       0       0       0       0       0       0       0       0       0       0       0       0       0       0       0       0       0       0       0       0       0       0       0       0       0       0       0       0       0       0       0       0       0       0       0       0       0       0       0       0       0       0       0       0       0       0       0       0       0       0       0       0       0       0       0       0       0       0       0       0       0       0       0       0       0       0       0       0       0       0       0       0       0       0       0       0       0       0       0       0       0       0       0       0       0       0       0       0       0       0       0       0       0       0       0       0       0       0       0                                                                                                    | Otkaz smieštaja                 | 1      | 0     | 0    | 0      | 0        | 0     | 0 | 0 | 1 | 0 | 0  | 0  | 0  | 0  | 0  | 0  | 0  | 0  | 0  | 0  | 0  | 0  | 0  | 0  | 0  | 0  | 0  | 0  | 0  | 0  | 0  | 0   |             |
| Skup korisnika       0       0       0       0       0       0       0       0       0       0       0       0       0       0       0       0       0       0       0       0       0       0       0       0       0       0       0       0       0       0       0       0       0       0       0       0       0       0       0       0       0       0       0       0       0       0       0       0       0       0       0       0       0       0       0       0       0       0       0       0       0       0       0       0       0       0       0       0       0       0       0       0       0       0       0       0       0       0       0       0       0       0       0       0       0       0       0       0       0       0       0       0       0       0       0       0       0       0       0       0       0       0       0       0       0       0       0       0       0       0       0       0       0       0       0       0       0                                                                                                    | Individualni rad                | 0      | 0     | 0    | 0      | 0        | 0     | 0 | 0 | 0 | 0 | 0  | 0  | 0  | 0  | 0  | 0  | 0  | 0  | 0  | 0  | 0  | 0  | 0  | 0  | 0  | 0  | 0  | 0  | 0  | 0  | 0  | 0   |             |
| Stručno vijeće<br>Kontakti 1/22O, CZS       2       0       0       0       1       0       1       0       0       0       0       0       0       0       0       0       0       0       0       0       0       0       0       0       0       0       0       0       0       0       0       0       0       0       0       0       0       0       0       0       0       0       0       0       0       0       0       0       0       0       0       0       0       0       0       0       0       0       0       0       0       0       0       0       0       0       0       0       0       0       0       0       0       0       0       0       0       0       0       0       0       0       0       0       0       0       0       0       0       0       0       0       0       0       0       0       0       0       0       0       0       0       0       0       0       0       0       0       0       0       0       0       0       0       0       0                                                                                                    | Skup korisnika                  | 0      | 0     | 0    | 0      | 0        | 0     | 0 | 0 | 0 | 0 | 0  | 0  | 0  | 0  | 0  | 0  | 0  | 0  | 0  | 0  | 0  | 0  | 0  | 0  | 0  | 0  | 0  | 0  | 0  | 0  | 0  | 0   |             |
| Kontakti HZZO, CZSS       0       0       0       0       0       0       0       0       0       0       0       0       0       0       0       0       0       0       0       0       0       0       0       0       0       0       0       0       0       0       0       0       0       0       0       0       0       0       0       0       0       0       0       0       0       0       0       0       0       0       0       0       0       0       0       0       0       0       0       0       0       0       0       0       0       0       0       0       0       0       0       0       0       0       0       0       0       0       0       0       0       0       0       0       0       0       0       0       0       0       0       0       0       0       0       0       0       0       0       0       0       0       0       0       0       0       0       0       0       0       0       0       0       0       0       0       0 <td>Stručno vijeće</td> <td>2</td> <td>0</td> <td>0</td> <td>0</td> <td>0</td> <td>0</td> <td>1</td> <td>0</td> <td>1</td> <td>0</td> <td>0</td> <td>0</td> <td>0</td> <td>0</td> <td>0</td> <td>0</td> <td>0</td> <td>0</td> <td>0</td> <td>0</td> <td>0</td> <td>0</td> <td>0</td> <td>0</td> <td>0</td> <td>0</td> <td>0</td> <td>0</td> <td>0</td> <td>0</td> <td>0</td> <td>0</td> <td></td>                                                                                                    | Stručno vijeće                  | 2      | 0     | 0    | 0      | 0        | 0     | 1 | 0 | 1 | 0 | 0  | 0  | 0  | 0  | 0  | 0  | 0  | 0  | 0  | 0  | 0  | 0  | 0  | 0  | 0  | 0  | 0  | 0  | 0  | 0  | 0  | 0   |             |
| Posebne obveze<br>Sastavijanje socijali<br>Zaprimljeno korisnika       0       0       0       0       0       0       0       0       0       0       0       0       0       0       0       0       0       0       0       0       0       0       0       0       0       0       0       0       0       0       0       0       0       0       0       0       0       0       0       0       0       0       0       0       0       0       0       0       0       0       0       0       0       0       0       0       0       0       0       0       0       0       0       0       0       0       0       0       0       0       0       0       0       0       0       0       0       0       0       0       0       0       0       0       0       0       0       0       0       0       0       0       0       0       0       0       0       0       0       0       0       0       0       0       0       0       0       0       0       0       0       0       0       0                                                                                                    | Kontakti HZZO, CZSS             | 0      | 0     | 0    | 0      | 0        | 0     | 0 | 0 | 0 | 0 | 0  | 0  | 0  | 0  | 0  | 0  | 0  | 0  | 0  | 0  | 0  | 0  | 0  | 0  | 0  | 0  | 0  | 0  | 0  | 0  | 0  | 0   |             |
| Sastavljanje socijalni       3       0       0       0       1       0       0       0       2       0       0       0       0       0       0       0       0       0       0       0       0       0       0       0       0       0       0       0       0       0       0       0       0       0       0       0       0       0       0       0       0       0       0       0       0       0       0       0       0       0       0       0       0       0       0       0       0       0       0       0       0       0       0       0       0       0       0       0       0       0       0       0       0       0       0       0       0       0       0       0       0       0       0       0       0       0       0       0       0       0       0       0       0       0       0       0       0       0       0       0       0       0       0       0       0       0       0       0       0       0       0       0       0       0       0       0       0<                                                                                                    | Posebne obveze                  | 0      | 0     | 0    | 0      | 0        | 0     | 0 | 0 | 0 | 0 | 0  | 0  | 0  | 0  | 0  | 0  | 0  | 0  | 0  | 0  | 0  | 0  | 0  | 0  | 0  | 0  | 0  | 0  | 0  | 0  | 0  | 0   |             |
| Zaprimljeno zahtjeva       0       0       0       0       0       0       0       0       0       0       0       0       0       0       0       0       0       0       0       0       0       0       0       0       0       0       0       0       0       0       0       0       0       0       0       0       0       0       0       0       0       0       0       0       0       0       0       0       0       0       0       0       0       0       0       0       0       0       0       0       0       0       0       0       0       0       0       0       0       0       0       0       0       0       0       0       0       0       0       0       0       0       0       0       0       0       0       0       0       0       0       0       0       0       0       0       0       0       0       0       0       0       0       0       0       0       0       0       0       0       0       0       0       0       0       0       0 </td <td>Sastavljanje socijalni</td> <td>3</td> <td>0</td> <td>0</td> <td>0</td> <td>0</td> <td>1</td> <td>0</td> <td>0</td> <td>0</td> <td>0</td> <td>2</td> <td>0</td> <td>0</td> <td>0</td> <td>0</td> <td>0</td> <td>0</td> <td>0</td> <td>0</td> <td>0</td> <td>0</td> <td>0</td> <td>0</td> <td>0</td> <td>0</td> <td>0</td> <td>0</td> <td>0</td> <td>0</td> <td>0</td> <td>0</td> <td>0</td> <td></td>                                                                                                    | Sastavljanje socijalni          | 3      | 0     | 0    | 0      | 0        | 1     | 0 | 0 | 0 | 0 | 2  | 0  | 0  | 0  | 0  | 0  | 0  | 0  | 0  | 0  | 0  | 0  | 0  | 0  | 0  | 0  | 0  | 0  | 0  | 0  | 0  | 0   |             |
| Useljeno korisnika 1 1 0 0 0 0 0 0 0 0 0 0 0 0 0 0 0 0 0                                                                                                    | Zaprimljeno zahtjeva            | 0      | 0     | 0    | 0      | 0        | 0     | 0 | 0 | 0 | 0 | 0  | 0  | 0  | 0  | 0  | 0  | 0  | 0  | 0  | 0  | 0  | 0  | 0  | 0  | 0  | 0  | 0  | 0  | 0  | 0  | 0  | 0   |             |
| م الجامة المعالم المعالم المعالم المعالم المعالم المعالم المعالم المعالم المعالم المعالم المعالم المعالم المعال<br>معالم المعالم المعالم المعالم المعالم المعالم المعالم المعالم المعالم المعالم المعالم المعالم المعالم المعالم ا                                                                                                    | Useljeno korisnika              | 1      | 1     | 0    | 0      | 0        | 0     | 0 | 0 | 0 | 0 | 0  | 0  | 0  | 0  | 0  | 0  | 0  | 0  | 0  | 0  | 0  | 0  | 0  | 0  | 0  | 0  | 0  | 0  | 0  | 0  | 0  | 0   |             |
| 😓 Ispiši 🔀 Ispiši dnevnik Povratak                                                                                                    |                                 |        |       |      |        |          |       |   |   |   |   |    |    |    |    |    |    |    |    |    |    |    |    |    |    |    |    |    |    |    |    |    |     |             |
| Spiši 🖉 Ispiši dnevnik                                                                                                    |                                 |        |       |      |        |          |       |   |   |   |   |    |    |    |    |    |    |    |    |    |    |    |    |    |    |    |    |    |    |    |    |    |     |             |
| 😞 Ispiši 🛛 🏷 Ispiši dnevnik                                                                                                    |                                 |        |       |      |        |          |       |   |   |   |   |    |    |    |    |    |    |    |    |    |    |    |    |    |    |    |    |    |    |    |    |    |     |             |
| 🗞 Ispiši 🔀 Ispiši dnevnik Povratak                                                                                                    |                                 |        |       |      |        |          |       |   |   |   |   |    |    |    |    |    |    |    |    |    |    |    |    |    |    |    |    |    |    |    |    |    |     |             |
| 😓 Ispiši 🛃 Ispiši dnevnik                                                                                                    |                                 | _      | _     | _    | _      | _        | _     | _ | _ | _ | _ | _  | _  | _  | _  | _  | _  | _  | _  | _  | _  | _  | _  | _  | _  | _  | _  | _  | _  | _  | _  | _  | _   |             |
| O Ispisi nevnik                                                                                                    | <b>A</b> • • • <b>A</b> • • • • | -      |       |      |        |          |       |   |   |   |   |    |    |    |    |    |    |    |    |    |    |    |    |    |    |    |    |    |    |    |    |    |     |             |
|                                                                                                    | Ispisi di                       | nevni  |       |      |        |          |       |   |   |   |   |    |    |    |    |    |    |    |    |    |    |    |    |    |    |    |    |    |    |    |    |    |     | Povratak    |

Obrazac je moguće ispisati gumbom Ispiši dnevnik. Prikaz obrasca prije ispisa prikazuje slika:

| 🗃 Report Preview : DOMEK - Dn | ievnik so | cijalnog rada                                                                       |                                |         |        |       |   |              |                   |                |               |                |      |      |              |      |           |                    |                |               |         |                        |     |
|-------------------------------|-----------|-------------------------------------------------------------------------------------|--------------------------------|---------|--------|-------|---|--------------|-------------------|----------------|---------------|----------------|------|------|--------------|------|-----------|--------------------|----------------|---------------|---------|------------------------|-----|
| u 🕕 I 🔄 ⊨                     | ← →       |                                                                                     | ¥                              |         | Ū      | ļ     | 5 | 9            | É                 | ÷              |               |                | ×    | 1    | <u>C</u> lo: | se   |           |                    |                |               |         |                        |     |
| ThumbNails Search Results     |           | D OM ZA STARE I NEM (<br>Varstdinaka 121, Varstdin H<br>fan: 042/103-506 mobi: 008, | DĆNE "DO<br>R-42000<br>680-847 | MEK*    |        |       | D | NEVI<br>Mjes | NIK S<br>iec: Lis | OCIJ.<br>topad | ALN(<br>2013. | DG R.<br>godin | A DA |      |              |      |           |                    |                |               |         |                        |     |
|                               |           |                                                                                     | 1 2                            | 3 4     |        | 7 8   |   | 10 11        | 12 13             | 34 2           | 5 35          | 17 18          | 10 2 | 0 21 | 22 23        | 24 2 | 25        | 27                 | 25 2           | 0 50          | 5       | Ukupno                 | -   |
|                               |           | Komisija zaprijemi otpust                                                           | 0.0                            | 0 0     |        |       |   |              |                   |                |               |                |      |      |              |      |           | •                  |                |               | •       | 0                      | -   |
|                               |           | Otia comještaja                                                                     | • •                            | • •     | • •    | • •   |   | • •          | • •               | • •            | • •           | • •            | • •  | •    | • •          | • •  | ۰         | ۰                  | • •            | •             | ۰       | 1                      |     |
|                               |           | Ind Midualni rad                                                                    | 0 0                            | 0 0     | 0 0    | • •   |   | • •          | • •               | • •            | • •           | • •            | • •  | •    | • •          | • •  | ۰         | ٥                  | • •            | •             | ۰       | 0                      |     |
|                               |           | Skup korlanika                                                                      | 0.0                            |         |        |       |   | •••          |                   |                |               |                |      |      |              |      |           |                    | • •            |               |         | •                      |     |
|                               |           | Kontakti HZZQ, CZSS, HZMO                                                           | 0.0                            |         |        |       |   |              |                   |                |               |                |      |      |              |      |           |                    |                |               |         | 0                      | _   |
|                               |           | Pocebine obvece                                                                     | • •                            | • •     | • •    | • •   |   |              | • •               | • •            | • •           |                | • •  | •    |              | • •  | 0         | 0                  | • •            |               | •       | •                      | =   |
|                               |           | Sastavija nje zocijalnih                                                            | 0.0                            | 0 0     | 1 0    | 0 0   |   | 2 0          | • •               | 0 0            | •             | • •            | • •  | •    | • •          | • •  | 0         | 0                  | • •            | •             | ۰       | 8                      | -   |
|                               |           | Za primijeno zahtjeva za                                                            | • •                            | 0 0     | 0 0    | • •   |   | • •          | 0 0               | 0 0            | • •           | • •            | • •  | •    | 0 0          | • •  | ٥         | ٥                  | • •            | •             | ۰       | •                      |     |
|                               |           | Useljen skoriznika                                                                  | 1 0                            | 0 0     | 0 0    | 0 0   |   |              | 0 0               | 0 0            | • •           |                |      | •    |              |      | 0         | 0                  | • •            |               | •       | 1                      | -   |
|                               |           | Inter-et:   DO MEK                                                                  |                                |         |        |       |   |              |                   |                |               |                |      |      |              |      | 3a<br>Mia | oci ja le<br>den A | i rađi<br>Nođe | nik:<br>n ovi | Htt pc/ | (/d omeik Jn ter-bloch |     |
| Page 1 of 1 56%               | %         | DOMEK                                                                               | - Dnevr                        | nik soc | ijalno | g rad | a |              |                   |                |               |                |      |      |              |      |           |                    |                |               |         |                        | .;; |

# 3.11.8. STUPANJ USLUGE (Narodne novine, NN 04/14)

Prema zahtjevima kupaca, implementirana je mogućnost definiranja stupnja usluge (sukladno objavljenom pravilniku u NN 04/2014) za svakog od smještenih korisnika! Sučelje za definiranje je jednostavno - dovoljno je u popisu korisnika odabrati adekvatnu stavku u padajućem izborniku (desna tipka miša)...

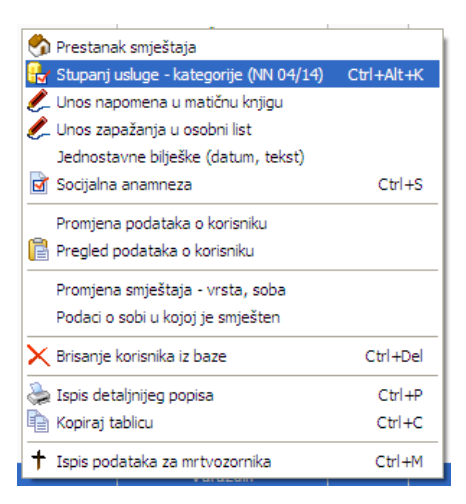

Nakon toga se otvara prozor za definiranje stupnja usluge - osim definiranja, omogućava i pregled evidencije za slučaju da se stupanj usluge mijenjao kroz vrijeme.

| Stupanj usluge - kate    | gorizacija (NN 04/14) | × |
|--------------------------|-----------------------|---|
| Matija Mikac             |                       |   |
| Unos promjene Pregled    | evidencije            |   |
| Zadnji važeći stupanj us | sluge:                |   |
| Stupanj usluge:          |                       |   |
| Vrijedi od:              |                       |   |
| Promjena stupnja uslug   | e - kategorizacija:   |   |
| Stupanj usluge:          | Nedefinirano 💟        |   |
|                          |                       |   |
| Datum od:                | 16. 2 .2015 🔽         |   |
| Napomena:                |                       |   |
|                          | 🛃 Evidentiraj         |   |
|                          |                       |   |

# 3.11.9. FIZIKALNA TERAPIJA KAO STAVKA INDIVIDUALNOG PLANA

Postojeći obrazac individualnog plana za korisnike usluga dopunjen je stavkom "Fizikalna terapija", čime je omogućen dodatni unos i evidencija podataka vezanih uz taj tip terapije. Dakle, aktualna inačica individualnog plana uključuje sljedeće kategorije:

- odnos s obitelji
- briga o zdravlju
- briga o osobnoj higijeni
- prehrana
- usluge socijalnog rada
- radna terapija i slobodno vrijeme
- fizikalna terapija

| 🗃 Individualni plan                                        |          |                    |                  |             |               |
|------------------------------------------------------------|----------|--------------------|------------------|-------------|---------------|
| Korisnik: Matija Mikac                                     | Odredi   | Datum: 16. 2 .2015 | Mjesto: Varaždin |             |               |
| Područje                                                   | Sadržaj  | Metode             | Ciljevi          | Izvoditelji | Evaluacija    |
| Odnos s<br>obitelji                                        |          |                    |                  |             |               |
| Briga o<br>zdravlju                                        |          |                    |                  |             |               |
| Briga o<br>osobnoj<br>higijeni                             |          |                    |                  |             |               |
| Prehrana                                                   |          |                    |                  |             |               |
| Usluge<br>socijalnog<br>rada                               |          |                    |                  |             |               |
| Radna terapija<br>i <i>s</i> lobodno vrijeme               |          |                    |                  |             |               |
| Fizikalna<br>terapija                                      |          |                    |                  |             |               |
| Izradili - 1:<br>2:<br>Nema definiranih individualnih plat | 3:<br>4: |                    |                  | Lspiši X o  | tkaži 🚽 Dodaj |

Stavka fizikalne terapije je, unutar proširenog sustava DOMEK (preostali moduli - MedPlus za pojačanu njegu), dodatno otvorena za unos osoblju u modulu pojačane njege - fizikalnom terapeutu ili glavnoj sestri koja ima administratorske ovlasti.

# 3.11.10.MJESEČNO IZVJEŠĆE SOCIJALNE SLUŽBE - GODIŠNJI PREGLED

Novost u pregledu mjesečnog izvješća socijalne službe jest jednostavna mogućnost "proširenja" pregled - tako je sad moguće brzo izraditi "Godišnje izvješće socijalne službe" (useljeni, iseljeni, umrli tijekom cijele godine), ali i kompletno izvješće, odnosno sumarni pregled za kompletnu evidenciju!

| 🖞 Mjesečno izvješće socij | alne službe  |     |               |
|---------------------------|--------------|-----|---------------|
| Mjesec: Cijela godina     | Godina: 2014 |     |               |
| Sortiranj Siječanj        |              | •   | Prikazi       |
| Ožujak                    |              |     |               |
| Useljeni Travanj          |              |     |               |
| Svibanj                   |              |     |               |
| Lipanj                    | Dat.rođenja  | MBR | Dat.smještaja |
| Marki Kolovoz             | 12.12.1970   | 2   | 19.07.2014    |
| 3432 Rujan                | 23.12.2004   | 1   | 21.07.2014    |
| Def / Listopad            | 23.11.2111   | 3   | 23.07.2014    |
| Brosinac                  |              |     |               |
| Cijela godina             |              |     |               |
| Cijela evidencija         |              |     |               |

Sučelje je identično onom za mjesečni pregled, jednostavno su pod "Mjesec" dodane dvije stavke - Cijela godina i Cijela evidencija. Ostatak sučelja se pri odabiru tih stavki automatski prilagodi.

# 3.11.11.PODRŠKA ZA USLUGU DNEVNOG I POLUDNEVNOG BORAVKA

Pri izradi zahtjeva, kao i kasnijoj evidenciji korisnika, omogućeno je definiranje tipa usluge - osim standardnog smještaja (kao do 06/2014), DOMEK sada nudi i mogućnost evidencije korisnika drugih usluga - dnevnog i poludnevnog boravka, te njege u kući. Sukladno tome, izgled izvještaja koji se izrađuju u tim situacijama se nešto razlikuje od standardnih obrazaca.

U glavni izbornik su dodane stavke kojima se pokreću pojedine funkcije, kao na slici:

|                                                         | <b>AEK Soci</b>  | jala          |                                             |               |          |                                |                       |              |
|---------------------------------------------------------|------------------|---------------|---------------------------------------------|---------------|----------|--------------------------------|-----------------------|--------------|
| 🗃 DOMEK Socijala                                        | <u>Z</u> ahtjevi | <u>K</u> oris | nici <u>S</u> tatistika S <u>m</u> ještaj D | 0 <u>n</u> ev | nik rad  | a P <u>l</u> anovi <u>P</u> od | aci                   |              |
| DOMEK Zahtjevi Korisnici Statistika Smještaj Dnevnik ra |                  |               | Novi korisnik Ctrl+F2                       |               | nér      | e DOMER                        | ٢                     |              |
| Novi zahtjev Ctrl+F3                                    |                  | 2             | Popis korisnika F2                          |               |          | ie boiliei                     | <b>`</b>              | v2.10.       |
| Pregled zahtjeva F3                                     | N                | <b></b>       | Pregled matične knjige F5                   |               | 41.00    | Zahtj                          | evi                   |              |
| Novi zahtjev - boravak Ctrl+F6                          | NOVIZ            |               | <u>E</u> videncija                          | •             | ntjev    | /a                             | Ukupno:<br>Riješenih: | 1142<br>1137 |
| Pregled zahtjeva - boravak F6                           | Koris            |               | <u>D</u> nevni boravak                      | ►             |          | <u>N</u> ovi korisnik          | Ctrl+F8               | 5            |
| I Statistika                                            |                  |               | R <u>o</u> đendani                          |               | E I      | <u>P</u> opis korisnika        | F8                    | 5            |
|                                                         | Odsu             | đ             | Pro <u>vj</u> eri rođendane                 |               | <b>e</b> | P <u>r</u> egled upisnika      | korisnika F9          |              |

Standardni popisi korisnika i pregled zahtjeva su, naravno, prilagođeni vrsti pregleda. Umjesto matične knjige, izvještaj za pregled korisnika u dnevnog boravku naziva se upisnikom korisnika...

### 3.11.12.GLAVNI EKRAN - PREČICE

Omogućeno brže pokretanje ključnih funkcija i popisa pomoću funkcijskih tipki:

- F2 pregled korisnika
- **F3** pregled zahtjeva za smještaj
- F5 matična knjiga
- **F6** pregled zahtjeva, boravak
- **F8, F9** pregled popisa i upisnika, boravak
- CTRL + F2 novi korisnik
- CTRL + F3 novi zahtjev za smještaj
- CTRL + F6 novi zahtjev za smještaj boravak